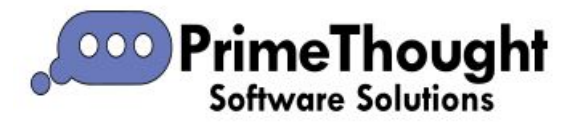

# Layer Data Grid

| Layer Data Grid                 | 1  |
|---------------------------------|----|
| Intro                           | 2  |
| Grid                            | 4  |
| Filtering                       | 5  |
| Sorting                         | 10 |
| Moving Columns                  | 11 |
| Grouping Columns                | 12 |
| Searching For Data              | 14 |
| Editing Data                    | 14 |
| Selecting Rows                  | 15 |
| Context Menus                   | 16 |
| Column Header Area Context Menu | 16 |
| Sort Ascending/Sort Descending  | 17 |
| Group By This Column            | 18 |
| Column Chooser                  | 27 |
| Best Fit                        | 31 |
| Filter Editor                   | 32 |
| Show/Hide Find Panel            | 37 |
| Show/Hide Auto Filter Row       | 38 |
| Conditional Formatting          | 40 |
| Statistics                      | 42 |
| Set Values                      | 43 |
| Add Stored Column               | 44 |
| Extracting Data from Columns    | 56 |
| Add Calculated Column           | 66 |

| Edit Column                     | 71 |
|---------------------------------|----|
| Delete Column                   | 73 |
| Grid Context Menu               | 73 |
| Zoom/Highlight/Pan Selected     | 74 |
| Select/Unselect All             | 77 |
| Copy Selected Data/Copy as HTML | 79 |
| Export                          | 80 |
| Print Preview                   | 81 |
| Properties                      | 82 |
| Select/Unselect in Graphics     | 83 |
| Delete                          | 84 |
| Bottom Context Menu             | 84 |
| Ribbon                          | 86 |
| Filter                          | 86 |
| Edit                            |    |
| Selection                       | 90 |
| Output                          | 92 |

# Intro

The Layer Data Grid is the data table connected with all layers in all our spatial products. It is accessed by right clicking on the layer and going to View Data:

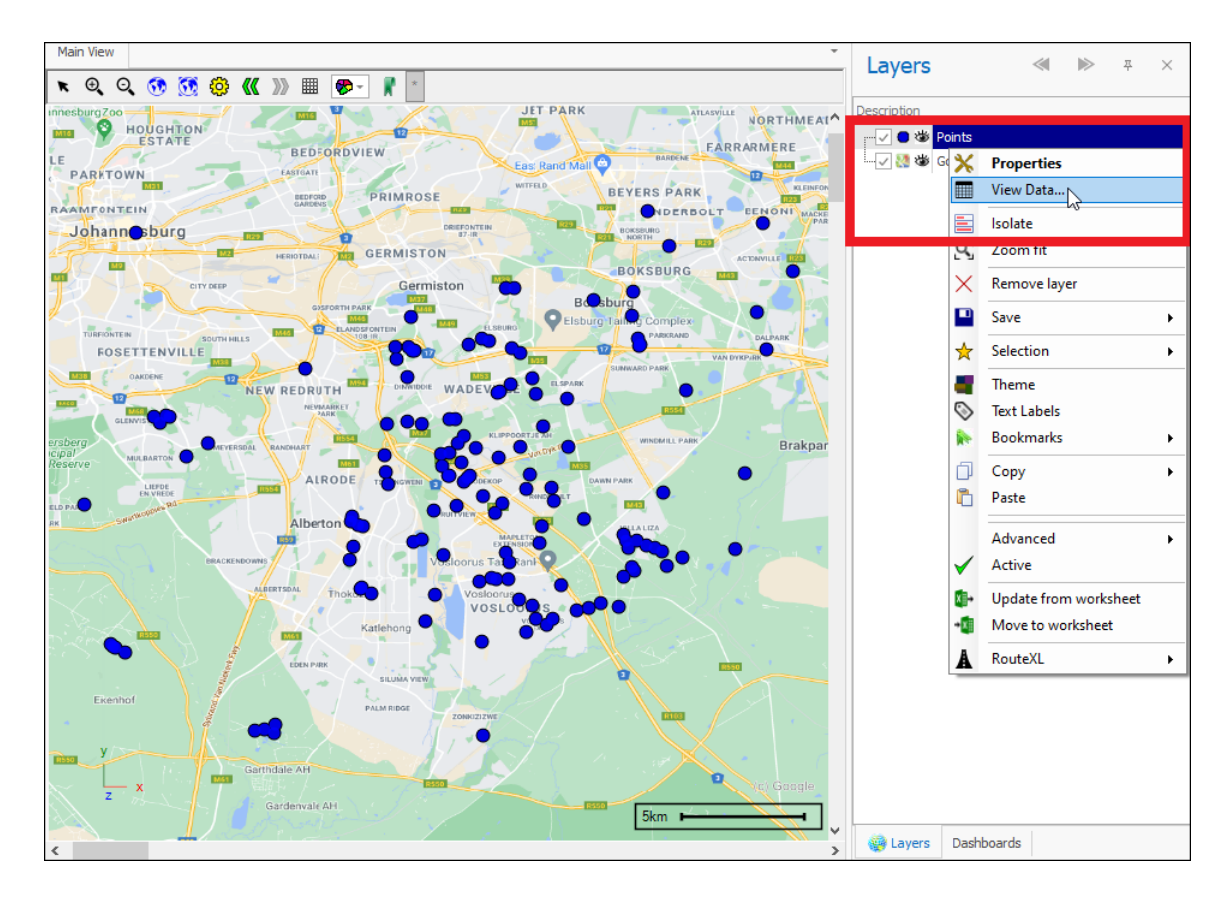

| <u>j</u> | -         |        |                  |                   | Layer Da                | ta: Points    |                  |      | <u>-</u> 1  | - □           | × |
|----------|-----------|--------|------------------|-------------------|-------------------------|---------------|------------------|------|-------------|---------------|---|
|          | v         | Main   |                  |                   |                         |               |                  |      |             |               |   |
| ~        | Filter Gr | aphics | Inplace          | ~ Q Zoom          | 🧱 Highlight             | All           |                  | (    | Copy        | .D. Print     |   |
|          | Columns   | ;      | 😢 Delete         | Q Zoom and H      | lighlight 🛛 🙀 Un Highli | ght All [] Ur | n Highlight Sele | cted | 🗄 Copy Html | - Hell Printe |   |
| c        | Refresh   |        | 🔓 Properti       | es 👋 Pan          | 롮 Highlight             | Selected      |                  | ¢    | Export to E | xcel 🎫 Pivot  |   |
|          | Filter    |        | Edit             |                   | Selec                   | tion          |                  |      | Out         | put           | - |
| Drag     | g a colum | n head | der here to grou | up by that column |                         |               |                  |      |             |               | ۶ |
|          | Row       | ID     | Description      | Long              | Lat                     | Total Volume  | Customers        | Area | Selected    |               |   |
| Ŧ        | =         | =      | RBC              | =                 | =                       | =             | =                | =    |             |               | - |
| Þ        | 2         | 3      | Point1           | 28.1537048541408  | -26.3059967637583       | 694           | 347              | 2    |             |               |   |
|          | 3         | 4      | Point2           | 28.1723580461311  | -26.3169973641628       | 826           | 413              | 3    |             |               |   |
|          | 4         | 5      | Point3           | 28.16757517639    | -26.3284762515414       | 469           | 234.5            | 3    |             |               |   |
|          | 5         | 6      | Point4           | 28.1393562449176  | -26.3193887990334       | 649           | 324.5            | 2    |             |               |   |
|          | 6         | 7      | Point5           | 28.1398345318917  | -26.3313459733861       | 345           | 172.5            | 2    |             |               |   |
|          | 7         | 8      | Point6           | 28.1427042537364  | -26.348564304454        | 764           | 382              | 2    |             |               |   |
|          | 8         | 9      | Point7           | 28.1728363331052  | -26.3509557393245       | 256           | 128              | 3    |             |               |   |
|          | 9         | 10     | Point8           | 28.1910112381213  | -26.3456945826093       | 534           | 267              | 3    |             |               |   |
|          | 10        | 11     | Point9           | 28.1972289687847  | -26.3179539381111       | 765           | 267              | 3    |             |               |   |
|          | 11        | 12     | Point10          | 28.189576377199   | -26.2916481545351       | 1000          | 500              | 3    |             |               |   |
|          | 12        | 13     | Point11          | 28.207272995241   | -26.291169867561        | 464           | 232              | 3    |             |               |   |

This is a Layer Data Grid for my **Points** layer. Each row in this grid represents a single point, and as you can see there is an **ID**, **Description** and other data for each

point. How the grid comes about for the layer depends on how the layer was created. In this case this layer was added from Excel and so all the data in my Excel worksheet will make up the grid for the layer. When creating an new empty layer however, you will specify what columns you want the data grid to be made up of, and this is done in the **Layer Properties** box , **Data** tab as gone over in the *Layer Properties Guide*:

|                | AB        |                                                     | Data                                       | Vie                   | w           | Draw                               | Ed    | lit Se                           | lection | Tools            |        |
|----------------|-----------|-----------------------------------------------------|--------------------------------------------|-----------------------|-------------|------------------------------------|-------|----------------------------------|---------|------------------|--------|
|                | Open      | <table-cell> Ac<br/>b Ac<br/>Re<br/>Fi</table-cell> | ld Google<br>ld Bing m<br>:cent File<br>le | e maps<br>aps<br>es ~ | Ad<br>Ad    | dd layer<br>Gd sublayer<br>d Layer |       | Properties<br>Data<br>Pivot Data | Save Cu | rrent Layer Data |        |
| New L          | .ayer     |                                                     |                                            |                       |             |                                    |       |                                  |         |                  | ×      |
| Genera<br>Data | al        | Layer ty                                            | pe: None                                   |                       |             |                                    |       |                                  |         |                  | ~      |
| Styling        | )         | Setting                                             | js                                         |                       |             |                                    |       |                                  |         |                  |        |
| Text           |           | Colum                                               | ns Initiali:                               | zation                |             |                                    |       |                                  |         |                  |        |
| Thema          | atics     |                                                     | Edit colur                                 | mns Sim               | ple         |                                    |       |                                  |         | ✓ Create         | :      |
| Links          |           |                                                     |                                            |                       |             | Laye                               | er Co | lumns                            |         |                  |        |
| Projec         | tion      |                                                     | Field Name                                 | e                     |             |                                    |       | Туре                             |         |                  |        |
| Input          | Transform | *                                                   |                                            |                       |             |                                    |       |                                  |         |                  |        |
| Event          | Scripts   |                                                     |                                            |                       |             |                                    |       |                                  |         |                  |        |
| Editing        | )         |                                                     |                                            |                       |             |                                    |       |                                  |         |                  |        |
| All Pro        | perties   | 144                                                 | · Reco                                     | rd 0 of 0             | > >> >>I -  | - / / ×                            | 4     |                                  |         |                  | •      |
|                |           | 🗸 Aut                                               | oload 🗌                                    | Fit on A              | utoload [   | Dynamic Lo                         | bad   |                                  |         |                  |        |
|                |           | Conne                                               | ctions (                                   | Choosepr              | edefined of | connectionset                      | tings |                                  |         |                  | $\sim$ |
| Colour         | Palette   |                                                     |                                            |                       |             |                                    |       |                                  |         |                  |        |
|                | ОК        |                                                     | Apply                                      | С                     | ancel       |                                    |       |                                  |         |                  |        |

We will start by taking up the features of the grid itself:

# Grid

| Dra | Orag a column header here to group by that column                                                                                |    |         |                  |                   |      |       |   |  |  |  |  |
|-----|----------------------------------------------------------------------------------------------------|----|---------|------------------|-------------------|------|-------|---|--|--|--|--|
|     | Row         ID         Description         Long         Lat         Total Volume         Customers         Area         Selected |    |         |                  |                   |      |       |   |  |  |  |  |
| Ŧ   | =                                                                                                    | =  | R B C   | =                | =                 | =    | =     | = |  |  |  |  |
| Þ   | 2                                                                                                    | 3  | Point1  | 28.1537048541408 | -26.3059967637583 | 694  | 347   | 2 |  |  |  |  |
|     | 3                                                                                                    | 4  | Point2  | 28.1723580461311 | -26.3169973641628 | 826  | 413   | 3 |  |  |  |  |
|     | 4                                                                                                    | 5  | Point3  | 28.16757517639   | -26.3284762515414 | 469  | 234.5 | 3 |  |  |  |  |
|     | 5                                                                                                    | 6  | Point4  | 28.1393562449176 | -26.3193887990334 | 649  | 324.5 | 2 |  |  |  |  |
|     | 6                                                                                                    | 7  | Point5  | 28.1398345318917 | -26.3313459733861 | 345  | 172.5 | 2 |  |  |  |  |
|     | 7                                                                                                    | 8  | Point6  | 28.1427042537364 | -26.348564304454  | 764  | 382   | 2 |  |  |  |  |
|     | 8                                                                                                    | 9  | Point7  | 28.1728363331052 | -26.3509557393245 | 256  | 128   | 3 |  |  |  |  |
|     | 9                                                                                                    | 10 | Point8  | 28.1910112381213 | -26.3456945826093 | 534  | 267   | 3 |  |  |  |  |
|     | 10                                                                                                    | 11 | Point9  | 28.1972289687847 | -26.3179539381111 | 765  | 267   | 3 |  |  |  |  |
|     | 11                                                                                                    | 12 | Point10 | 28.189576377199  | -26.2916481545351 | 1000 | 500   | 3 |  |  |  |  |
|     | 12                                                                                                    | 13 | Point11 | 28.207272995241  | -26.291169867561  | 464  | 232   | 3 |  |  |  |  |
|     | 13                                                                                                    | 14 | Point12 | 28.2268827611794 | -26.291169867561  | 134  | 67    | 3 |  |  |  |  |
|     | 14                                                                                                    | 15 | Point13 | 28.2264044742053 | -26.2715601016225 | 608  | 304   | 3 |  |  |  |  |
|     | 15                                                                                                    | 16 | Point14 | 28.2139690128785 | -26.2696469537261 | 839  | 419.5 | 3 |  |  |  |  |

## Filtering

In this grid you can filter on items by clicking the filter icon in the right-hand corner of each column header, made visible by hovering on the header:

| Dra | g a colun | nn hea | der here to gro | up by that column |                   |              |           |      | -        | Q       |
|-----|-----------|--------|-----------------|-------------------|-------------------|--------------|-----------|------|----------|---------|
|     | Row       | ID     | Description     | Long              | Lat               | Total Volume | Customers | Area | Selected |         |
| т   | =         | =      | RBC             | =                 | =                 | =            | =         | =    | <u>м</u> | <b></b> |
| •   | 2         | 3      | Point1          | 28.1537048541408  | -26.3059967637583 | 694          | 347       | 2    |          |         |
|     | 3         | 4      | Point2          | 28.1723580461311  | -26.3169973641628 | 826          | 413       | 3    |          |         |
|     | 4         | 5      | Point3          | 28.16757517639    | -26.3284762515414 | 469          | 234.5     | 3    |          |         |
|     | 5         | 6      | Point4          | 28.1393562449176  | -26.3193887990334 | 649          | 324.5     | 5 2  |          |         |
|     | 6         | 7      | Point5          | 28.1398345318917  | -26.3313459733861 | 345          | 172.5     | i 2  |          |         |
|     | 7         | 8      | Point6          | 28.1427042537364  | -26.348564304454  | 764          | 382       | 2    |          |         |
|     | 8         | 9      | Point7          | 28.1728363331052  | -26.3509557393245 | 256          | 128       | 3    |          |         |
|     | 9         | 10     | Point8          | 28.1910112381213  | -26.3456945826093 | 534          | 267       | 3    |          |         |
|     | 10        | 11     | Point9          | 28.1972289687847  | -26.3179539381111 | 765          | 267       | 3    |          |         |
|     | 11        | 12     | Point10         | 28.189576377199   | -26.2916481545351 | 1000         | 500       | 3    |          |         |
|     | 12        | 13     | Point11         | 28.207272995241   | -26.291169867561  | 464          | 232       | 3    |          |         |
|     | 13        | 14     | Point12         | 28.2268827611794  | -26.291169867561  | 134          | 67        | 3    |          |         |
|     | 14        | 15     | Point13         | 28.2264044742053  | -26.2715601016225 | 608          | 304       | 3    |          |         |
|     | 15        | 16     | Point14         | 28.2139690128785  | -26.2696469537261 | 839          | 419.5     | 3    |          | -       |
|     |           |        |                 |                   |                   |              |           |      |          |         |

| Customers | Area | ▼ Selected             |         |
|-----------|------|------------------------|---------|
| -         | =    | Values Numeric Filters |         |
| 313       |      |                        |         |
| 46        |      | From 1 To 4            |         |
| 110       |      |                        |         |
| 461.5     |      |                        | · · · · |
| 489.5     |      | -                      | _       |
| 112       |      |                        |         |
| 128       |      |                        |         |
| 228.5     |      |                        |         |
| 84        |      |                        |         |
| 65        |      |                        |         |
| 212.5     |      | Clear Filter           | Close   |
| 243       |      |                        |         |
| 209.5     |      | 1                      |         |
| 206.5     |      | 1                      |         |

For number columns you have an option to filter by number range in the Values tab; you can type in the range or adjust the slider. You also have an option to filter by values equal to or greater than etc. in the Numeric Filters tab:

| Customers | Area | ▼ Selected             |
|-----------|------|------------------------|
| =         | =    | Values Numeric Filters |
| 347       |      |                        |
| 324.5     |      | Equals -               |
| 172.5     |      | 2 × -                  |
| 382       |      |                        |
| 285       |      |                        |
|           |      |                        |
| 359.5     |      |                        |
| 136       |      |                        |
| 422.5     |      |                        |
| 110.5     |      |                        |
| 29.5      |      | Clear Filter Close     |
| 288.5     |      |                        |
|           |      |                        |

As you can see here, I am choosing to filter on all values equal to **2**. Click **Close** when done.

|   | Row   | ID      | Description | Long             | Lat               | Total Volume | Customers | Area | • | elected |             |
|---|-------|---------|-------------|------------------|-------------------|--------------|-----------|------|---|---------|-------------|
| Ŧ | =     | =       | RBC         | =                | =                 | =            | =         | =    | 2 |         |             |
| • | 2     | 3       | Point1      | 28.1537048541408 | -26.3059967637583 | 694          | 347       |      | 2 |         | -           |
|   | 5     | 6       | Point4      | 28.1393562449176 | -26.3193887990334 | 649          | 324.5     |      | 2 |         |             |
|   | 6     | 7       | Point5      | 28.1398345318917 | -26.3313459733861 | 345          | 172.5     |      | 2 |         |             |
|   | 7     | 8       | Point6      | 28.1427042537364 | -26.348564304454  | 764          | 382       |      | 2 |         |             |
|   | 19    | 20      | Point18     | 28.163270593623  | -26.238080013435  | 570          | 285       |      | 2 |         |             |
|   | 20    | 21      | Point19     | 28.1623140196748 | -26.2505154747618 | 337          |           |      | 2 |         |             |
|   | 21    | 22      | Point20     | 28.1613574457266 | -26.2624726491145 | 719          | 359.5     |      | 2 |         |             |
|   | 22    | 23      | Point21     | 28.1202247659533 | -26.2591246402957 | 272          | 136       |      | 2 |         |             |
|   | 23    | 24      | Point22     | 28.1565745759855 | -26.2505154747618 | 845          | 422.5     |      | 2 |         |             |
|   | 31    | 32      | Point30     | 28.1532265671667 | -26.2816041280788 | 221          | 110.5     |      | 2 |         |             |
|   | 32    | 33      | Point31     | 28.1613574457266 | -26.2806475541306 | 59           | 29.5      |      | 2 |         |             |
|   | 38    | 39      | Point37     | 28.1527482801926 | -26.3012138940173 | 577          | 288.5     |      | 2 |         | <b>*</b>    |
|   |       |         |             |                  |                   |              |           |      |   |         |             |
| × | 🗸 [Ar | ea] = ' | 2' -        |                  |                   |              |           |      |   |         | Edit Filter |

And you can see the filter is now active by the blue filter icon showing in the header and the checkbox in the bottom left corner. To clear the filter, click on the filter icon again and click **Clear Filter** or you can just uncheck the filter checkbox in the bottom left:

| Customers | Area | Selected               |
|-----------|------|------------------------|
| =         | =    | Values Numeric Filters |
| 347       |      |                        |
| 324.5     |      | From 2 To 2            |
| 172.5     |      |                        |
| 382       |      |                        |
| 285       |      | _                      |
|           |      |                        |
| 359.5     |      |                        |
| 136       |      |                        |
| 422.5     |      |                        |
| 110.5     |      |                        |
| 29.5      |      | Clear Filter Close     |
| 288.5     |      |                        |
|           |      |                        |
|           |      |                        |

| × 🗸 [Area] = '2' | Ŧ |
|------------------|---|

By dropping down on this bottom left box you can also get data on what values have not been included in the filtered values:

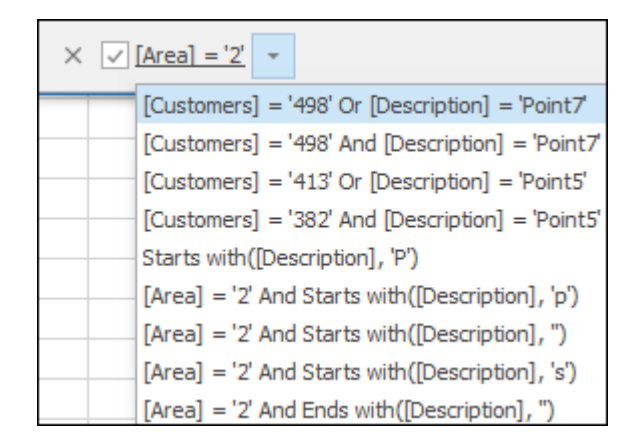

For text columns you have an option to filter on values in the Values tab or filter using specific parameters in the Text Filters tab:

| Description | Long                 | Total |
|-------------|----------------------|-------|
| RBC         | Values Text Filters  |       |
| Point1      |                      |       |
| Point4      | Enter text to search | Q     |
| Point5      | (All)                |       |
| Point6      | Point1               |       |
| Point18     | Point119             |       |
| Point19     | Point120             |       |
| Point20     | Point121             |       |
| Point21     | Point122             |       |
| Point22     | Point123             | -     |
| Point30     |                      |       |
| Point31     | Clear Filter Cle     | ose   |
| Point37     |                      |       |
|             |                      |       |

| Description |                     | Total |
|-------------|---------------------|-------|
| вс р        | Values Text Filters |       |
| Point1      | ^                   |       |
| Point4      | Begins With         | -     |
| Point5      | p                   | ×     |
| Point6      |                     |       |
| Point18     |                     |       |
| Point19     |                     |       |
| Point20     |                     |       |
| Point21     |                     |       |
| Point22     |                     |       |
| Point30     |                     |       |
| Point31     | Clear Filter        | Close |
| Point37     |                     |       |

You can also filter on values by directly typing in the value you are looking for in the box below the header and even choosing the parameters by clicking on the = symbol (for number columns) or **ABC** symbol(for text columns):

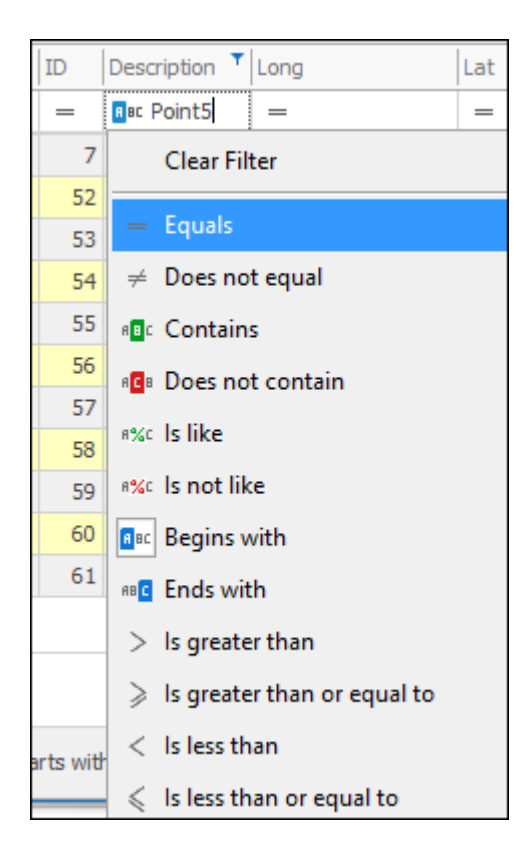

### Sorting

You can sort columns in ascending or descending order by clicking once on the column header for ascending and twice for descending. The sorting will be indicated by a downward arrow for descending or upward arrow for ascending:

| _   |                                                   |     |            |                  |                   |              |           |      |          |             |  |  |  |  |
|-----|---------------------------------------------------|-----|------------|------------------|-------------------|--------------|-----------|------|----------|-------------|--|--|--|--|
| Dra | Drag a column header here to group by that column |     |            |                  |                   |              |           |      |          |             |  |  |  |  |
|     | Row                                               | ID  | Descript 🔺 | Long             | Lat               | Total Volume | Customers | Area | Selected | Actual Ge   |  |  |  |  |
| т   | =                                                 | =   | R BC       | =                | =                 | =            | =         | =    |          | =           |  |  |  |  |
|     | 101                                               | 102 | Point100   | 28.2167940060339 | -26.2828746147586 | 763          | 381.5     | 3    |          | POINT(28.2  |  |  |  |  |
|     | 102                                               | 103 | Point101   | 28.2202153817126 | -26.3073130124635 | 946          | 473       | 3    |          | POINT(28.2  |  |  |  |  |
|     | 103                                               | 104 | Point102   | 28.2153277021716 | -26.3297963383519 | 761          | 380.5     | 3    |          | POINT(28, 2 |  |  |  |  |
|     | 104                                               | 105 | Point103   | 28.2031085033192 | -26.3376166256174 | 938          | 469       | 3    |          | POINT(28, 2 |  |  |  |  |
|     | 105                                               | 106 | Point104   | 28.2026197353651 | -26.3444593769748 | 798          | 399       | 3    |          | POINT(28, 2 |  |  |  |  |
|     | 106                                               | 107 | Point105   | 28.207018646952  | -26.3527684321944 | 444          | 222       | 3    |          | POINT(28.2  |  |  |  |  |
|     | 107                                               | 108 | Point106   | 28.2138613983093 | -26.36058871946   | 605          | 302.5     | 4    |          | POINT(28.2  |  |  |  |  |
|     | 108                                               | 109 | Point107   | 28.2207041496667 | -26.36058871946   | 362          | 181       | 4    |          | POINT(28, 2 |  |  |  |  |
|     | 109                                               | 110 | Point108   | 28.2304795087486 | -26.3571673437813 | 349          | 174.5     | 4    |          | POINT(28.2  |  |  |  |  |

## Moving Columns

To move columns around simply click on the column header and drag to the desired place; as you hover over where you want to place it you will see a pair of blue arrows indicating you can drop it there:

| F | Row | ID | Description | Long             | Lat               | Total Volume | Customers | Area | Selected | Actual Geom |  |
|---|-----|----|-------------|------------------|-------------------|--------------|-----------|------|----------|-------------|--|
| T | -   | =  | <b>R</b> 8C | =                | =                 | =            | =         | =    |          | =           |  |
|   | 6   | 7  | Point5      | 28.1398345318917 | -26.3313459733861 | 345          | 172.5     | 2    |          | POINT(28, 1 |  |
|   | 7   | 8  | Point6      | 28.1427042537364 | -26.348564304454  | 764          | 382       | 2    |          | POINT(28, 1 |  |
|   | 8   | 9  | Point7      | 28.1728363331052 | -26.3509557393245 | 256          | 128       | 3    |          | POINT(28, 1 |  |
|   | 9   | 10 | Point8      | 28.1910112381213 | -26.3456945826093 | 534          | 267       | 3    |          | POINT(28, 1 |  |
|   | 10  | 11 | Point9      | 28.1972289687847 | -26.3179539381111 | 765          | 267       | 3    |          | POINT(28, 1 |  |
|   | 11  | 12 | Point10     | 28.189576377199  | -26.2916481545351 | 1000         | 500       | 3    |          | POINT(28, 1 |  |
|   | 12  | 13 | Point11     | 28.207272995241  | -26.291169867561  | 464          | 232       | 3    |          | POINT(28.2  |  |
|   | 13  | 14 | Point12     | 28.2268827611794 | -26.291169867561  | 134          | 67        | 3    |          | POINT(28.2  |  |
|   | 14  | 15 | Point13     | 28.2264044742053 | -26.2715601016225 | 608          | 304       | 3    |          | POINT(28.2  |  |
|   | 15  | 16 | Point14     | 28.2139690128785 | -26.2696469537261 | 839          | 419.5     | 3    |          | POINT(28.2  |  |
|   | 16  | 17 | Point15     | 28.2125341519562 | -26.2629509360886 | 996          | 498       | 3    |          | POINT(28.2  |  |
|   | 17  | 18 | Point16     | 28.2048815603704 | -26.2266011260564 | 582          | 291       | 3    |          | POINT(28.2  |  |
|   | 18  | 19 | Point17     | 28.2015335515517 | -26.2266011260564 | 381          | 190.5     | 3    |          | POINT(28.2  |  |
|   | 19  | 20 | Point18     | 28.163270593623  | -26.238080013435  | 570          | 285       | 2    |          | POINT(28, 1 |  |
|   | 20  | 21 | Point19     | 28.1623140196748 | -26.2505154747618 | 337          |           | 2    |          | POINT(28, 1 |  |

| R | low | ID | Description | Long      | Total Vo  | uge -    |           | Total Volume 🔻 | Customers | Area | Selected | Actual Geom |  |
|---|-----|----|-------------|-----------|-----------|----------|-----------|----------------|-----------|------|----------|-------------|--|
|   | -   | =  | <b>R</b> 8C | =         | 1         | <u></u>  |           | =              | =         | -    |          | =           |  |
|   | 6   | 7  | Point5      | 28,13983  | 45318917  | -26.3313 | 459733861 | 345            | 172.5     | 2    |          | POINT(28.1  |  |
|   | 7   | 8  | Point6      | 28.14270  | 42537364  | -26.348  | 564304454 | 764            | 382       | 2    |          | POINT(28, 1 |  |
|   | 8   | 9  | Point7      | 28,17283  | 63331052  | -26.3509 | 557393245 | 256            | 128       | 3    |          | POINT(28, 1 |  |
|   | 9   | 10 | Point8      | 28,19101  | 12381213  | -26.3456 | 945826093 | 534            | 267       | 3    |          | POINT(28.1  |  |
|   | 10  | 11 | Point9      | 28, 19722 | 289687847 | -26.3179 | 539381111 | 765            | 267       | 3    |          | POINT(28, 1 |  |
|   | 11  | 12 | Point10     | 28,1895   | 76377199  | -26.2916 | 481545351 | 1000           | 500       | 3    |          | POINT(28, 1 |  |
|   | 12  | 13 | Point11     | 28,2072   | 272995241 | -26.291  | 169867561 | 464            | 232       | 3    |          | POINT(28.2  |  |
|   | 13  | 14 | Point12     | 28.22688  | 827611794 | -26.291  | 169867561 | 134            | 67        | 3    |          | POINT(28.2  |  |
|   | 14  | 15 | Point13     | 28.22640  | 44742053  | -26.2715 | 601016225 | 608            | 304       | 3    |          | POINT(28.2  |  |
|   | 15  | 16 | Point14     | 28.21396  | 90128785  | -26,2696 | 469537261 | 839            | 419.5     | 3    |          | POINT(28.2  |  |
|   | 16  | 17 | Point15     | 28,21253  | 841519562 | -26.2629 | 509360886 | 996            | 498       | 3    |          | POINT(28.2  |  |
|   | 17  | 18 | Point16     | 28.20488  | 815603704 | -26.2266 | 011260564 | 582            | 291       | 3    |          | POINT(28.2  |  |
|   | 18  | 19 | Point17     | 28,20153  | 35515517  | -26.2266 | 011260564 | 381            | 190.5     | 3    |          | POINT(28.2  |  |
|   | 19  | 20 | Point18     | 28,1632   | 270593623 | -26.238  | 080013435 | 570            | 285       | 2    |          | POINT(28.1  |  |
|   | 20  | 21 | Point19     | 28, 16231 | 40196748  | -26.2505 | 154747618 | 337            |           | 2    |          | POINT(28, 1 |  |

| F | Row | ID | Description | Long             | Total Volume | Lat               | Customers | Area | Selected | Actual Geom |  |
|---|-----|----|-------------|------------------|--------------|-------------------|-----------|------|----------|-------------|--|
|   | -   | -  | R BC        | =                | =            | =                 | =         | =    |          | =           |  |
|   | 6   | 7  | Point5      | 28.1398345318917 | 345          | -26.3313459733861 | 172.5     | 2    |          | POINT(28.1  |  |
|   | 7   | 8  | Point6      | 28.1427042537364 | 764          | -26.348564304454  | 382       | 2    |          | POINT(28.1  |  |
|   | 8   | 9  | Point7      | 28.1728363331052 | 256          | -26.3509557393245 | 128       | 3    |          | POINT(28.1  |  |
|   | 9   | 10 | Point8      | 28.1910112381213 | 534          | -26.3456945826093 | 267       | 3    |          | POINT(28.1  |  |
|   | 10  | 11 | Point9      | 28.1972289687847 | 765          | -26.3179539381111 | 267       | 3    |          | POINT(28.1  |  |
|   | 11  | 12 | Point10     | 28.189576377199  | 1000         | -26.2916481545351 | 500       | 3    |          | POINT(28.1  |  |
|   | 12  | 13 | Point11     | 28.207272995241  | 464          | -26.291169867561  | 232       | 3    |          | POINT(28.2  |  |
|   | 13  | 14 | Point12     | 28.2268827611794 | 134          | -26.291169867561  | 67        | 3    |          | POINT(28.2  |  |
|   | 14  | 15 | Point13     | 28.2264044742053 | 608          | -26.2715601016225 | 304       | 3    |          | POINT(28.2  |  |
|   | 15  | 16 | Point14     | 28.2139690128785 | 839          | -26.2696469537261 | 419.5     | 3    |          | POINT(28.2  |  |
|   | 16  | 17 | Point15     | 28.2125341519562 | 996          | -26.2629509360886 | 498       | 3    |          | POINT(28.2  |  |
|   | 17  | 18 | Point16     | 28.2048815603704 | 582          | -26.2266011260564 | 291       | 3    |          | POINT(28.2  |  |
|   | 18  | 19 | Point17     | 28.2015335515517 | 381          | -26.2266011260564 | 190.5     | 3    |          | POINT(28.2  |  |
|   | 19  | 20 | Point18     | 28.163270593623  | 570          | -26.238080013435  | 285       | 2    |          | POINT(28.1  |  |
|   | 20  | 21 | Point19     | 28.1623140196748 | 337          | -26.2505154747618 |           | 2    |          | POINT(28.1  |  |

## **Grouping Columns**

You can group your data by a certain column header by dragging it to the top area where it says:

Drag a column header here to group by that column

| ħ | Row | ID | Description | Long             | Lat               | Total Volume | Customers | Area T | Selected | Actual Geom |  |
|---|-----|----|-------------|------------------|-------------------|--------------|-----------|--------|----------|-------------|--|
| T | -   | =  | 80          | =                | =                 | =            | =         | =      |          | =           |  |
| 1 | 2   | 3  | Point1      | 28.1537048541408 | -26.3059967637583 | 694          | 347       | 2      | 2        | POINT(28.1  |  |
|   | 3   | 4  | Point2      | 28.1723580461311 | -26.3169973641628 | 826          | 413       | 3      | 3        | POINT(28.1  |  |
|   | 4   | 5  | Point3      | 28.16757517639   | -26.3284762515414 | 469          | 234.5     | 3      | 3        | POINT(28.1  |  |
|   | 5   | 6  | Point4      | 28.1393562449176 | -26.3193887990334 | 649          | 324.5     | 2      | 2        | POINT(28.1  |  |
|   | 6   | 7  | Point5      | 28.1398345318917 | -26.3313459733861 | 345          | 172.5     | 2      | 2        | POINT(28.1  |  |
|   | 7   | 8  | Point6      | 28.1427042537364 | -26.348564304454  | 764          | 382       | 2      | 2        | POINT(28.1  |  |
|   | 8   | 9  | Point7      | 28.1728363331052 | -26.3509557393245 | 256          | 128       | 3      | 3        | POINT(28.1  |  |
|   | 9   | 10 | Point8      | 28.1910112381213 | -26.3456945826093 | 534          | 267       | 3      | 3        | POINT(28.1  |  |
|   | 10  | 11 | Point9      | 28.1972289687847 | -26.3179539381111 | 765          | 267       | 3      | 3        | POINT(28.1  |  |
|   | 11  | 12 | Point10     | 28.189576377199  | -26.2916481545351 | 1000         | 500       | 3      | 3        | POINT(28.1  |  |
|   | 12  | 13 | Point11     | 28.207272995241  | -26.291169867561  | 464          | 232       | 3      | 3        | POINT(28.2  |  |
|   | 13  | 14 | Point12     | 28.2268827611794 | -26.291169867561  | 134          | 67        | 3      | 3        | POINT(28.2  |  |
|   | 14  | 15 | Point13     | 28.2264044742053 | -26.2715601016225 | 608          | 304       | 3      | 3        | POINT(28.2  |  |
|   | 15  | 16 | Point14     | 28.2139690128785 | -26.2696469537261 | 839          | 419.5     | 3      | 3        | POINT(28.2  |  |
|   | 16  | 17 | Point15     | 28.2125341519562 | -26,2629509360886 | 996          | 498       | 3      | 3        | POINT(28, 2 |  |

| Ar | ea  | <b></b> |                   |      |     |              |           |     |          |             | Q |
|----|-----|---------|-------------------|------|-----|--------------|-----------|-----|----------|-------------|---|
|    | Row | ID      | Description       | Long | Lat | Total Volume | Customers | A 🔺 | Selected | Actual Geom |   |
| Ŧ  | -   | =       | <mark>8</mark> 8C | =    | =   | =            | =         | -   |          | =           |   |
| •  | >   | Area: 1 |                   |      |     |              |           |     |          |             |   |
|    |     |         |                   |      |     |              |           |     |          |             |   |
|    | >   | Area: 2 |                   |      |     |              |           |     |          |             |   |
|    |     |         |                   |      |     |              |           |     |          |             |   |
|    | >   | Area: 3 |                   |      |     |              |           |     |          |             |   |
|    |     |         |                   |      |     |              |           |     |          |             |   |
|    | >   | Area: 4 |                   |      |     |              |           |     |          |             |   |
|    |     |         |                   |      |     |              |           |     |          |             |   |
|    |     |         |                   |      |     |              |           |     |          |             |   |
|    |     |         |                   |      |     |              |           |     |          |             |   |
|    |     |         |                   |      |     |              |           |     |          |             |   |

You can then dropdown on one of these groupings and see all items which fall under that category:

| Ar | ea 🏼 |        |             |                  |                   |              |           |     |          |             | Q |
|----|------|--------|-------------|------------------|-------------------|--------------|-----------|-----|----------|-------------|---|
|    | Row  | ID     | Description | Long             | Lat               | Total Volume | Customers | A 🔺 | Selected | Actual Geom |   |
| Ŧ  | =    | =      | R BC        | =                | =                 | =            | =         | =   |          | =           | A |
| Þ  | ~ AI | rea: 1 |             |                  |                   |              |           |     |          |             |   |
|    | 60   | 61     | Point59     | 28.3182355732341 | -26.2199051084188 | 130          | 65        | 1   |          | POINT(28.3  |   |
|    | 62   | 63     | Point61     | 28.0513514416816 | -26.2041216382733 | 486          | 243       | 1   |          | POINT(28.0  |   |
|    | 63   | 64     | Point62     | 28.0633086160344 | -26.2782561192601 | 419          | 209.5     | 1   |          | POINT(28.0  |   |
|    | 64   | 65     | Point63     | 28.0303068148209 | -26.3146059292923 | 413          | 206.5     | 1   |          | POINT(28.0  |   |
|    | 65   | 66     | Point64     | 28.0417857021995 | -26.3720003661853 | 997          | 498.5     | 1   |          | POINT(28.0  |   |
|    | 66   | 67     | Point65     | 28.1034847218595 | -26.4054804543729 | 608          | 304       | 1   |          | POINT(28.1  |   |
|    | 91   | 92     | Point90     | 28.0716299236672 | -26.295093813611  | 314          | 157       | 1   |          | POINT(28.0  |   |
|    | 92   | 93     | Point91     | 28.080427746841  | -26.289717366116  | 612          | 306       | 1   |          | POINT(28.0  |   |
|    | 93   | 94     | Point92     | 28.0647871723099 | -26.2789644711259 | 340          | 170       | 1   |          | POINT(28.0  |   |
|    | 94   | 95     | Point93     | 28.0608770286771 | -26.2814083108963 | 450          | 225       | 1   |          | POINT(28.0  |   |
|    | 95   | 96     | Point94     | 28.0584331889066 | -26.2789644711259 | 774          | 387       | 1   |          | POINT(28.0  |   |
|    | 126  | 127    | Point125    | 28.0408375425592 | -26.370852846496  | 673          | 336.5     | 1   |          | POINT(28.0  |   |
|    | 127  | 128    | Point126    | 28.0427926143755 | -26.3723191503583 | 904          | 452       | 1   |          | POINT(28.0  | - |
|    |      |        |             |                  |                   |              |           |     |          |             |   |

To ungroup simply drag the column header from the top area back to its original location.

# Searching For Data

To search for data within your entire data grid, you can click on the magnifying glass in the far right of the grouping area, this will bring up a search bar where you can type in the value and then click **Find**:

| Dra | a column header here to group by that column |    |                   |                  |                   |              |           |      |          |            |   |  |  |
|-----|----------------------------------------------|----|-------------------|------------------|-------------------|--------------|-----------|------|----------|------------|---|--|--|
|     | Row                                          | ID | Description       | Long             | Lat               | Total Volume | Customers | Area | Selected | Actual Ge  |   |  |  |
| Ŧ   | =                                            | =  | <mark>8</mark> 8C | =                | =                 | =            | =         | =    |          | =          | - |  |  |
| ÷   | 2                                            | 3  | Point1            | 28.1537048541408 | -26.3059967637583 | 694          | 347       | 2    |          | POINT(28.1 |   |  |  |
|     | 3                                            | 4  | Point2            | 28.1723580461311 | -26.3169973641628 | 826          | 413       | 3    |          | POINT(28.1 |   |  |  |
|     | 4                                            | 5  | Point3            | 28.16757517639   | -26.3284762515414 | 469          | 234.5     | 3    |          | POINT(28.1 |   |  |  |
|     | 5                                            | 6  | Point4            | 28.1393562449176 | -26.3193887990334 | 649          | 324.5     | 2    |          | POINT(28.1 |   |  |  |
|     | 6                                            | 7  | Point5            | 28.1398345318917 | -26.3313459733861 | 345          | 172.5     | 2    |          | POINT(28.1 |   |  |  |
|     | 7                                            | 8  | Point6            | 28.1427042537364 | -26.348564304454  | 764          | 382       | 2    |          | POINT(28.1 |   |  |  |
|     | 8                                            | 9  | Point7            | 28.1728363331052 | -26.3509557393245 | 256          | 128       | 3    |          | POINT(28.1 |   |  |  |
|     | 9                                            | 10 | Point8            | 28.1910112381213 | -26.3456945826093 | 534          | 267       | 3    |          | POINT(28.1 |   |  |  |

| Dra | g a colun | nn hea | der here to grou | up by that column |                   |              |           |      | × Enter  | ext to search | Ŧ | Find     |
|-----|-----------|--------|------------------|-------------------|-------------------|--------------|-----------|------|----------|---------------|---|----------|
|     | Row       | ID     | Description      | Long              | Lat               | Total Volume | Customers | Area | Selected | Actual Ge     |   |          |
| Ŧ   | =         | =      | RBC              | =                 | =                 | =            | =         | =    |          | =             |   | <b>A</b> |
| ÷   | 2         | 3      | Point1           | 28.1537048541408  | -26.3059967637583 | 694          | 347       | 2    |          | POINT(28.1    |   |          |
|     | 3         | 4      | Point2           | 28.1723580461311  | -26.3169973641628 | 826          | 413       | 3    |          | POINT(28.1    |   |          |
|     | 4         | 5      | Point3           | 28.16757517639    | -26.3284762515414 | 469          | 234.5     | 3    |          | POINT(28.1    |   |          |
|     | 5         | 6      | Point4           | 28.1393562449176  | -26.3193887990334 | 649          | 324.5     | 2    |          | POINT(28.1    |   |          |
|     | 6         | 7      | Point5           | 28.1398345318917  | -26.3313459733861 | 345          | 172.5     | 2    |          | POINT(28.1    |   |          |
|     | 7         | 8      | Point6           | 28.1427042537364  | -26.348564304454  | 764          | 382       | 2    |          | POINT(28.1    |   |          |
|     | 8         | 9      | Point7           | 28.1728363331052  | -26.3509557393245 | 256          | 128       | 3    |          | POINT(28.1    |   |          |
|     | 9         | 10     | Point8           | 28.1910112381213  | -26.3456945826093 | 534          | 267       | 3    |          | POINT(28.1    |   |          |

# Editing Data

You can edit values in the grid by simply clicking in the appropriate point in the grid and then entering in the value (if it does not allow you to enter anything in it may be that the column is set as read-only and how to change this will be gone over). A little pencil icon will show on the left indicating that editing is now taking place:

|   | Row |   | ID | Description | Long             |
|---|-----|---|----|-------------|------------------|
| т | =   |   | =  | RBC         | =                |
| 1 |     | 2 | 3  | Point1      | 28.1537048541408 |
|   |     | 3 | 4  | Point2      | 28.1723580461311 |
|   |     | 4 | 5  | Point3      | 28.16757517639   |
|   |     |   | 6  | Deleta      | 20.1202562440176 |

## **Selecting Rows**

To select rows, click in the far-left blank area next to the appropriate row; selection is indicated by a little arrow:

|   | Row | ID | Description | Long             | Lat               | Customers | Area | Selected |
|---|-----|----|-------------|------------------|-------------------|-----------|------|----------|
| Ŧ | =   | =  | RBC         | =                | =                 | =         | =    |          |
|   | 2   | 3  | Point1      | 28.1537048541408 | -26.3059967637583 | 347       | 2    |          |
| ► | 3   | 4  | Point2      | 28.1723580461311 | -26.3169973641628 | 413       | 3    |          |
|   | 4   | 5  | Point3      | 28.16757517639   | -26.3284762515414 | 234.5     | 3    |          |
|   | 5   | 6  | Point4      | 28.1393562449176 | -26.3193887990334 | 324.5     | 2    |          |
|   | 6   | 7  | Point5      | 28.1398345318917 | -26.3313459733861 | 172.5     | 2    |          |
|   | 7   | 8  | Point6      | 28.1427042537364 | -26.348564304454  | 382       | 2    |          |
|   | 8   | 9  | Point7      | 28.1728363331052 | -26.3509557393245 | 128       | 3    |          |
|   | 9   | 10 | Point8      | 28.1910112381213 | -26.3456945826093 | 267       | 3    |          |
|   |     |    |             |                  |                   |           |      |          |

To select more than one row simply click and drag:

|   | Row | ID | Description | Long             | Lat               | Customers | Area | Selected |
|---|-----|----|-------------|------------------|-------------------|-----------|------|----------|
| т | =   | =  | RBC         | =                | =                 | =         | =    |          |
|   | 2   | 3  | Point1      | 28.1537048541408 | -26.3059967637583 | 347       | 2    |          |
| • | 3   | 4  | Point2      | 28.1723580461311 | -26.3169973641628 | 413       | 3    |          |
|   | 4   | 5  | Point3      | 28.16757517639   | -26.3284762515414 | 234.5     | 3    |          |
|   | 5   | 6  | Point4      | 28.1393562449176 | -26.3193887990334 | 324.5     | 2    |          |
|   | 6   | 7  | Point5      | 28.1398345318917 | -26.3313459733861 | 172.5     | 2    |          |
| 1 | 7   | 8  | Point6      | 28.1427042537364 | -26.348564304454  | 382       | 2    |          |
|   | 8   | 9  | Point7      | 28.1728363331052 | -26.3509557393245 | 128       | 3    |          |
|   | 9   | 10 | Point8      | 28.1910112381213 | -26.3456945826093 | 267       | 3    |          |

To select all rows, you can do a **ctrl A** just like in Excel.

# **Context Menus**

Right clicking in the grid will bring up two different context menus depending on where you click. We will start by taking up the one that comes up when right clicking in one of the column headers or column header area:

#### Column Header Area Context Menu

Right clicking in one of the column headers or the column header area will bring up the following context menu:

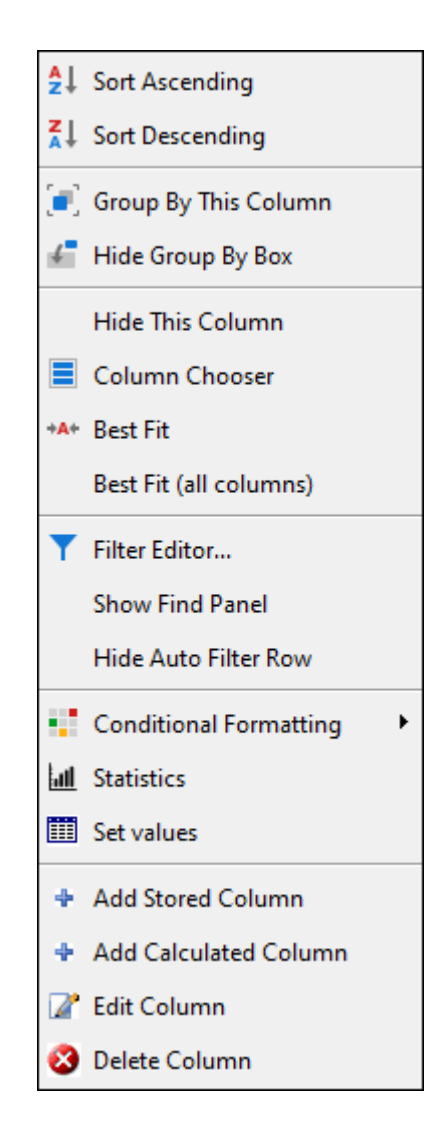

#### Sort Ascending/Sort Descending

You can sort columns in ascending or descending order by clicking on the **Sort Ascending** or **Sort Descending** buttons. The column header will then have an upward or downward arrow to indicate that the column is now sorted in ascending or descending order:

| ₽Ļ         | Sort Ascending  |
|------------|-----------------|
| <b>Z</b> ↓ | Sort Descending |

| Total Volu. | . 🔺 |
|-------------|-----|
| =           |     |
|             | 694 |
|             | 719 |
|             | 728 |
|             | 752 |
|             | 761 |
|             | 763 |
|             | 764 |
|             | 765 |
|             | 766 |
|             | 769 |
|             | 774 |
|             | 793 |
|             | 798 |
|             | 804 |
|             | 816 |

To clear sorting right click again and then click **Clear Sorting** to clear the sorting for just that column or **Clear All Sorting** to clear sorting for all columns:

| Sort Ascending     |
|--------------------|
| Z↓ Sort Descending |
| Clear Sorting      |
| Clear All Sorting  |

#### Group By This Column

To group your data by a certain column, click **Group By This Column**, your data is then grouped and you can dropdown on one of the groupings to see all records that fall in that category:

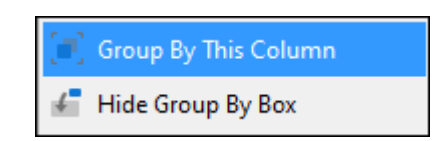

| A | Area 🔺 |         |             |      |     |              |           |     |          |           |  |
|---|--------|---------|-------------|------|-----|--------------|-----------|-----|----------|-----------|--|
|   | Row    | ID      | Description | Long | Lat | Total Volume | Customers | A 🔺 | Selected | Actual Ge |  |
| т | =      | =       | 80          | =    | =   | =            | =         | =   |          | =         |  |
| ► | >      | Area: 1 |             |      |     |              |           |     |          |           |  |
|   |        |         |             |      |     |              |           |     |          |           |  |
|   | >      | Area: 2 |             |      |     |              |           |     |          |           |  |
|   |        |         |             |      |     |              |           |     |          |           |  |
|   | >      | Area: 3 |             |      |     |              |           |     |          |           |  |
|   |        |         |             |      |     |              |           |     |          |           |  |
|   | >      | Area: 4 |             |      |     |              |           |     |          |           |  |
|   |        |         |             |      |     |              |           |     |          |           |  |
|   |        |         |             |      |     |              |           |     |          |           |  |
|   |        |         |             |      |     |              |           |     |          |           |  |
|   |        |         |             |      |     |              |           |     |          |           |  |

| Are         | Area |       |             |                  |                   |              |           |     |          |             |  |
|-------------|------|-------|-------------|------------------|-------------------|--------------|-----------|-----|----------|-------------|--|
|             | Row  | ID    | Description | Long             | Lat               | Total Volume | Customers | A 🔺 | Selected | • Actual Ge |  |
| Ŧ           | -    | =     | <b>R</b> BC | =                | =                 | =            | =         | =   |          | =           |  |
| → ✓ Area: 1 |      |       |             |                  |                   |              |           |     |          |             |  |
|             | 6    | 0 61  | Point59     | 28.3182355732341 | -26.2199051084188 | 130          | 65        | 1   |          | POINT(28.3  |  |
|             | 6    | 2 63  | Point61     | 28.0513514416816 | -26.2041216382733 | 486          | 243       | 1   |          | POINT(28.0  |  |
|             | 6    | 3 64  | Point62     | 28.0633086160344 | -26.2782561192601 | 419          | 209.5     | 1   |          | POINT(28.0  |  |
|             | 6    | 4 65  | Point63     | 28.0303068148209 | -26.3146059292923 | 413          | 206.5     | 1   |          | POINT(28.0  |  |
|             | 6    | 5 66  | Point64     | 28.0417857021995 | -26.3720003661853 | 997          | 498.5     | 1   |          | POINT(28.0  |  |
|             | 6    | 67    | Point65     | 28.1034847218595 | -26.4054804543729 | 608          | 304       | 1   |          | POINT(28.1  |  |
|             | 9    | 1 92  | Point90     | 28.0716299236672 | -26.295093813611  | 314          | 157       | 1   |          | POINT(28.0  |  |
|             | 9    | 2 93  | Point91     | 28.080427746841  | -26.289717366116  | 612          | 306       | 1   |          | POINT(28.0  |  |
|             | 9    | 3 94  | Point92     | 28.0647871723099 | -26.2789644711259 | 340          | 170       | 1   |          | POINT(28.0  |  |
|             | 9    | 4 95  | Point93     | 28.0608770286771 | -26.2814083108963 | 450          | 225       | 1   |          | POINT(28.0  |  |
|             | 9    | 5 96  | Point94     | 28.0584331889066 | -26.2789644711259 | 774          | 387       | 1   |          | POINT(28.0  |  |
|             | 12   | 5 127 | Point125    | 28.0408375425592 | -26.370852846496  | 673          | 336.5     | 1   |          | POINT(28.0  |  |
|             | 12   | 7 128 | Point126    | 28.0427926143755 | -26.3723191503583 | 904          | 452       | 1   |          | POINT(28.0  |  |

The Hide Group By Box button will hide the grouping area:

| 💽 UnGroup              |  |
|------------------------|--|
| 🖌 Hide Group By Box    |  |
| 🔀 Group Summary Editor |  |

| Ar | Area 🔺 |         |                   |      |     |              |           |        |          |           |  |
|----|--------|---------|-------------------|------|-----|--------------|-----------|--------|----------|-----------|--|
|    | Row    | ID      | Description       | Long | Lat | Total Volume | Customers | Area 🔺 | Selected | Actual Ge |  |
| Ŧ  | =      | =       | <mark>R</mark> 8C | =    | =   | =            | =         | =      |          | =         |  |
| •  | >      | Area: 1 |                   |      |     |              |           |        |          |           |  |
|    |        |         |                   |      |     |              |           |        |          |           |  |
|    | >      | Area: 2 |                   |      |     |              |           |        |          |           |  |
|    |        |         |                   |      |     |              |           |        |          |           |  |
|    | >      | Area: 3 |                   |      |     |              |           |        |          |           |  |
|    |        |         |                   |      |     |              |           |        |          |           |  |
|    | >      | Area: 4 |                   |      |     |              |           |        |          |           |  |
|    |        |         |                   |      |     |              |           |        |          |           |  |
|    |        |         |                   |      |     |              |           |        |          |           |  |
|    |        |         |                   |      |     |              |           |        |          |           |  |

|   | Row       | ID      | Description | Long | Lat | Total Volume | Customers | Area 🔺 | Selected | Actual Ge |  |
|---|-----------|---------|-------------|------|-----|--------------|-----------|--------|----------|-----------|--|
| т | =         | =       | R BC        | =    | =   | =            | =         | =      |          | =         |  |
| • | > Area: 1 |         |             |      |     |              |           |        |          |           |  |
|   |           |         |             |      |     |              |           |        |          |           |  |
|   |           |         |             |      |     |              |           |        |          |           |  |
|   | >         | Area: 2 | 2           |      |     |              |           |        |          |           |  |
|   |           |         |             |      |     |              |           |        |          |           |  |
|   | >         | Area: 3 | 3           |      |     |              |           |        |          |           |  |
|   |           |         |             |      |     |              |           |        |          |           |  |
|   |           |         |             |      |     |              |           |        |          |           |  |
|   | >         | Area: 4 | 4           |      |     |              |           |        |          |           |  |
|   |           |         |             |      |     |              |           |        |          |           |  |
|   |           |         |             |      |     |              |           |        |          |           |  |
|   |           |         |             |      |     |              |           |        |          |           |  |
|   |           |         |             |      |     |              |           |        |          |           |  |
|   |           |         |             |      |     |              |           |        |          |           |  |
|   |           |         |             |      |     |              |           |        |          |           |  |
|   |           |         |             |      |     |              |           |        |          |           |  |

To unhide just right click again and click the Show Group By Box:

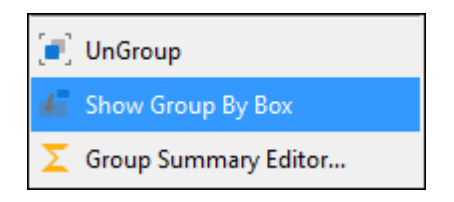

To ungroup you can right click again in the appropriate column header and click **Ungroup** (you can also just drag the column header out of the grouping area back to the grid and this will ungroup it too):

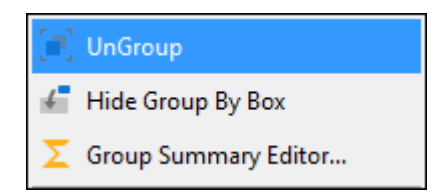

| Ar |     |         |             |      |     |              |           |        |          |             |  |
|----|-----|---------|-------------|------|-----|--------------|-----------|--------|----------|-------------|--|
|    | Row | ID      | Description | Long | Lat | Total Volume | Customers | Area 🔺 | Selected | • Actual Ge |  |
| Ŧ  | =   | =       | <b>₽</b> BC | =    | =   | =            | =         | =      |          | =           |  |
| Þ  | >   | Area: 1 |             |      |     |              |           |        |          |             |  |
|    |     |         |             |      |     |              |           |        |          |             |  |
|    |     |         |             |      |     |              |           |        |          |             |  |
|    | >   | Area: 2 |             |      |     |              |           |        |          |             |  |
|    |     |         |             |      |     |              |           |        |          |             |  |
|    | >   | Area: 3 |             |      |     |              |           |        |          |             |  |
|    |     |         |             |      |     |              |           |        |          |             |  |
|    |     |         |             |      |     |              |           |        |          |             |  |
|    | >   | Area: 4 |             |      |     |              |           |        |          |             |  |
|    |     |         |             |      |     |              |           |        |          |             |  |
|    |     |         |             |      |     |              |           |        |          |             |  |
|    |     |         |             |      |     |              |           |        |          |             |  |
|    |     |         |             |      |     |              |           |        |          |             |  |
|    |     |         |             |      |     |              |           |        |          |             |  |

**Group Summary Editor** will bring up a dialogue where you can add some calculations to your grouping setup, here I chose to have the **Sum** of **Customers** shown and the **Max Total Volume**, you can choose the order in which they are shown in the **Order** tab:

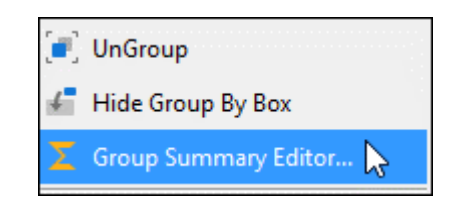

| Group Summary Editor | $\times$ |
|----------------------|----------|
| Items Order          |          |
| Count                |          |
| Actual Geometry Max  |          |
| Area Min             |          |
| Customers Average    |          |
| Description Sum      |          |
| ID                   |          |
| Lat                  |          |
| Long                 |          |
| Row                  |          |
| Selected             |          |
| Total Volume         |          |
|                      |          |
|                      |          |
|                      |          |
| OK Cano              | el       |

| Group Summary Editor | ×       |
|----------------------|---------|
| Items Order          |         |
| Count                |         |
| Actual Geometry      | ✓ Max   |
| Area                 | Min     |
| Customers            | Average |
| Description          | Sum     |
| ID                   |         |
| Lat                  |         |
| Long                 |         |
| Row                  |         |
| Selected             |         |
| Total Volume         |         |
|                      |         |
|                      |         |
|                      |         |
| OK                   | Cancel  |

| Group Summary Editor | ×      |
|----------------------|--------|
| Items Order          |        |
| Customers - Sum      | ~      |
| Total Volume - Max   |        |
| ОК                   | Cancel |

Ticking on **Count** will also include a count of the items:

| Group Summary Editor | ×         |
|----------------------|-----------|
| Items Order          |           |
| Count                |           |
| Actual Geometry      | ✓ Max     |
| Area                 | Min       |
| Customers            | Average   |
| Description          | Sum       |
| ID                   |           |
| Lat                  |           |
| Long                 |           |
| Row                  |           |
| Selected             |           |
| Total Volume         |           |
|                      |           |
|                      |           |
|                      |           |
| [                    | OK Cancel |

| Ar | ea  |       |               |                   |                   |                |           |        |          |           | ۶ |
|----|-----|-------|---------------|-------------------|-------------------|----------------|-----------|--------|----------|-----------|---|
|    | Row | ID    | Description   | Long              | Lat               | Total Volume   | Customers | Area 🔺 | Selected | Actual Ge |   |
| Ŧ  | =   | =     | R BC          | =                 | =                 | =              | =         | =      |          | =         |   |
| +  | >   | Area: | L (Customers: | SUM=5067.5), (Tol | al Volume: MAX=99 | 97), (Count=17 | )         |        |          |           |   |
|    |     |       |               |                   |                   |                |           |        |          |           |   |
|    | `   |       |               |                   |                   | ) (5 1 22)     |           |        |          |           |   |
|    | '   | Area: | 2 (Customers: | SUM=6136), (10ta  | Volume: MAX=980   | ), (Count=23)  |           |        |          |           |   |
|    |     |       |               |                   |                   |                |           |        |          |           |   |
|    | >   | Area: | 3 (Customers: | SUM=16261), (Tot  | al Volume: MAX=10 | 00), (Count=6  | 3)        |        |          |           |   |
|    |     |       |               |                   |                   |                |           |        |          |           |   |
|    |     |       |               |                   |                   |                |           |        |          |           |   |
|    | >   | Area: | (Customers:   | SUM=6760.5), (101 | al Volume: MAX=9  | /9), (Count=31 | )         |        |          |           |   |
|    |     |       |               |                   |                   |                |           |        |          |           |   |
|    |     |       |               |                   |                   |                |           |        |          |           |   |
|    |     |       |               |                   |                   |                |           |        |          |           |   |
|    |     |       |               |                   |                   |                |           |        |          |           |   |

In grouping by columns, you are able to group by more than one column at once. You can start by grouping by one column and then all subsequent columns you group will act as subgroupings, and as mentioned before, grouping can be done by either dragging and dropping column headers in the grouping area, or by right clicking on the column header and choosing **Group By This Column**:

| Dra | g a colum | nn head           | der here to grou | up by thâtealumn | Δ-                |              |           |        |
|-----|-----------|-------------------|------------------|------------------|-------------------|--------------|-----------|--------|
| - 1 | Row       | ow ID Description |                  | Long             |                   | Total Volume | Customers | Area 🔻 |
| т   | =         | =                 | R BC             | =                | =                 | =            | =         | =      |
| •   | 6         | 7                 | Point5           | 28.1398345318917 | -26.3313459733861 | 345          | 172.5     | 2      |

or

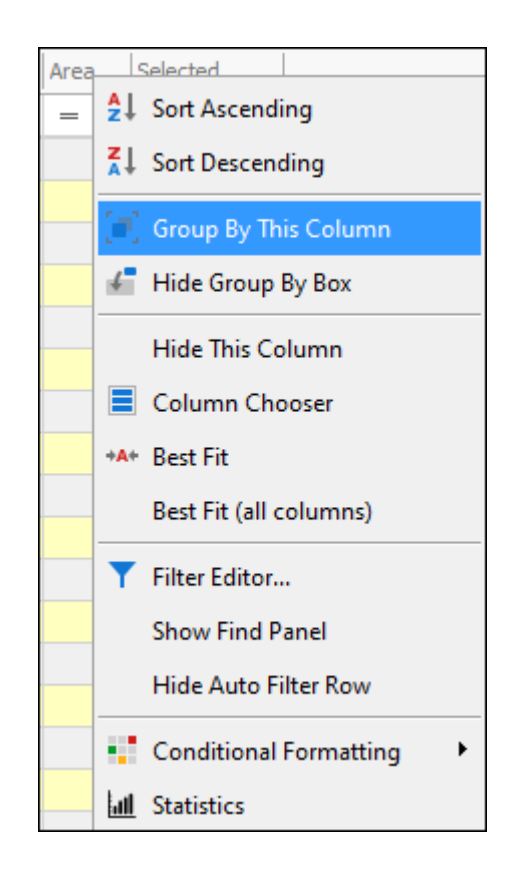

In this example I have grouped by two columns, the first being **Area** and the second being **Description**:

| م |          |     |           |              |     |      | escription 🔺 |        | rea | ļ |
|---|----------|-----|-----------|--------------|-----|------|--------------|--------|-----|---|
|   | Selected | A 🔺 | Customers | Total Volume | Lat | Long | Descript 🔺   | ID     | Row |   |
|   |          | =   | =         | =            | =   | =    | RBC          | =      | =   | Ŧ |
|   |          |     |           |              |     |      |              | rea: 1 | >   | Þ |
|   |          |     |           |              |     |      |              |        |     |   |
|   |          |     |           |              |     |      |              |        | `   |   |
|   |          |     |           |              |     |      |              | red: Z |     |   |
|   |          |     |           |              |     |      |              |        |     |   |
|   |          |     |           |              |     |      |              | rea: 3 | >   |   |
|   |          |     |           |              |     |      |              |        |     |   |
|   |          |     |           |              |     |      |              |        |     |   |
|   |          |     |           |              |     |      |              | rea: 4 | >   |   |
|   |          |     |           |              |     |      |              |        |     |   |
|   |          |     |           |              |     |      |              |        |     |   |
|   |          |     |           |              |     |      |              | rea: 4 | >   |   |

When I dropdown on Area 1 you see the second grouping:

| Ar | Description             |                                                            |                   |   |   |   |   |   |  |  |            |  |  |  |  |  |
|----|-------------------------|------------------------------------------------------------|-------------------|---|---|---|---|---|--|--|------------|--|--|--|--|--|
|    | Row                     | W ID Descript  Long Lat Total Volume Customers A  Selected |                   |   |   |   |   |   |  |  |            |  |  |  |  |  |
| Ŧ  | =                       | =                                                          | <mark>R</mark> 8C | = | = | = | = | = |  |  |            |  |  |  |  |  |
| •  | ~ /                     | rea: 1                                                     |                   |   |   |   |   |   |  |  |            |  |  |  |  |  |
|    | > Description: Point125 |                                                            |                   |   |   |   |   |   |  |  |            |  |  |  |  |  |
|    |                         |                                                            |                   |   |   |   |   |   |  |  | Ц          |  |  |  |  |  |
|    |                         |                                                            |                   |   |   |   |   |   |  |  | -          |  |  |  |  |  |
|    | > [                     | )escrip                                                    | tion: Point126    | • |   |   |   |   |  |  | .          |  |  |  |  |  |
|    |                         |                                                            |                   |   |   |   |   |   |  |  |            |  |  |  |  |  |
|    | > [                     | )escrip                                                    | tion: Point127    | , |   |   |   |   |  |  |            |  |  |  |  |  |
|    |                         |                                                            |                   |   |   |   |   |   |  |  |            |  |  |  |  |  |
|    |                         |                                                            |                   |   |   |   |   |   |  |  |            |  |  |  |  |  |
|    | > [                     | )escrip                                                    | tion: Point128    | 1 |   |   |   |   |  |  |            |  |  |  |  |  |
|    |                         |                                                            |                   |   |   |   |   |   |  |  |            |  |  |  |  |  |
|    |                         |                                                            |                   |   |   |   |   |   |  |  | -          |  |  |  |  |  |
|    | ) [                     | escrip                                                     | tion: Point129    |   |   |   |   |   |  |  |            |  |  |  |  |  |
|    |                         |                                                            |                   |   |   |   |   |   |  |  | ( <b>*</b> |  |  |  |  |  |

You can choose to hide columns by right clicking in the appropriate column header and selecting **Hide Column**:

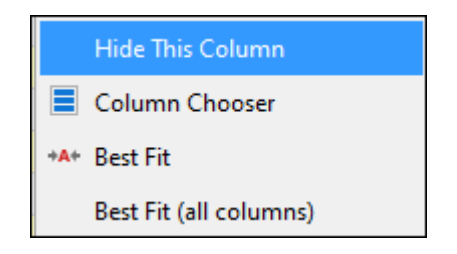

#### Column Chooser

**Column Chooser** will bring up a dialogue where you can choose which columns to have shown and which to have hidden by dragging and dropping columns into it that you want hidden, and double clicking on columns inside it to have them shown:

|              | Hide This Column       |
|--------------|------------------------|
|              | Column Chooser         |
| + <b>A</b> + | Best Fit               |
|              | Best Fit (all columns) |

| Customization   | $\times$ |
|-----------------|----------|
| Actual Geometry |          |
|                 |          |
|                 |          |
|                 |          |
|                 |          |
|                 |          |
|                 |          |
|                 |          |
|                 |          |
|                 |          |

As you can see the **Actual Geometry** column is in this box which means it is hidden and if I want to show it, I double click on it and now it is part of my grid:

| Dra | g a colun | nn hea | der here to gro   | up by that column |                   |              |           |      |          |             |  |
|-----|-----------|--------|-------------------|-------------------|-------------------|--------------|-----------|------|----------|-------------|--|
|     | Row       | ID     | Description       | Long              | Lat               | Total Volume | Customers | Area | Selected | Actual Geom |  |
| T   | =         | =      | <mark>8</mark> 8C | =                 | =                 | =            | =         | =    |          | =           |  |
| Þ   | 4         | 5      | Point3            | 28.16757517639    | -26.3284762515414 | 469          | 234.5     | 3    |          | POINT(28.1  |  |
|     | 5         | 6      | Point4            | 28.1393562449176  | -26.3193887990334 | 649          | 324.5     | 2    |          | POINT(28.1  |  |
|     | 6         | 7      | Point5            | 28.1398345318917  | -26.3313459733861 | 345          | 172.5     | 2    |          | POINT(28.1  |  |
|     | 7         | 8      | Point6            | 28.1427042537364  | -26.348564304454  | 764          | 382       | 2    |          | POINT(28.1  |  |
|     | 8         | 9      | Point7            | 28.1728363331052  | -26.3509557393245 | 256          | 128       | 3    |          | POINT(28.1  |  |
|     | 9         | 10     | Point8            | 28.1910112381213  | -26.3456945826093 | 534          | 267       | 3    |          | POINT(28.1  |  |
|     | 10        | 11     | Point9            | 28.1972289687847  | -26.3179539381111 | 765          | 267       | 3    |          | POINT(28.1  |  |
|     | 11        | 12     | Point10           | 28.189576377199   | -26.2916481545351 | 1000         | 500       | 3    |          | POINT(28.1  |  |
|     | 12        | 13     | Point11           | 28.207272995241   | -26.291169867561  | 464          | 232       | 3    |          | POINT(28.2  |  |
|     | 13        | 14     | Point12           | 28.2268827611794  | -26.291169867561  | 134          | 67        | 3    |          | POINT(28.2  |  |
|     | 14        | 15     | Point13           | 28.2264044742053  | -26.2715601016225 | 608          | 304       | 3    |          | POINT(28.2  |  |
|     | 15        | 16     | Point14           | 28.2139690128785  | -26.2696469537261 | 839          | 419.5     | 3    |          | POINT(28.2  |  |
|     | 16        | 17     | Point15           | 28.2125341519562  | -26.2629509360886 | 996          | 498       | 3    |          | POINT(28.2  |  |
|     | 17        | 18     | Point16           | 28.2048815603704  | -26.2266011260564 | 582          | 291       | 3    |          | POINT(28.2  |  |
|     | 18        | 19     | Point17           | 28.2015335515517  | -26.2266011260564 | 381          | 190.5     | 3    |          | POINT(28.2  |  |
|     | 19        | 20     | Point18           | 28.163270593623   | -26.238080013435  | 570          | 285       | 2    |          | POINT(28.1  |  |
|     | 20        | 21     | 0-1-110           | 20.1022140100740  | 00.0000104747010  | 222          |           |      |          | DOTNET/20.4 |  |

If I want to hide my **Total Volume** column I just drag it and drop it in this box:

| Customization | $\times$ |
|---------------|----------|
| Total Volume  |          |
|               |          |
|               |          |
|               |          |
|               |          |
|               |          |
|               |          |
|               |          |
|               |          |
|               |          |

And it is now no longer showing in my grid:

| Dra | g a colu | mn hea | der here to gro | oup by that column                                   |                   |       |   |   |  |              |  |  |  |
|-----|----------|--------|-----------------|------------------------------------------------------|-------------------|-------|---|---|--|--------------|--|--|--|
|     | Row      | ID     | Description     | ription Long Lat Customers Area Selected Actual Geom |                   |       |   |   |  |              |  |  |  |
| r   | =        | =      | R BC            | =                                                    | =                 | =     | = | - |  | =            |  |  |  |
|     | 2        | 3      | Point1          | 28.1537048541408                                     | -26.3059967637583 | 347   | 2 |   |  | POINT(28.1   |  |  |  |
|     | 3        | 4      | Point2          | 28.1723580461311                                     | -26.3169973641628 | 413   | 3 |   |  | POINT(28.1   |  |  |  |
| Þ   | 4        | 5      | Point3          | 28.16757517639                                       | -26.3284762515414 | 234.5 | 3 |   |  | POINT(28.1   |  |  |  |
|     | 5        | 6      | Point4          | 28.1393562449176                                     | -26.3193887990334 | 324.5 | 2 |   |  | POINT(28.1   |  |  |  |
|     | 6        | 7      | Point5          | 28.1398345318917                                     | -26.3313459733861 | 172.5 | 2 |   |  | POINT(28.1   |  |  |  |
|     | 7        | 8      | Point6          | 28.1427042537364                                     | -26.348564304454  | 382   | 2 |   |  | POINT(28.1   |  |  |  |
|     | 8        | 9      | Point7          | 28.1728363331052                                     | -26.3509557393245 | 128   | 3 |   |  | POINT(28.1   |  |  |  |
|     | 9        | 10     | Point8          | 28.1910112381213                                     | -26.3456945826093 | 267   | 3 |   |  | POINT(28.1   |  |  |  |
|     | 10       | 11     | Point9          | 28.1972289687847                                     | -26.3179539381111 | 267   | 3 |   |  | POINT(28.1   |  |  |  |
|     | 11       | 12     | Point10         | 28.189576377199                                      | -26.2916481545351 | 500   | 3 |   |  | POINT(28.1   |  |  |  |
|     | 12       | 13     | Point11         | 28.207272995241                                      | -26.291169867561  | 232   | 3 |   |  | POINT(28.2   |  |  |  |
|     | 13       | 14     | Point12         | 28.2268827611794                                     | -26.291169867561  | 67    | 3 |   |  | POINT(28.2   |  |  |  |
|     | 14       | 15     | Point13         | 28.2264044742053                                     | -26.2715601016225 | 304   | 3 |   |  | POINT(28.2   |  |  |  |
|     | 15       | 16     | Point14         | 28.2139690128785                                     | -26.2696469537261 | 419.5 | 3 |   |  | POINT(28.2   |  |  |  |
|     | 16       | 17     | Point15         | 28.2125341519562                                     | -26.2629509360886 | 498   | 3 |   |  | POINT(28.2   |  |  |  |
|     | 17       | 18     | Point16         | 28.2048815603704                                     | -26.2266011260564 | 291   | 3 |   |  | POINT(28.2   |  |  |  |
|     | 10       | 10     | Delet 17        | 00.001000001017                                      | 20.2200044200504  | 100 5 | - |   |  | DOTNET (DO D |  |  |  |

Another easy way to hide a column from your grid that you don't want showing is to simply drag it all the way to the ribbon area of the Layer Data Grid until a cross symbol shows and then just drop it:

| j#  | -                                                     |                                      |       |                                            |               |                                         | La                                                               | yer Data: | Points                  |         |                   |                                   | Ē     | — | ×            |
|-----|-------------------------------------------------------|--------------------------------------|-------|--------------------------------------------|---------------|-----------------------------------------|------------------------------------------------------------------|-----------|-------------------------|---------|-------------------|-----------------------------------|-------|---|--------------|
| Dra | Filter Gr<br>Column<br>Refresh<br>Filter<br>g a colun | Main<br>raphics<br>s<br>n<br>nn hear | der h | Jinplace V<br>Delete<br>Properties<br>Edit | Q;<br>Q;<br>¥ | Zoom 🧱<br>Zoom and Highlight 🕻<br>Pan 💽 | Highlight All<br>  Un Highlight<br>  Highlight S le<br>Selectich | All [     | Lin Hiablight S<br>Area | elected | Cop<br>Cop<br>Esp | y<br>Html<br>rt to Exce<br>Output | Print |   | <br>^<br>Q   |
|     | Row                                                   | ID                                   | D     | Long                                       |               | Lat                                     | Customers                                                        | Area 🄻    | Selected                |         |                   |                                   |       |   |              |
| Ŧ   | -                                                     | =                                    |       | =                                          |               | =                                       | =                                                                | =         |                         |         |                   |                                   |       |   | <br><b>A</b> |
|     | 2                                                     | 3                                    | P     | 28.153704854                               | 41408         | -26.3059967637583                       | 347                                                              | 2         |                         |         |                   |                                   |       |   | -            |
|     | 3                                                     | 4                                    | P     | 28.17235804                                | 51311         | -26.3169973641628                       | 413                                                              | 3         |                         |         |                   |                                   |       |   |              |
|     | 4                                                     | 5                                    | P     | 28.167575                                  | 17639         | -26.3284762515414                       | 234.5                                                            | 3         |                         |         |                   |                                   |       |   |              |
|     | 5                                                     | 6                                    | P     | 28.13935624                                | 49176         | -26.3193887990334                       | 324.5                                                            | 2         |                         |         |                   |                                   |       |   |              |
| +   | 6                                                     | 7                                    | P     | 28,13983453                                | 18917         | -26.3313459733861                       | 172.5                                                            | 2         |                         |         |                   |                                   |       |   |              |
|     | 7                                                     | 8                                    | P     | 28.142704253                               | 37364         | -26.348564304454                        | 382                                                              | 2         |                         |         |                   |                                   |       |   |              |
|     | 8                                                     | 9                                    | P     | 28.172836333                               | 31052         | -26.3509557393245                       | 128                                                              | 3         |                         |         |                   |                                   |       |   |              |
|     | 9                                                     | 10                                   | P     | 28.191011238                               | 31213         | -26.3456945826093                       | 267                                                              | 3         |                         |         |                   |                                   |       |   |              |
|     | 10                                                    | 11                                   | P     | 28.197228968                               | 37847         | -26.3179539381111                       | 267                                                              | 3         |                         |         |                   |                                   |       |   |              |
|     | 11                                                    | 12                                   | Ρ     | 28,1895763                                 | 77199         | -26.2916481545351                       | 500                                                              | 3         |                         |         |                   |                                   |       |   |              |
|     | 12                                                    | 13                                   | P     | 28.20727299                                | 95241         | -26.291169867561                        | 232                                                              | 3         |                         |         |                   |                                   |       |   |              |
|     | 13                                                    | 14                                   | Ρ     | 28.22688276                                | 11794         | -26.291169867561                        | 67                                                               | 3         |                         |         |                   |                                   |       |   |              |
|     | 14                                                    | 15                                   | P     | 28.226404474                               | 42053         | -26.2715601016225                       | 304                                                              | 3         |                         |         |                   |                                   |       |   |              |
|     | 15                                                    | 16                                   | Ρ     | 28.21396901                                | 28785         | -26.2696469537261                       | 419.5                                                            | 3         |                         |         |                   |                                   |       |   |              |
|     | 16                                                    | 17                                   | Ρ     | 28.21253415                                | 19562         | -26.2629509360886                       | 498                                                              | 3         |                         |         |                   |                                   |       |   |              |
|     | 17                                                    | 18                                   | P     | 28.204881560                               | 03704         | -26.2266011260564                       | 291                                                              | 3         |                         |         |                   |                                   |       |   | -            |
|     | 10                                                    | 10                                   | D     | 20.00452255                                | 10017         | 20.2202011220104                        | 100 5                                                            | 2         |                         |         |                   |                                   |       |   | Ľ            |

The **Selected** column is a column that you can choose to have showing in the grid that will show you with a tick what is selected in the scene currently, you can then also filter by clicking in the box above to have only unselected items showing and click again to have only selected items showing:

|   | Row | ID | Description | Long             | Lat               | Total Volume | Customers | Area | Actual Geom | Selected |
|---|-----|----|-------------|------------------|-------------------|--------------|-----------|------|-------------|----------|
| Ŧ | =   | =  | RBC         | =                | =                 | =            | =         | =    | =           |          |
|   | 2   | 3  | Point1      | 28.1537048541408 | -26.3059967637583 | 694          | 348       | 2    | POINT(28.1  |          |
| Þ | 3   | 4  | Point2      | 28.1723580461311 | -26.3169973641628 | 826          | 413       | 3    | POINT(28.1  | ✓        |
|   | 4   | 5  | Point3      | 28.16757517639   | -26.3284762515414 | 470          | 234.5     | 3    | POINT(28.1  |          |
|   | 5   | 6  | Point4      | 28.1393562449176 | -26.3193887990334 | 649          | 324.5     | 2    | POINT(28.1  |          |
|   | 6   | 7  | Point5      | 28.1398345318917 | -26.3313459733861 | 345          | 172.5     | 2    | POINT(28.1  |          |
|   | 7   | 8  | Point6      | 28.1427042537364 | -26.348564304454  | 764          | 382       | 2    | POINT(28.1  |          |
|   | 8   | 9  | Point7      | 28.1728363331052 | -26.3509557393245 | 256          | 128       | 3    | POINT(28.1  |          |
|   | 9   | 10 | Point8      | 28.1910112381213 | -26.3456945826093 | 534          | 267       | 3    | POINT(28.1  |          |

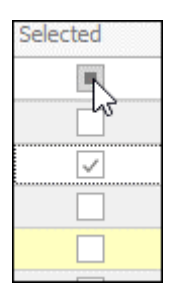

|   | Row | ID | Description | Long             | Lat               | Total Volume | Customers | Area | Actual Geom. | Selected 💙 |
|---|-----|----|-------------|------------------|-------------------|--------------|-----------|------|--------------|------------|
| Ŧ | =   | =  | RBC         | =                | =                 | =            | =         | =    | =            |            |
|   | 2   | 3  | Point1      | 28.1537048541408 | -26.3059967637583 | 694          | 348       | 2    | POINT(28.1   |            |
|   | 4   | 5  | Point3      | 28.16757517639   | -26.3284762515414 | 470          | 234.5     | 3    | POINT(28.1   |            |
|   | 5   | 6  | Point4      | 28.1393562449176 | -26.3193887990334 | 649          | 324.5     | 2    | POINT(28.1   |            |
|   | 6   | 7  | Point5      | 28.1398345318917 | -26.3313459733861 | 345          | 172.5     | 2    | POINT(28.1   |            |
|   | 7   | 8  | Point6      | 28.1427042537364 | -26.348564304454  | 764          | 382       | 2    | POINT(28.1   |            |
|   | 8   | 9  | Point7      | 28.1728363331052 | -26.3509557393245 | 256          | 128       | 3    | POINT(28.1   |            |
|   | 0   | 10 | 0-1-10      | 20.1010112201212 | 26.2456045026002  | E04          | 267       | 2    | DOTNET/20 4  |            |

|   | Row | ID | Description | Long             | Lat               | Total Volume | Customers | Area | Actual Geom | Selected 📑 |
|---|-----|----|-------------|------------------|-------------------|--------------|-----------|------|-------------|------------|
| Ŧ | =   | =  | RBC         | =                | =                 | =            | =         | =    | =           |            |
|   | 3   | 4  | Point2      | 28.1723580461311 | -26.3169973641628 | 826          | 413       | 3    | POINT(28.1  |            |

This column can be added via the **Column Chooser** box discussed above. Just double click on it here and it will show in your grid:

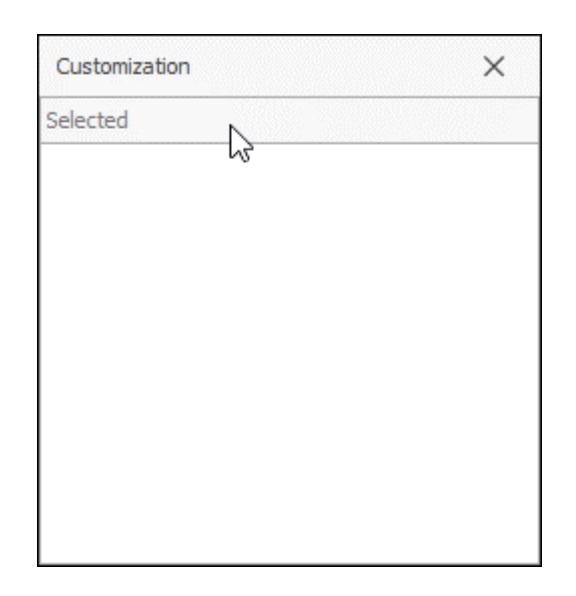

#### *Best Fit* To optimally size columns right click in the appropriate column header and click **Best Fit**:

| Dra | g a colur | nn hea | der h | ere to group by that ( | column            |           |      |          |
|-----|-----------|--------|-------|------------------------|-------------------|-----------|------|----------|
|     | Row       | ID     | D     | .ong                   | Lat               | Customers | Area | Selected |
| Ŧ   | =         | =      |       | =                      | =                 | =         | =    |          |
|     | 2         | 3      | Ρ     | 28.1537048541408       | -26.3059967637583 | 347       | 2    |          |
|     | 3         | 4      | Ρ     | 28.1723580461311       | -26.3169973641628 | 413       | 3    |          |
|     | 4         | 5      | Ρ     | 28.16757517639         | -26.3284762515414 | 234.5     | 3    |          |
|     | 5         | 6      | Ρ     | 28.1393562449176       | -26.3193887990334 | 324.5     | 2    |          |
| Þ   | 6         | 7      | P     | 28.1398345318917       | -26.3313459733861 | 172.5     | 2    |          |
|     | 7         | 8      | Ρ     | 28.1427042537364       | -26.348564304454  | 382       | 2    |          |
|     | 8         | 9      | Ρ     | 28.1728363331052       | -26.3509557393245 | 128       | 3    |          |
|     | 9         | 10     | Ρ     | 28.1910112381213       | -26.3456945826093 | 267       | 3    |          |
|     | 10        | 11     | Ρ     | 28.1972289687847       | -26.3179539381111 | 267       | 3    |          |
|     | 11        | 12     | Ρ     | 28.189576377199        | -26.2916481545351 | 500       | 3    |          |
|     | 12        | 13     | Ρ     | 28.207272995241        | -26.291169867561  | 232       | 3    |          |
|     | 13        | 14     | Ρ     | 28.2268827611794       | -26.291169867561  | 67        | 3    |          |
|     | 14        | 15     | Ρ     | 28.2264044742053       | -26.2715601016225 | 304       | 3    |          |
|     | 15        | 16     | Ρ     | 28.2139690128785       | -26.2696469537261 | 419.5     | 3    |          |
|     | 16        | 17     | Ρ     | 28.2125341519562       | -26.2629509360886 | 498       | 3    |          |
|     | 17        | 18     | Ρ     | 28.2048815603704       | -26.2266011260564 | 291       | 3    |          |
|     | 10        | 10     | -     | 20.2015225515517       | 20.2200011200504  | 100 5     | 2    |          |

+A+ Best Fit

Best Fit (all columns)

| Ī | Row |    | Description | Long             | Lat               | Customers | Area | Selected |
|---|-----|----|-------------|------------------|-------------------|-----------|------|----------|
| _ | Row | 10 | Description | Long             | Lat               | customers | Aica | Belected |
| T | =   | =  | RBC         | =                | =                 | =         | -    |          |
|   | 2   | 3  | Point1      | 28.1537048541408 | -26.3059967637583 | 347       | 2    |          |
|   | 3   | 4  | Point2      | 28.1723580461311 | -26.3169973641628 | 413       | 3    |          |
|   | 4   | 5  | Point3      | 28.16757517639   | -26.3284762515414 | 234.5     | 3    |          |
|   | 5   | 6  | Point4      | 28.1393562449176 | -26.3193887990334 | 324.5     | 2    |          |
| Þ | 6   | 7  | Point5      | 28.1398345318917 | -26.3313459733861 | 172.5     | 2    |          |
|   | 7   | 8  | Point6      | 28.1427042537364 | -26.348564304454  | 382       | 2    |          |
|   | 8   | 9  | Point7      | 28.1728363331052 | -26.3509557393245 | 128       | 3    |          |
|   | 9   | 10 | Point8      | 28.1910112381213 | -26.3456945826093 | 267       | 3    |          |
|   | 10  | 11 | Point9      | 28.1972289687847 | -26.3179539381111 | 267       | 3    |          |
|   | 11  | 12 | Point10     | 28.189576377199  | -26.2916481545351 | 500       | 3    |          |
|   | 12  | 13 | Point11     | 28.207272995241  | -26.291169867561  | 232       | 3    |          |
|   | 13  | 14 | Point12     | 28.2268827611794 | -26.291169867561  | 67        | 3    |          |
|   | 14  | 15 | Point13     | 28.2264044742053 | -26.2715601016225 | 304       | 3    |          |
|   | 15  | 16 | Point14     | 28.2139690128785 | -26.2696469537261 | 419.5     | 3    |          |
|   | 16  | 17 | Point15     | 28.2125341519562 | -26.2629509360886 | 498       | 3    |          |
|   | 17  | 18 | Point16     | 28.2048815603704 | -26.2266011260564 | 291       | 3    |          |
|   | 10  | 10 | A 1144      | 20.2015225515517 | 20.2200011200004  | 100 5     | -    |          |

To do this for all columns click **Best Fit (all columns)**:

| + <b>A</b> + | Best Fit               |
|--------------|------------------------|
|              | Best Fit (all columns) |

Filter Editor

**Filter Editor** will bring up a dialogue where you can customize filters exactly as you want:

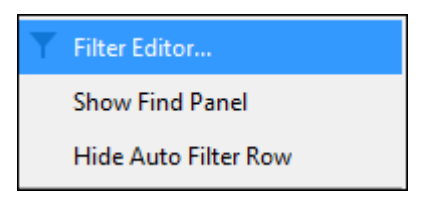

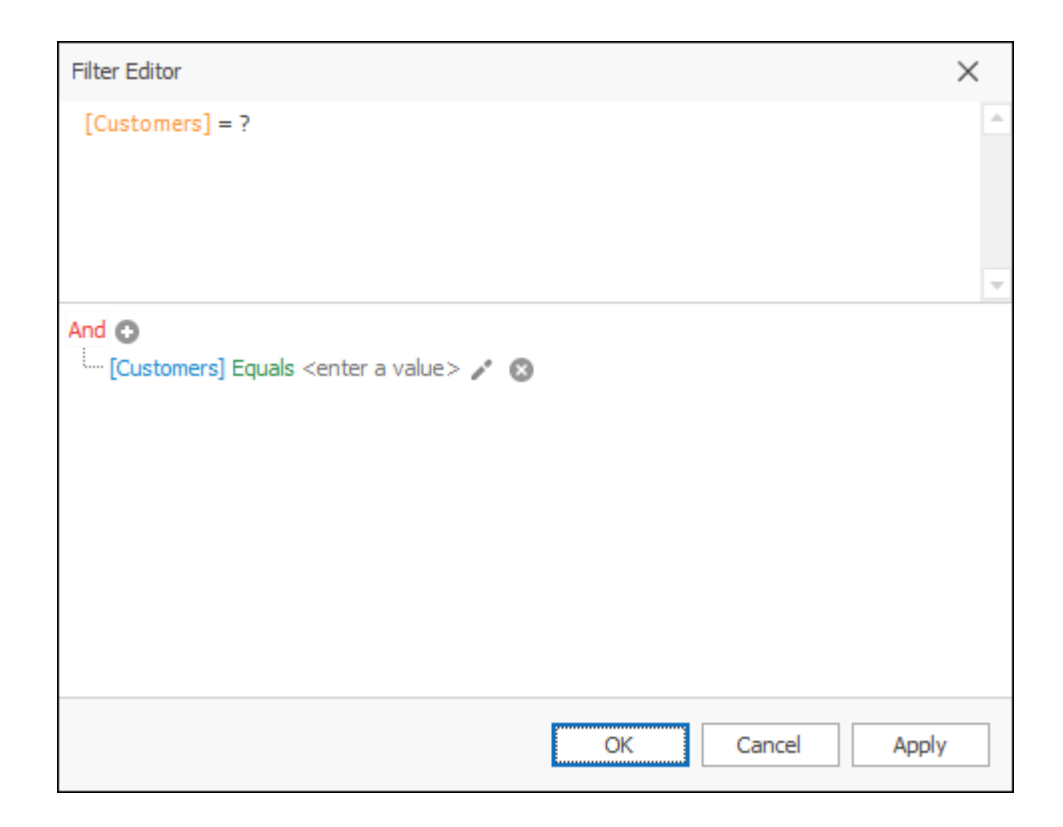

The top part shows the full expression for the filter you are specifying and the bottom part is where you specify the filter. Here (bottom part), click on any one of the elements to change them:

| And | 0               |                                        |    |        |       |
|-----|-----------------|----------------------------------------|----|--------|-------|
| l   | Customers -     | Equals <enter a="" value=""> 🎤</enter> | 8  |        |       |
|     | Actual Geometry |                                        |    |        |       |
|     | Area            |                                        |    |        |       |
|     | Customers       |                                        |    |        |       |
|     | Description     |                                        |    |        |       |
|     | ID              |                                        |    |        |       |
|     | Lat             |                                        |    |        |       |
|     | Long            |                                        |    |        |       |
|     | Row             |                                        |    |        |       |
|     | Selected        |                                        |    |        |       |
|     | Total Volume    |                                        | ОК | Cancel | Apply |

| And 🕤       |                                              |                 |  |  |  |  |
|-------------|----------------------------------------------|-----------------|--|--|--|--|
| [Customers] | = Equals - <enter a="" value=""> 🖍 🛞</enter> |                 |  |  |  |  |
|             | = Equals                                     |                 |  |  |  |  |
|             | $\neq$ Does not equal                        |                 |  |  |  |  |
|             | > Is greater than                            |                 |  |  |  |  |
|             | $\geqslant$ Is greater than or equal to      |                 |  |  |  |  |
|             | < Is less than                               |                 |  |  |  |  |
|             | $\leqslant$ Is less than or equal to         |                 |  |  |  |  |
|             | ⇔ Is between                                 |                 |  |  |  |  |
|             | 🕰 Is not between                             |                 |  |  |  |  |
|             | 🔿 Is null                                    | OK Cancel Apply |  |  |  |  |

| And ③<br>[Customers] Equals 498 | / ©             |
|---------------------------------|-----------------|
|                                 |                 |
|                                 |                 |
|                                 |                 |
|                                 | OK Cancel Apply |

So, so far you can see I have made a filter which says **Customer** column is equal to 498:

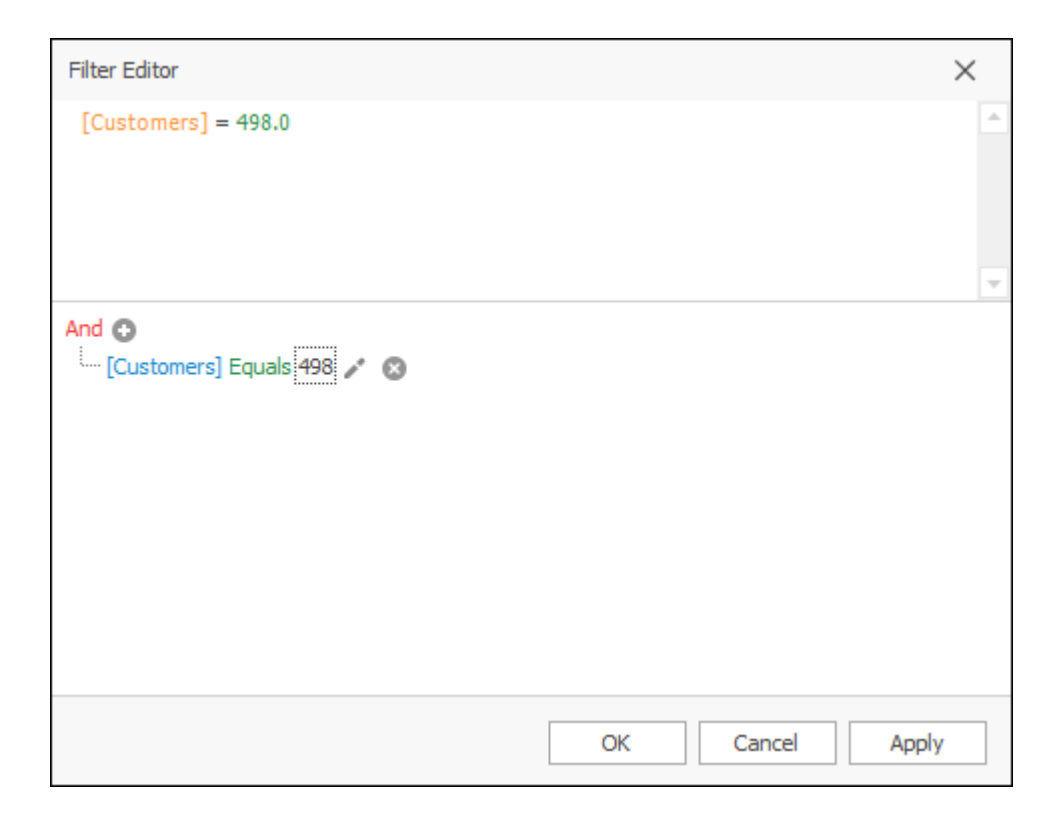

You can then add a new condition to this filter you are creating by clicking the plus symbol; if you want this to be an **And** condition then leave it as **And**, otherwise you can click on this and choose it to be any other type of condition. I will make it an **Or** condition:

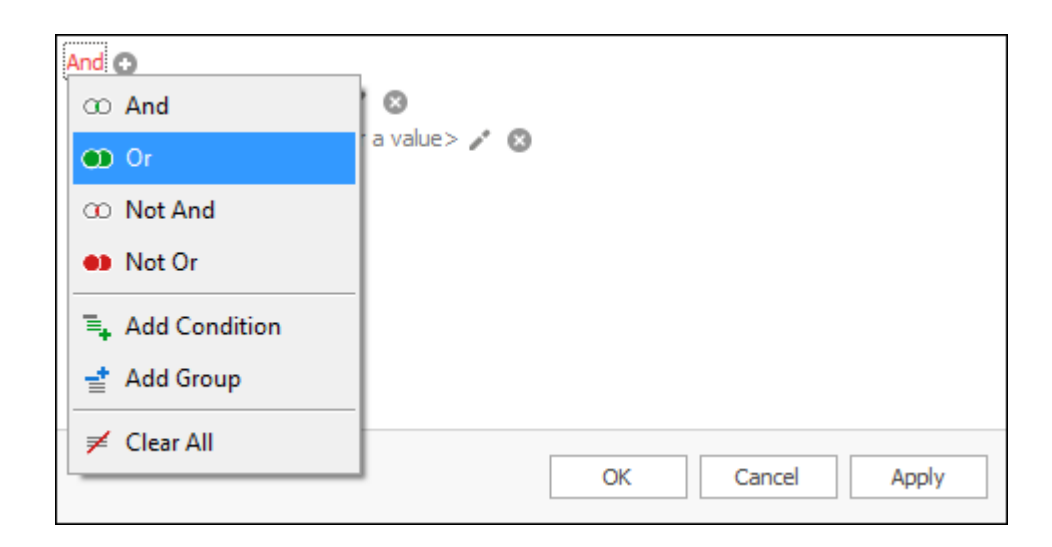

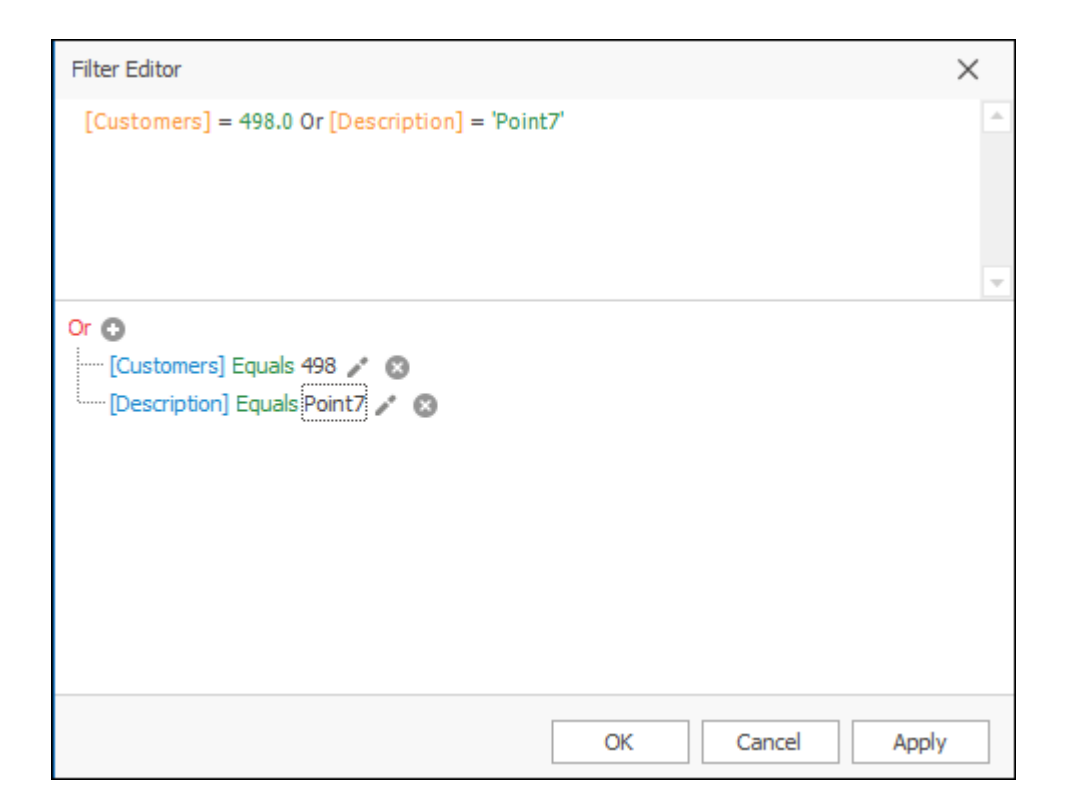

And now as you can see here, I have made a filter which says **Customers** equals 498 **Or Description** equals Point7. I can then click **OK** (or **Apply** if I want to first see how the filter looks without exiting the window yet):

| OK Cancel Apply |
|-----------------|

And this is the result of my customized filter:
| Drag | g a colum                                                      | n hea | der here to grou | up by that column |                   |             |      |          |             | Q |
|------|----------------------------------------------------------------|-------|------------------|-------------------|-------------------|-------------|------|----------|-------------|---|
|      | Row                                                            | ID    | Description 🔻    | Long              | Lat               | Customers 🔻 | Area | Selected |             |   |
| т    | -                                                              | =     | =                | =                 | =                 | =           | -    |          |             |   |
| Þ    | 8                                                              | 9     | Point7           | 28.1728363331052  | -26.3509557393245 | 128         | 3    |          |             |   |
|      | 16                                                             | 17    | Point15          | 28.2125341519562  | -26.2629509360886 | 498         | 3    |          |             |   |
|      |                                                                |       |                  |                   |                   |             |      |          |             |   |
|      |                                                                |       |                  |                   |                   |             |      |          |             |   |
|      |                                                                |       |                  |                   |                   |             |      |          |             |   |
|      |                                                                |       |                  |                   |                   |             |      |          |             |   |
|      |                                                                |       |                  |                   |                   |             |      |          |             |   |
|      |                                                                |       |                  |                   |                   |             |      |          |             |   |
|      |                                                                |       |                  |                   |                   |             |      |          |             |   |
|      |                                                                |       |                  |                   |                   |             |      |          |             |   |
|      |                                                                |       |                  |                   |                   |             |      |          |             |   |
|      |                                                                |       |                  |                   |                   |             |      |          |             |   |
|      |                                                                |       |                  |                   |                   |             |      |          |             |   |
|      |                                                                |       |                  |                   |                   |             |      |          |             |   |
|      |                                                                |       |                  |                   |                   |             |      |          |             |   |
| ×    | × 🔽 [Customers] = '498' Or [Description] = 'Point7' → Edit Fil |       |                  |                   |                   |             |      |          | Edit Filter |   |

## Show/Hide Find Panel

To show the Find Panel, which is where you can search the whole grid, select **Show Find Panel**:

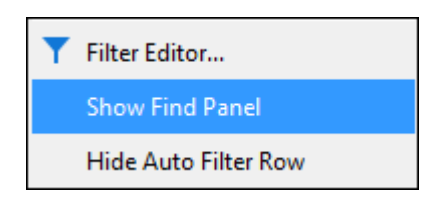

| Dra | g a colur | nn hea | der here to gro | up by that column |                   |           |      |          | × Enter text to search | Find |
|-----|-----------|--------|-----------------|-------------------|-------------------|-----------|------|----------|------------------------|------|
|     | Row       | ID     | Description     | Long              | Lat               | Customers | Area | Selected |                        |      |
| Ŧ   | =         | =      | RBC             | =                 | =                 | =         | -    |          |                        | 4    |
|     | 2         | 3      | Point1          | 28.1537048541408  | -26.3059967637583 | 347       | 2    |          |                        | -    |
| Þ   | 3         | 4      | Point2          | 28.1723580461311  | -26.3169973641628 | 413       | 3    |          |                        |      |
|     | 4         | 5      | Point3          | 28.16757517639    | -26.3284762515414 | 234.5     | 3    |          |                        |      |
|     | 5         | 6      | Point4          | 28.1393562449176  | -26.3193887990334 | 324.5     | 2    |          |                        |      |
|     | 6         | 7      | Point5          | 28.1398345318917  | -26.3313459733861 | 172.5     | 2    |          |                        |      |
|     | 7         | 8      | Point6          | 28.1427042537364  | -26.348564304454  | 382       | 2    |          |                        |      |
|     | 8         | 9      | Point7          | 28.1728363331052  | -26.3509557393245 | 128       | 3    |          |                        |      |
|     | 9         | 10     | Point8          | 28.1910112381213  | -26.3456945826093 | 267       | 3    |          |                        |      |
|     | 10        | 11     | Point9          | 28.1972289687847  | -26.3179539381111 | 267       | 3    |          |                        |      |
|     | 11        | 12     | Point10         | 28.189576377199   | -26.2916481545351 | 500       | 3    |          |                        |      |
|     | 12        | 13     | Point11         | 28.207272995241   | -26.291169867561  | 232       | 3    |          |                        |      |
|     | 13        | 14     | Point12         | 28.2268827611794  | -26.291169867561  | 67        | 3    |          |                        |      |
|     | 14        | 15     | Point13         | 28.2264044742053  | -26.2715601016225 | 304       | 3    |          |                        |      |
|     | 15        | 16     | Point14         | 28.2139690128785  | -26.2696469537261 | 419.5     | 3    |          |                        | -    |

You can then right click again and select **Hide Find Panel** or simply click the **X** to hide it again:

| Y | Filter Editor        |
|---|----------------------|
|   | Hide Find Panel      |
|   | Hide Auto Filter Row |
|   |                      |

| ×        | Find |
|----------|------|
| Coloctod |      |

## Show/Hide Auto Filter Row

You can hide the auto filter row by selecting Hide Auto Filter Row:

| T | Filter Editor        |
|---|----------------------|
|   | Show Find Panel      |
|   | Hide Auto Filter Row |

| Dra | g a colun               | nn head | der here to gro | up by that column |                   |       |          |  |
|-----|-------------------------|---------|-----------------|-------------------|-------------------|-------|----------|--|
|     | Row ID Description Long |         | Long            | Lat               | Customers         | Area  | Selected |  |
| Ŧ   | =                       | =       | RBC             | =                 | =                 | =     | =        |  |
|     | 2                       | 3       | Point1          | 28.1537048541408  | -26.3059967637583 | 347   | 2        |  |
|     | 3                       | 4       | Point2          | 28.1723580461311  | -26.3169973641628 | 413   | 3        |  |
|     | 4                       | 5       | Point3          | 28.16757517639    | -26.3284762515414 | 234.5 | 3        |  |
|     | 5                       | 6       | Point4          | 28.1393562449176  | -26.3193887990334 | 324.5 | 2        |  |
|     | 6                       | 7       | Point5          | 28.1398345318917  | -26.3313459733861 | 172.5 | 2        |  |
|     | 7                       | 8       | Point6          | 28.1427042537364  | -26.348564304454  | 382   | 2        |  |
|     | 8                       | 9       | Point7          | 28.1728363331052  | -26.3509557393245 | 128   | 3        |  |
|     | 9                       | 10      | Point8          | 28.1910112381213  | -26.3456945826093 | 267   | 3        |  |
|     | 10                      | 11      | Point9          | 28.1972289687847  | -26.3179539381111 | 267   | 3        |  |
|     | 11                      | 12      | Point10         | 28.189576377199   | -26.2916481545351 | 500   | 3        |  |
|     | 12                      | 13      | Point11         | 28.207272995241   | -26.291169867561  | 232   | 3        |  |
|     | 13                      | 14      | Point12         | 28.2268827611794  | -26.291169867561  | 67    | 3        |  |
|     | 14                      | 15      | Point13         | 28.2264044742053  | -26.2715601016225 | 304   | 3        |  |
|     | 15                      | 16      | Point14         | 28.2139690128785  | -26.2696469537261 | 419.5 | 3        |  |

| Dra | Drag a column header here to group by that column |                         |         |                  |                   |           |      |          |  |  |
|-----|---------------------------------------------------|-------------------------|---------|------------------|-------------------|-----------|------|----------|--|--|
|     | Row                                               | Row ID Description Long |         | Long             | Lat               | Customers | Area | Selected |  |  |
|     | 2                                                 | 3                       | Point1  | 28.1537048541408 | -26.3059967637583 | 347       | 2    |          |  |  |
|     | 3                                                 | 4                       | Point2  | 28.1723580461311 | -26.3169973641628 | 413       | 3    |          |  |  |
|     | 4                                                 | 5                       | Point3  | 28.16757517639   | -26.3284762515414 | 234.5     | 3    |          |  |  |
|     | 5                                                 | 6                       | Point4  | 28.1393562449176 | -26.3193887990334 | 324.5     | 2    |          |  |  |
|     | 6                                                 | 7                       | Point5  | 28.1398345318917 | -26.3313459733861 | 172.5     | 2    |          |  |  |
|     | 7                                                 | 8                       | Point6  | 28.1427042537364 | -26.348564304454  | 382       | 2    |          |  |  |
|     | 8                                                 | 9                       | Point7  | 28.1728363331052 | -26.3509557393245 | 128       | 3    |          |  |  |
|     | 9                                                 | 10                      | Point8  | 28.1910112381213 | -26.3456945826093 | 267       | 3    |          |  |  |
|     | 10                                                | 11                      | Point9  | 28.1972289687847 | -26.3179539381111 | 267       | 3    |          |  |  |
|     | 11                                                | 12                      | Point10 | 28.189576377199  | -26.2916481545351 | 500       | 3    |          |  |  |
|     | 12                                                | 13                      | Point11 | 28.207272995241  | -26.291169867561  | 232       | 3    |          |  |  |
|     | 13                                                | 14                      | Point12 | 28.2268827611794 | -26.291169867561  | 67        | 3    |          |  |  |
|     | 14                                                | 15                      | Point13 | 28.2264044742053 | -26.2715601016225 | 304       | 3    |          |  |  |
|     | 15                                                | 16                      | Point14 | 28.2139690128785 | -26.2696469537261 | 419.5     | 3    |          |  |  |
|     | 16                                                | 17                      | Point15 | 28.2125341519562 | -26.2629509360886 | 498       | 3    |          |  |  |
|     |                                                   |                         |         |                  |                   |           |      |          |  |  |

To unhide, right click again and select Show Auto Filter Row:

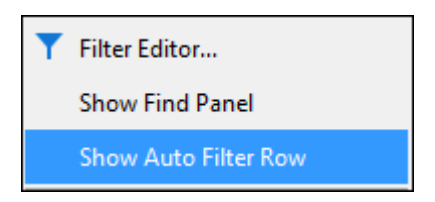

## **Conditional Formatting**

With **Conditional Formatting** you can apply various formatting to your grid just like in Excel:

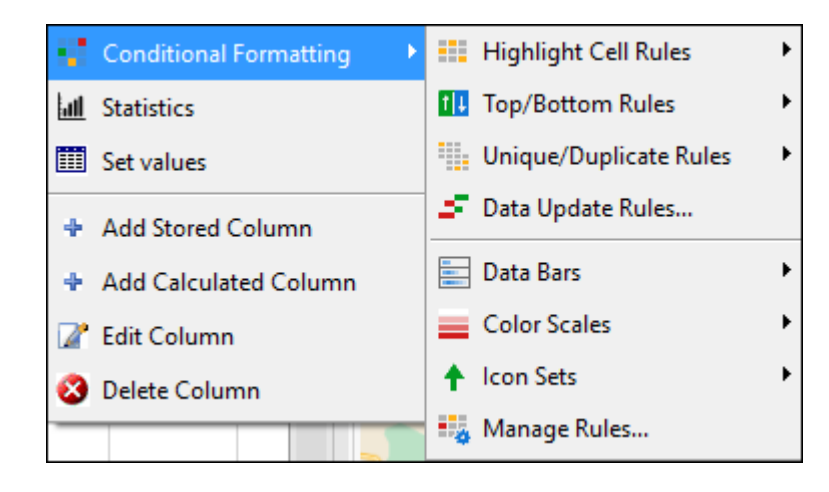

First right click in the column header of the column you would like to apply formatting to and then choose your desired formatting. As an example, here I will apply some **Data Bars** to my **Total Volume** column:

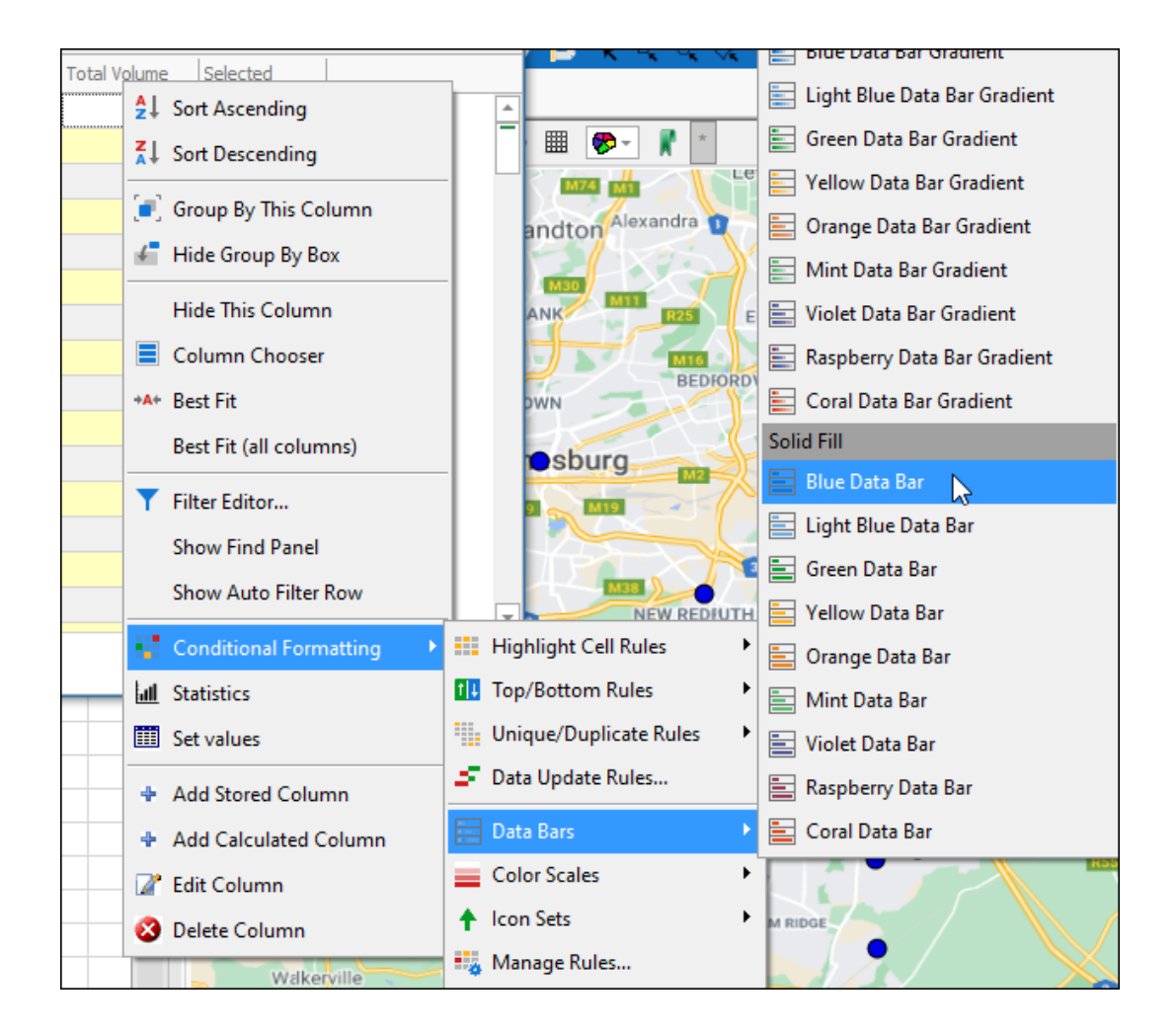

| Dra | g a colum | n head | der here to gro | up by that column |                   |           |      |                   |          | Q        |
|-----|-----------|--------|-----------------|-------------------|-------------------|-----------|------|-------------------|----------|----------|
|     | Row       | ID     | Description     | Long              | Lat               | Customers | Area | Total Volume      | Selected |          |
| •   | 2         | 3      | Point1          | 28.1537048541408  | -26.3059967637583 | 347       | 2    | 694               |          | <b>A</b> |
|     | 3         | 4      | Point2          | 28.1723580461311  | -26.3169973641628 | 413       | 3    | 8 <mark>26</mark> |          |          |
|     | 4         | 5      | Point3          | 28.16757517639    | -26.3284762515414 | 234.5     | 3    | 469               |          |          |
|     | 5         | 6      | Point4          | 28.1393562449176  | -26.3193887990334 | 324.5     | 2    | 649               |          |          |
|     | 6         | 7      | Point5          | 28.1398345318917  | -26.3313459733861 | 172.5     | 2    | 345               |          |          |
|     | 7         | 8      | Point6          | 28.1427042537364  | -26.348564304454  | 382       | 2    | 764               |          |          |
|     | 8         | 9      | Point7          | 28.1728363331052  | -26.3509557393245 | 128       | 3    | 256               |          |          |
|     | 9         | 10     | Point8          | 28.1910112381213  | -26.3456945826093 | 267       | 3    | 534               |          |          |
|     | 10        | 11     | Point9          | 28.1972289687847  | -26.3179539381111 | 267       | 3    | 765               |          |          |
|     | 11        | 12     | Point10         | 28.189576377199   | -26.2916481545351 | 500       | 3    | 1000              |          |          |
|     | 12        | 13     | Point11         | 28.207272995241   | -26.291169867561  | 232       | 3    | 464               |          |          |
|     | 13        | 14     | Point12         | 28.2268827611794  | -26.291169867561  | 67        | 3    | 134               |          |          |
|     | 14        | 15     | Point13         | 28.2264044742053  | -26.2715601016225 | 304       | 3    | 608               |          |          |
|     | 15        | 16     | Point14         | 28.2139690128785  | -26.2696469537261 | 419.5     | 3    | 8 <mark>39</mark> |          |          |
|     | 16        | 17     | Point15         | 28.2125341519562  | -26.2629509360886 | 498       | 3    | 996               |          | T        |

To clear any formatting once put, click **Clear Rules** and choose to clear formatting for just the column all for all columns:

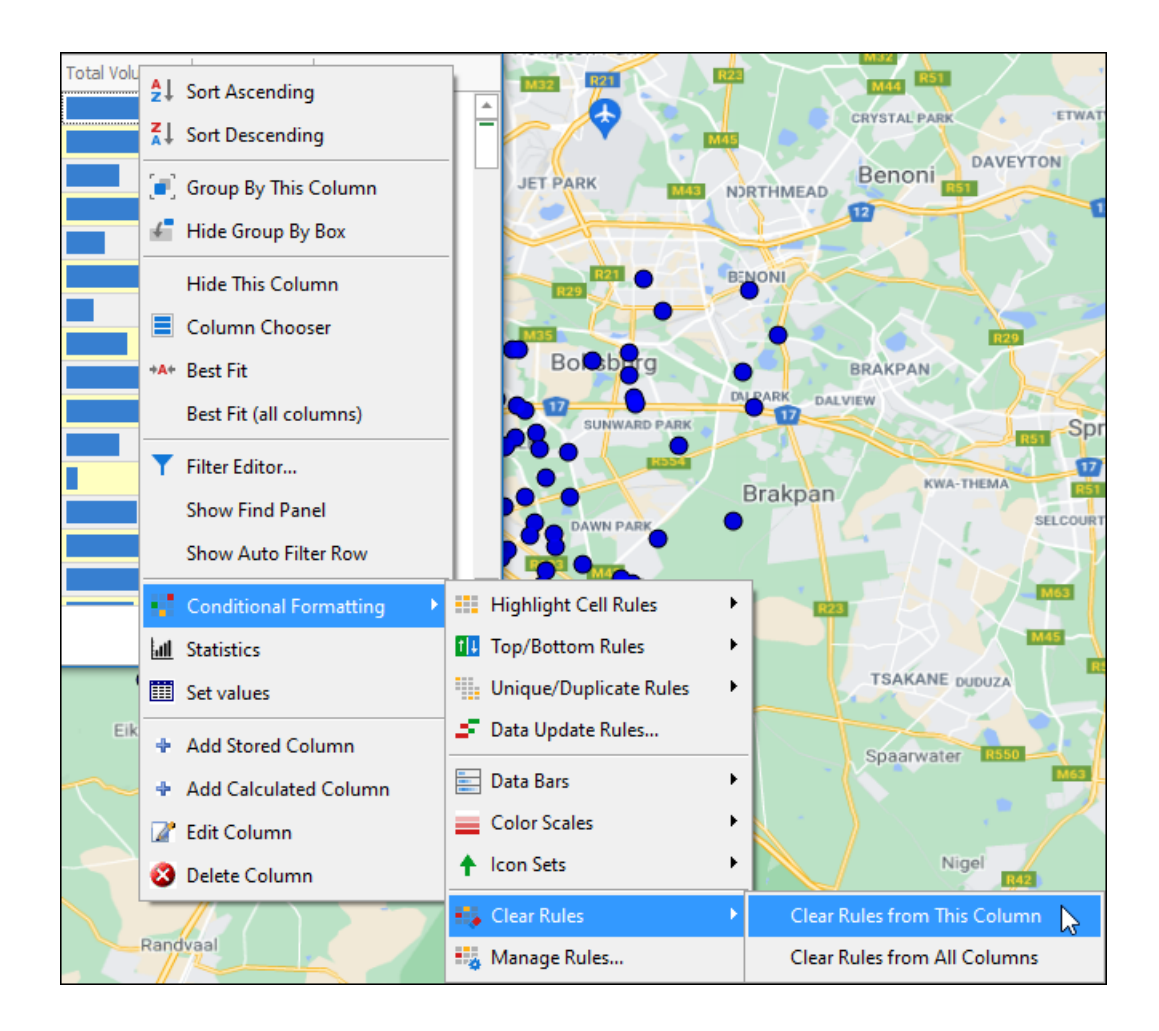

### Statistics

**Statistics** will take you to a dialogue with statistical data for that column. This tool is described fully in the <u>*Compute Statistics for Layer*</u> manual:

| Conditional Formatting | × |
|------------------------|---|
| all Statistics         |   |
| E Set values           |   |

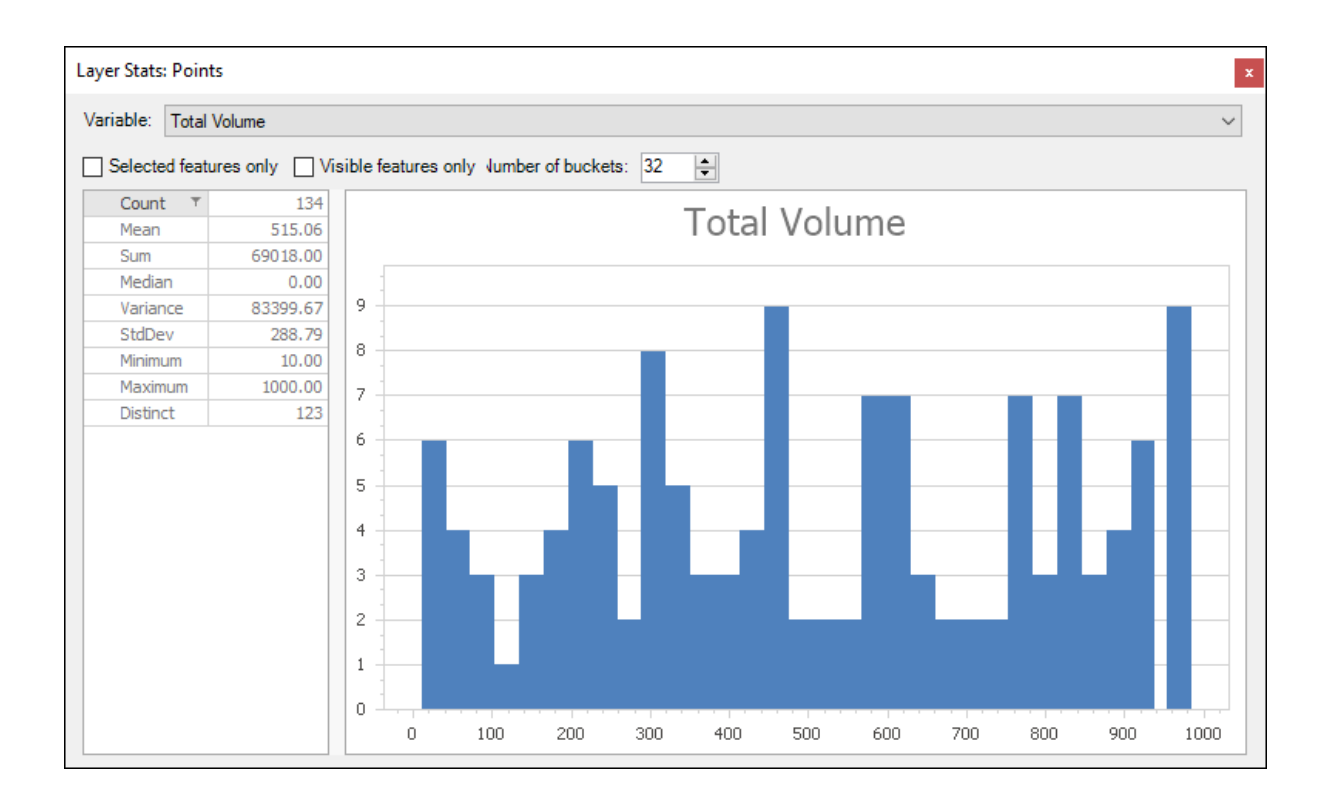

#### Set Values

**Set Values** will bring up a dialogue where you can set values for a number of rows. First select the rows and then select **Set Values**. Choose the column you will be setting values for and then enter in the value you would like to set it to (the amount of rows you selected is shown in the bottom left of the dialogue as well).

If you would like to set the values to null have **Null** ticked on. Then click **OK** and your values will be set:

| Dra | Drag a column header here to group by that column                |   |        |                  |                   |       |   |     |  |  |  |  |
|-----|------------------------------------------------------------------|---|--------|------------------|-------------------|-------|---|-----|--|--|--|--|
|     | Row ID Description Long Lat Customers Area Total Volume Selected |   |        |                  |                   |       |   |     |  |  |  |  |
| •   | 2                                                                | 3 | Point1 | 28.1537048541408 | -26.3059967637583 | 347   | 2 | 694 |  |  |  |  |
|     | 3                                                                | 4 | Point2 | 28.1723580461311 | -26.3169973641628 | 413   | 3 | 826 |  |  |  |  |
|     | 4                                                                | 5 | Point3 | 28.16757517639   | -26.3284762515414 | 234.5 | 3 | 469 |  |  |  |  |
|     | 5                                                                | 6 | Point4 | 28.1393562449176 | -26.3193887990334 | 324.5 | 2 | 649 |  |  |  |  |
|     | 6                                                                | 7 | Point5 | 28.1398345318917 | -26.3313459733861 | 172.5 | 2 | 345 |  |  |  |  |

| Set selected row | Set selected row values |        |  |  |  |  |  |
|------------------|-------------------------|--------|--|--|--|--|--|
| Column to set:   | Total Volume            | ~      |  |  |  |  |  |
| Value:           | 250                     | 🗌 Null |  |  |  |  |  |
| 2 rows selecte   | ed                      | Set    |  |  |  |  |  |

| Dra | Drag a column header here to group by that column                |   |        |                  |                   |       |   |     |  |  |  |  |
|-----|------------------------------------------------------------------|---|--------|------------------|-------------------|-------|---|-----|--|--|--|--|
|     | Row ID Description Long Lat Customers Area Total Volume Selected |   |        |                  |                   |       |   |     |  |  |  |  |
| ÷   | 2                                                                | 3 | Point1 | 28.1537048541408 | -26.3059967637583 | 347   | 2 | 250 |  |  |  |  |
|     | 3                                                                | 4 | Point2 | 28.1723580461311 | -26.3169973641628 | 413   | 3 | 250 |  |  |  |  |
|     | 4                                                                | 5 | Point3 | 28.16757517639   | -26.3284762515414 | 234.5 | 3 | 469 |  |  |  |  |
|     | 5                                                                | 6 | Point4 | 28.1393562449176 | -26.3193887990334 | 324.5 | 2 | 649 |  |  |  |  |
|     | 6                                                                | 7 | Point5 | 28.1398345318917 | -26.3313459733861 | 172.5 | 2 | 345 |  |  |  |  |

### Add Stored Column

With **Add Stored Column** you are able to add a new column to your layer data grid. This will be a column that just holds values and doesn't change based on some calculation. Click on it and it will bring up the following dialogue:

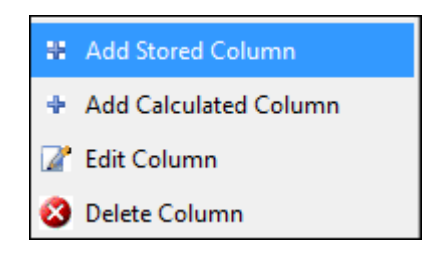

| Column Properti   | ies                                   | x  |
|-------------------|---------------------------------------|----|
| Column Properties | Initial Values                        |    |
| Column Name:      |                                       |    |
| Туре:             | String                                | Ŧ  |
| Width:            | 0                                     |    |
| Format:           |                                       |    |
|                   | Read Only Visible Required Key Unique |    |
|                   | Lookup values from a layer or list    |    |
|                   |                                       |    |
|                   |                                       |    |
|                   |                                       |    |
|                   |                                       |    |
|                   |                                       |    |
|                   |                                       | OK |

By **Column Name** enter in the name for the new column. Then enter in the **Type** of the column whether String, Integer etc. You can then specify its **Width** if you wish. You can then choose the **Format** of the values:

| Column Properti   | ×                                             |
|-------------------|-----------------------------------------------|
| Column Properties | Initial Values                                |
| Column Name:      | Area                                          |
| Type:             | Double Precision                              |
| Width:            | -1 ≑                                          |
| Format:           | 0,0 ~                                         |
|                   | Read Only 🖌 Visible 🗌 Required 🗌 Key 🗌 Unique |
|                   | Lookup values from a layer or list            |
|                   |                                               |
|                   |                                               |
|                   |                                               |
|                   |                                               |
|                   |                                               |
|                   | ОК                                            |

Now, you also have various options you can tick on or off regarding this new column. Tick on **Read Only** to make column read only; When **Visible** is ticked on it means the column will show, if it is off the column will be hidden; **Required** will require that a value be in this column for each record and will not allow nulls. **Key** will make the column a unique key column and **Unique** will make it so that no duplicate values will be allowed in the column:

| Read O | ly 🗹 Visible 🗌 Required 🔲 Key 🔲 Unique |
|--------|----------------------------------------|
| Lookup | values from a layer or list            |

Ticking on **Lookup values from a layer or list** will bring up a dialogue where you can specify a layer or list from which you can lookup values and which will appear as a lookup table in the Layer Data Grid. To lookup values from a layer first choose the layer, then choose the value to be looked up and then choose the value to display. In this example I am adding a stored column called **Area** and I'm choosing to lookup values from my **Areas** layer and the value I am choosing to

lookup is the **SQkm** of the area and the value that will display is the **Description** of the area:

| Column Properti                                  | es                                                                                                 | x           |
|--------------------------------------------------|----------------------------------------------------------------------------------------------------|-------------|
| Column Properties                                | Initial Values                                                                                     |             |
| Column Name:<br>Type:<br>Width:<br>Format:       | Area Double Precision -1  Read Only Visible Required Key Unique Lookup values from a layer or list | Ţ           |
| From Layer From                                  | n List                                                                                             |             |
| Lookup Layer:<br>Value Column:<br>Display Column | Areas       SQkm       ::     Description                                                          | ><br>><br>> |
|                                                  |                                                                                                    | OK          |

When I now want to enter in data in this column there is a lookup table for me to choose from:

| Total Volume | Area | а        |              |    |             |          | -                |
|--------------|------|----------|--------------|----|-------------|----------|------------------|
| 826          | Area | a1       |              |    |             | <b>A</b> | <u>}</u>         |
| 469          | Area | a2       |              |    |             |          | (                |
| 649          | Area | a2       |              |    |             |          | (                |
| 345          |      | -        |              |    |             |          | (                |
| 764          |      | Geometry |              | ID | Description | SQkm     |                  |
| 256          | +    | POLYGON  | ((27         | 2  | Area1       |          | 116.003050180284 |
| 534          |      | POLYGON  | <b>((</b> 27 | 3  | Area2       | :        | 226.644720300648 |
| 765          |      | POLYGON  | <b>((</b> 28 | 4  | Area3       | :        | 233.244905518604 |
| 1000         |      | POLYGON  | <b>((</b> 28 | 6  | Area4       | :        | 244.633163336297 |
| 464          |      |          |              |    |             |          |                  |
| 134          |      |          |              |    |             |          |                  |
|              |      |          |              |    |             |          |                  |
|              | ×    |          |              |    |             |          |                  |

To lookup values from a list go to the **From List** tab and enter in the items in the list that will form a lookup table for you; the **Value** is the value the record will hold, the **Display** is what value will be displayed in the record and **Description** will just be in the lookup table as a description of the item:

| Column Properti   | es                |                    | x                   |
|-------------------|-------------------|--------------------|---------------------|
| Column Properties | Initial Values    |                    |                     |
| Column Name:      | Area              |                    |                     |
| Type:             | Double Precision  |                    | <b>.</b>            |
| Width:            | -1                |                    |                     |
| Format:           |                   | ✓                  |                     |
|                   | Lookup values fro | om a laver or list |                     |
| From Layer From   | n List            |                    |                     |
| Value             |                   | Display            | Description         |
| ▶ 500             |                   | Area1              | Area point falls in |
| 10000             |                   | Area2              | Area point falls in |
| 455               |                   | Area3              | Area point falls in |
| *                 |                   |                    |                     |
|                   |                   |                    |                     |
|                   |                   |                    | ОК                  |

| Total Volume | Area | Area  |         |             |  |
|--------------|------|-------|---------|-------------|--|
| 694          | Area | Area1 |         |             |  |
| 826          |      | -     |         |             |  |
| 469          |      | Value | Display | Description |  |
| 649          | +    | 500   | Area1   | Area point  |  |
| 245          | -    | 10000 | Area2   | Area point  |  |
|              |      | 455   | Area3   | Area point  |  |
|              |      |       |         |             |  |
|              | ×    |       |         |             |  |

Once you have finished setting the new column's properties you can click **OK** and the column is added; you can then enter in values in this column by typing or inserting from a lookup table you have specified:

|   | Row     ID     Description     Long     Lat     Customers     Total Volume     Area |   |        |                  |                   |       |     |  |
|---|-------------------------------------------------------------------------------------|---|--------|------------------|-------------------|-------|-----|--|
| ø | 2                                                                                   | 3 | Point1 | 28.1537048541408 | -26.3059967637583 | 347   | 694 |  |
|   | 3                                                                                   | 4 | Point2 | 28.1723580461311 | -26.3169973641628 | 413   | 826 |  |
|   | 4                                                                                   | 5 | Point3 | 28.16757517639   | -26.3284762515414 | 234.5 | 469 |  |
|   | 5                                                                                   | 6 | Point4 | 28.1393562449176 | -26.3193887990334 | 324.5 | 649 |  |
|   | 6                                                                                   | 7 | Point5 | 28 1308345318017 | -26 3313450733861 | 172.5 | 345 |  |

Now, when you are done specifying the properties of the new column and have clicked **OK**, the column will be added in your Layer Data Grid as an empty column that you can enter values into, however you are also able to initialize values for a new column in the **Initial Values** tab:

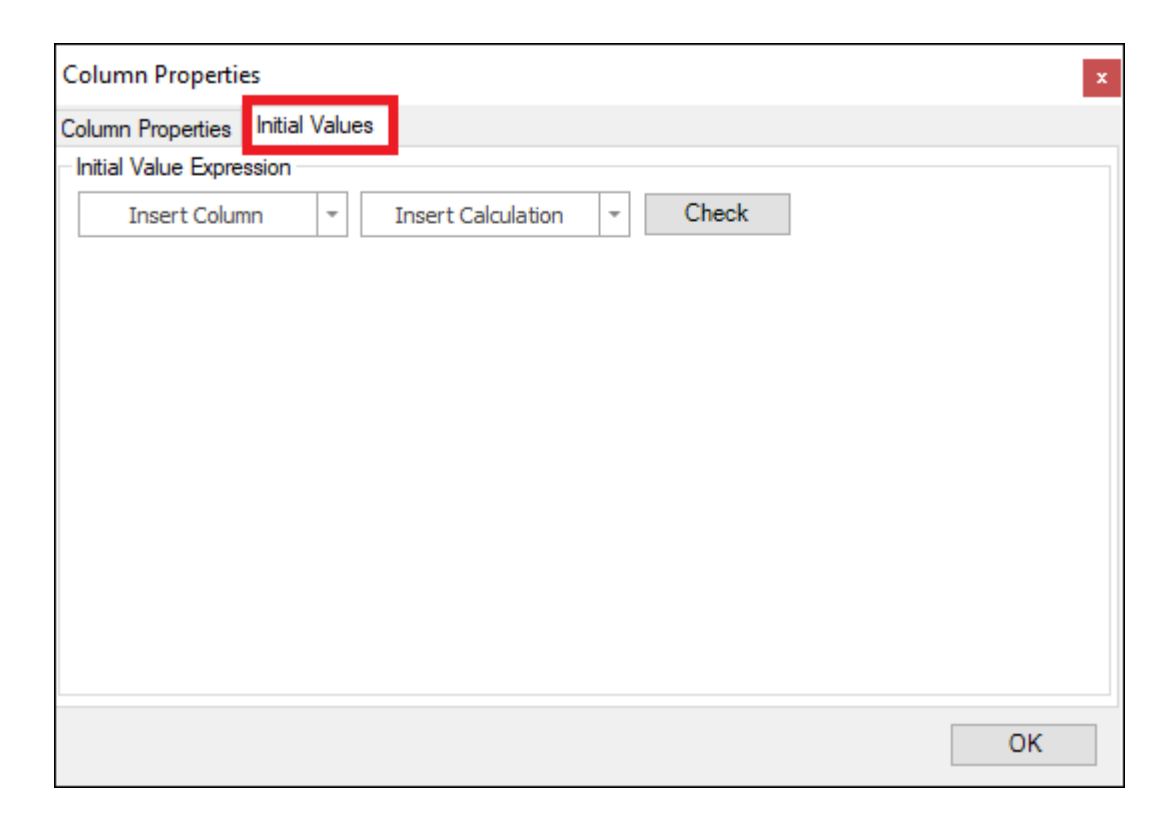

By dropping down on **Insert Column** you can choose a column from the **Layer Data Grid** to insert in the expression to get values from; by dropping down on **Insert Calculation** you can then choose a predefined calculation to insert into the expression:

| Column Properties                         | x |
|-------------------------------------------|---|
| Column Properties Initial Values          |   |
| Initial Value Expression                  |   |
| Insert Column   Insert Calculation  Check |   |
| geometry                                  |   |
| geometry.GetValue('Geometry')             |   |
| geometry.GetValue('ID')                   |   |
| geometry.GetValue('Description')          |   |
| geometry.GetValue('SQkm')                 |   |
|                                           |   |
|                                           |   |
|                                           |   |
|                                           |   |
| ОК                                        | ] |

| Column Properties           |                        | x     |
|-----------------------------|------------------------|-------|
| Column Properties Initial V | /alues                 |       |
| Initial Value Expression    |                        |       |
| Insert Column               | ▼ Insert Calculation ▼ | Check |
| geometry.GetVa              | lue Selected           |       |
|                             | Visible                |       |
|                             | Length (m)             |       |
|                             | Length (km)            |       |
|                             | Area (m2)              |       |
|                             | Area (km2)             |       |
|                             | Volume (m3)            |       |
|                             | Distance (m)           |       |
|                             | VertexCount            |       |
|                             | IsClosed               | ОК    |
|                             |                        |       |

| Column Propertie        | es x                                                                                       |
|-------------------------|--------------------------------------------------------------------------------------------|
| Column Properties       | Initial Values                                                                             |
| Initial Value Expre     | ssion                                                                                      |
| Insert Colum            | nn 🔻 Insert Calculation 🝷 Check                                                            |
| geometry.(<br>manager.] | GetValue(' <i>Geometry'</i> )<br>ProjectionData.ToCartesian(geometry).Area() / 1000 / 1000 |
| <                       | >                                                                                          |
|                         |                                                                                            |
|                         | ОК                                                                                         |

What I have said here is to get the geometries of the elements (which are polygons in this case) in this layer and then calculate the square kilometres of them. I can then click **Check** to see if this expression is correct and if so, it will let me know:

| Column Propertie        | 5                                                                               | x |
|-------------------------|---------------------------------------------------------------------------------|---|
| Column Properties       | Initial Values                                                                  |   |
| Initial Value Expre     | sion                                                                            |   |
| Insert Colur            | n 👻 Insert Calculation 👻 Check                                                  |   |
| geometry.(<br>manager.) | etValue('Geometry')<br>rojectionData.ToCartesian(geometry).Area() / 1000 / 1000 |   |
|                         |                                                                                 |   |
|                         |                                                                                 |   |
|                         |                                                                                 |   |
| ۲                       | >                                                                               |   |
|                         | ОК                                                                              |   |

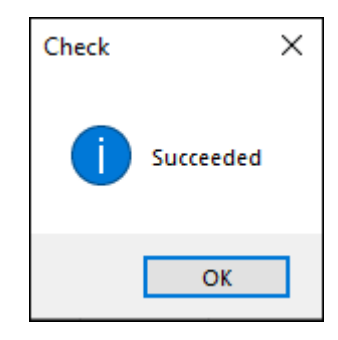

I can then click **OK** on this and the dialogue and you will see a column, which I have called **SQkm**, has been added with the initialized values of the square kilometres of the elements:

| Image: Point of the second second s |   | ID | Description | Area |  |
|----------------------------------------------------------------------------------------------------|---|----|-------------|------|--|
| 0         Area1         223           1         Area2         297           2         Area3         100                                                                                                    | r | =  | RBC         | =    |  |
| 1         Area2         297           2         Area3         100                                                                                                    |   | 0  | Area1       | 223  |  |
| 2 Area3 100                                                                                                    |   | 1  | Area2       | 297  |  |
|                                                                                                    |   | 2  | Area3       | 100  |  |
| 3 Area4 331                                                                                                    |   | 3  | Area4       | 331  |  |

You can also add an **Image** type column when creating a stored column, this will allow you to store images for each record:

| Column Properti   | es     |                       |                           |                        | x        |                |               |       |         |                      |  |
|-------------------|--------|-----------------------|---------------------------|------------------------|----------|----------------|---------------|-------|---------|----------------------|--|
| Column Properties | Initi  | ial Values            |                           |                        |          |                |               |       |         |                      |  |
| Column Name:      | Image  |                       |                           |                        |          |                |               |       |         |                      |  |
| Type:             | String |                       |                           |                        |          |                |               |       |         |                      |  |
| Width:            |        | Name                  | Description               | Туре                   |          |                |               |       |         |                      |  |
| Format:           |        | Geometry              | Geometry                  | PrimeThought.Spatial.G |          |                |               |       |         |                      |  |
| - office          | •      |                       | +                         |                        |          | ►              | ►.            | Image | Picture | System.Drawing.Image |  |
|                   |        |                       |                           |                        | String K | Any characters | System.String |       |         |                      |  |
|                   |        | Character             | Single character          | System.Char            |          |                |               |       |         |                      |  |
|                   |        | Integer               | Signed whole number       | System.Int32           |          |                |               |       |         |                      |  |
|                   |        | Long Integer          | Large Signed whole nu     | System.Int64           |          |                |               |       |         |                      |  |
|                   |        | Short Integer         | Signed whole number       | System.Int16           |          |                |               |       |         |                      |  |
|                   |        | Small PositiveInteger | Small whole number 0 t    | System.Byte            |          |                |               |       |         |                      |  |
|                   |        | Decimal               | Fixed point point number  | System.Decimal         |          |                |               |       |         |                      |  |
|                   |        | Double Precision      | Double precision floatin  | System.Double          |          |                |               |       |         |                      |  |
|                   |        | Single Precision      | Single precision floating | System.Single          |          |                |               |       |         |                      |  |

| jII.         | •        |            |       |               | 1            | Layer Data: Poi | nts              |      | F         | —            |       | ×    |
|--------------|----------|------------|-------|---------------|--------------|-----------------|------------------|------|-----------|--------------|-------|------|
|              | v        | Main       |       |               |              |                 |                  |      |           |              |       |      |
| $\checkmark$ | Filter ( | Graphics   | 1     | Inplace 🗸     | Q Zoom       | 🛄 Hi            | ghlight All      |      |           |              |       |      |
|              | Colum    | Ins        | 0     | Delete        | Q Zoom and H | lighlight 📘 Ur  | n Highlight All  | [] U | n Highlig | ght Selected |       |      |
| Ċ            | Refre    | sh         | G     | Properties    | 👋 Pan        | 尾 Hi            | ghlight Selected |      |           |              | Uutpu | IT . |
|              | Filte    | er         |       | Edit          |              |                 | Selection        |      |           |              |       | ^    |
| Dra          | g a coli | umn heade  | r her | e to group by | that column  |                 |                  |      |           |              |       | Q    |
|              | ID       | Descriptio | n     | Volume        | Area         | Image           |                  |      |           |              |       |      |
| т            | =        | R B C      |       | =             | RBC          | No image data   |                  |      |           |              |       |      |
| ►            | 0        | Point0     |       | 5             | 0 Area1      | No image data   |                  |      |           |              |       |      |
|              | 1        | Point1     |       | 10            | 0 Area2      | No image data   |                  |      |           |              |       |      |
|              | 2        | Point2     |       | 20            | 0 Area2      | No image data   |                  |      |           |              |       |      |
|              | 3        | Point3     |       | 30            | 0 Area1      | No image data   |                  |      |           |              |       |      |
|              | 4        | Point4     |       | 40            | 0 Area1      | No image data   |                  |      |           |              |       |      |
|              |          |            |       |               |              |                 |                  |      |           |              |       |      |
|              |          |            |       |               |              |                 |                  |      |           |              |       |      |
|              |          |            |       |               |              |                 |                  |      |           |              |       |      |

Click in one of the image fields and then right click to load an image:

| Dra | Drag a column header here to group by that column |             |        |       |          |            |        |  |  |  |
|-----|---------------------------------------------------|-------------|--------|-------|----------|------------|--------|--|--|--|
|     | ID                                                | Description | Volume | Area  | Image    |            |        |  |  |  |
| Ŧ   | =                                                 | RBC         | =      | RBC   | No image | data       |        |  |  |  |
| 1   | 0                                                 | Point0      | 50     | Area1 | No image |            |        |  |  |  |
|     | 1                                                 | Point1      | 100    | Area2 | No image | ð6<br>- 56 | Cut    |  |  |  |
|     | 2                                                 | Point2      | 200    | Area2 | No image |            | Сору   |  |  |  |
|     | 3                                                 | Point3      | 300    | Area1 | No image | Lġ         | Paste  |  |  |  |
|     | 4                                                 | Point4      | 400    | Area1 | No image | ×          | Delete |  |  |  |
|     |                                                   |             |        |       |          | Þ          | Load   |  |  |  |
|     |                                                   |             |        |       | _        |            | Save   |  |  |  |
|     |                                                   |             |        |       |          |            |        |  |  |  |

| Drag a column header here to group by that column |    |             |        |       |               |  |  |
|---------------------------------------------------|----|-------------|--------|-------|---------------|--|--|
|                                                   | ID | Description | Volume | Area  | Image         |  |  |
| Ŧ                                                 | =  | RBC         | =      | RBC   | No image data |  |  |
| ı                                                 | 0  | Point0      | 50     | Area1 |               |  |  |
|                                                   | 1  | Point1      | 100    | Area2 | No image data |  |  |
|                                                   | 2  | Point2      | 200    | Area2 | No image data |  |  |
|                                                   | 3  | Point3      | 300    | Area1 | No image data |  |  |
|                                                   | 4  | Point4      | 400    | Area1 | No image data |  |  |

#### Extracting Data from Columns

As you saw in the Initial Values tab of the Add Stored Column box, we use a script to insert a calculation for a column. This is JavaScript. Full documentation and tutorials on the JavaScript language and how to use it for various calculations and actions can be found on the <u>https://www.w3schools.com/</u> website.

One of the useful scripts you can use is for extracting out the various parts of a string of data within one column of your data so that they are split into separate columns.

For example, in the field of Mining, a user may have a file with a design of the mining area. There may be a column in the attribute data of that file that specifies the mining block ID, the material type and the strip number all in one string in one column.

| <b>J</b> | •                                                 | Layer Data: Pasted layer 🖬 — 🗆 🔿 |                                                            |           |                      |                       |          |          | ×           |           |    |
|----------|---------------------------------------------------|----------------------------------|------------------------------------------------------------|-----------|----------------------|-----------------------|----------|----------|-------------|-----------|----|
|          | ]∗ Main                                           |                                  | h                                                          |           |                      |                       |          |          |             |           |    |
|          | Filter Graphics                                   | Delete                           | <ul> <li>Q. Zoom</li> <li>O. Zoom and Highlight</li> </ul> | 📕 Highlig | ht All<br>blight All | <b>5</b> Un Highlight | Selected | Copy     | /<br>v Html | Prin      | t  |
| c        | Refresh                                           | Propert                          | ies 👋 Pan                                                  | Highligh  | Highlight Selected   |                       |          | Expo     | ort to Exc  | el 🎫 Pivo | ot |
|          | Filter                                            | Edit                             |                                                            | Sele      | ection               |                       |          |          | Outpu       | ıt        | ^  |
| Dra      | Drag a column header here to group by that column |                                  |                                                            |           |                      |                       |          |          |             | Q         |    |
|          | ElementID                                         | Block                            | Layer                                                      | intityID  | MSLink               | ElementType           | Volume   |          | Area        |           |    |
| Ŧ        | =                                                 | 8 B C                            | RBC                                                        | =         | =                    | RBC                   | =        |          | =           |           |    |
| +        | 1139245                                           | *Model_Spac                      | Block 14 COAL Strip 26                                     | 0         | 0                    | PolyFaceMesh          | 27724,39 | 98221003 | 10464,      | 512643598 |    |
|          |                                                   |                                  |                                                            | •<br>     |                      |                       |          |          |             |           |    |

The user may want to split this data out so that they are in separate columns and he can then use these columns to filter his data by.

You can extract this data out in the following way.

Right click in the column header area and select "Add Stored Column":

| a -                                    |                  |                             | Layer Data: Pasted laye                                                                                                    | r               |          | Ā                          | - 0                    | ×              |
|----------------------------------------|------------------|-----------------------------|----------------------------------------------------------------------------------------------------|-----------------|----------|----------------------------|------------------------|----------------|
| I∎∗ Main                               |                  |                             |                                                                                                    |                 |          |                            |                        |                |
| Filter Graphics Columns Columns Filter | Delete           | Q Zoom<br>Q Zoom<br>s W Pan | h 🔛 Highlight All<br>h and Highlight 💭 Un Highlight All<br>🛋 Highlight Selected                                                                                        | [] Un Highlight | Selected | 🖒 Copy<br>🍋 Copy<br>📾 Expo | / Html<br>ort to Excel | Print<br>Pivot |
| Drag a column head                     | ar horo to group | by that colum               | Selection                                                                                                    |                 |          |                            | Output                 | 0              |
| ElementID E                            | Block            | Layer                       | 2 Sort Ascending                                                                                                    | lementType      | Volume   |                            | Area<br>=              |                |
| 1139245                                | model_space      | SIDCK 14 CUA                | <ul> <li>Group By This Column</li> <li>Hide Group By Box</li> <li>Hide This Column</li> <li>Column Chooser</li> <li>*A* Best Fit<br/>Best Fit (all columns)</li> </ul> |                 | 27724,39 | 98221003                   | 10464,512643           | 598            |
|                                        |                  |                             | <ul> <li>Filter Editor</li> <li>Show Find Panel</li> <li>Hide Auto Filter Row</li> <li>Conditional Formatting</li> <li>Statistics</li> <li>Set values</li> </ul>       |                 |          |                            |                        |                |
|                                        |                  |                             | Add Stored Column                                                                                                    |                 |          |                            |                        |                |
|                                        |                  |                             | <ul> <li>Add Calculated Column</li> <li>Edit Column</li> <li>Delete Column</li> </ul>                                                                                  |                 |          |                            |                        |                |

Give the column a name based on what information you will extract out from the existing column into this new column; in this example it is the Block ID. Make the column of type String:

| Column Properti   | es x                                    |
|-------------------|-----------------------------------------|
| Column Properties | Initial Values                          |
| Column Name:      | Block ID                                |
| Туре:             | String 🗸                                |
| Width:            | -1 -                                    |
| Format:           | ~ ·                                     |
|                   | C Read Only Visible Required Key Unique |
|                   | Lookup values from a layer or list      |
|                   |                                         |
|                   |                                         |
|                   |                                         |
|                   |                                         |
|                   | ОК                                      |

Go to the "Initial Values" tab, drop down on "Insert Column" and choose the column in your data that has the data you want to extract:

| Column Properties ×                        |
|--------------------------------------------|
| Column Properties Initial Values           |
| Initial Value Expression                   |
| Insert Column 🔻 Insert Calculation 👻 Check |
| Row['ElementID']                           |
| Row['Block']                               |
| Row['Layer']                               |
| Row['EntityID']                            |
| Row['MSLink']                              |
| Row['ElementType']                         |
| Row['Volume']                              |
| Row['Area']                                |
| Row['Geometry']                            |
| ОК                                         |

| Column Properties                          | x  |
|--------------------------------------------|----|
| Column Properties Initial Values           |    |
| Initial Value Expression                   |    |
| Insert Column 👻 Insert Calculation 👻 Check |    |
| Row['Layer']                               |    |
|                                            | ОК |

Then type in the following script after the layer name:

*Row['Layer'].match(/Block ([0-9]+)* .\*.\* [0-9]+/)[1];

| Column Properties                                     | x  |
|-------------------------------------------------------|----|
| Column Properties Initial Values                      |    |
| Initial Value Expression                              |    |
| Insert Column 👻 Insert Calculation 👻 Check            |    |
| Row['Layer'].match(/Block ([0-9]+) .* .* [0-9]+/)[1]; |    |
|                                                       |    |
|                                                       |    |
|                                                       |    |
|                                                       |    |
|                                                       |    |
|                                                       |    |
|                                                       |    |
|                                                       |    |
|                                                       | ОК |

What this script uses is regular expression language which helps you match strings so that you can then capture or extract parts of it.

A simple explanation of this particular script follows:

- *.match*: JavaScript function to do matching.
- (/Block ([0-9]+).\*.\*[0-9]+/)[1]: Everything between the (/ and /) is the total thing to look for and match. Everything between the nested () is the part of the string to actually capture and extract.

So in this example it is going to look for the word "*Block*" and then a space and then a number between [0-9] repeated however many times (indicated by the +). It is also going to capture and extract this part as indicated by the nested brackets here: ([0-9]+). So this part is my block ID number that I will be extracting into my new column.

|   | Layer                  | E |
|---|------------------------|---|
|   | R B C                  |   |
| 2 | Block 14 COAL Strip 26 |   |

The .\* .\* [0-9]+ indicates the words "COAL" (First .\*), followed by a space, and "Strip" (Second .\*), also followed by a space. Finally, the [0-9]+ indicates the strip number at the end of the original string, a number between [0-9] repeated however many times (indicated by the +).

In regular expression language, the period character (.) matches any single character, and the asterisk (\*) matches any number of characters.

• [1]: The [1] at the end of the whole script just indicates that it must return the second thing matched, which is the part in nested brackets(), and not the rest of the match. In programming, 0 is the first thing in a list and 1 would be the second thing.

You can then click OK and your new column will be created:

| <b>j</b> H | -               |                  |                        | Layer Data       | : Pasted lay | ye | er -        |                |      | Æ               | —    | C     | ×          |
|------------|-----------------|------------------|------------------------|------------------|--------------|----|-------------|----------------|------|-----------------|------|-------|------------|
|            | ]∗ Main         |                  | ۱                      |                  |              |    |             |                |      |                 |      |       |            |
| ~          | Filter Graphics | Inplace          | ~ Q Zoom               | 🧮 Highlight A    | I            |    |             |                | ß    | Сору            | 10.  | Print |            |
|            | Columns         | 😢 Delete         | Q Zoom and Highligh    | nt 📘 Un Highligh | nt All 🛛 🚦   | 3  | Un Highligh | nt Selected    |      | Copy Html       | _    |       |            |
| e          | Refresh         | 🔓 Propertie      | es 👋 Pan               | 武 Highlight S    | elected      |    |             |                | 8058 | Export to Excel | Σ    | Pivot |            |
|            | Filter          | Edit             |                        | Selectio         | n            |    |             |                |      | Output          |      |       | ^          |
| Drag       | g a column head | der here to grou | p by that column       |                  |              |    |             |                |      |                 |      |       | Q          |
|            | ElementID       | Block            | Layer                  | Block ID         | ntityID      |    | MSLink      | nk ElementTyp  |      | Volume          |      | Area  |            |
| Ŧ          | =               | RBC              | 8 8 C                  | RBC              | -            |    | =           | # <b>B</b> C = |      | =               |      | =     |            |
| ►          | 1139245         | *Model_Space     | Block 14 COAL Strip 26 | 14               | C            | D  | 0           | 0 PolyFaceMe   |      | 27724,399822    | 1003 | 10464 | ,512643598 |
|            |                 |                  |                        |                  |              |    |             |                |      |                 |      |       |            |
|            |                 |                  |                        |                  |              |    |             |                |      |                 |      |       |            |
|            |                 |                  |                        |                  |              |    |             |                |      |                 |      |       |            |
|            |                 |                  |                        |                  |              |    |             |                |      |                 |      |       |            |
|            |                 |                  |                        |                  |              |    |             |                |      |                 |      |       |            |
|            |                 |                  |                        |                  |              |    |             |                |      |                 |      |       |            |

Following this same script and logic I will extract the rest of the parts into their own columns such as the material type and strip number.

For the material type, which is COAL, I will add a new stored column (which I will call "Material") following the steps above and use this script to capture and extract the material type this time:

*Row*['Layer'].*match*(/*Block* [0-9]+ (.\*) .\* [0-9]+/)[1];

| Column Properties ×                                   |  |  |  |  |  |  |  |  |  |
|-------------------------------------------------------|--|--|--|--|--|--|--|--|--|
| Column Properties Initial Values                      |  |  |  |  |  |  |  |  |  |
| Initial Value Expression                              |  |  |  |  |  |  |  |  |  |
| Insert Column 👻 Insert Calculation 👻 Check            |  |  |  |  |  |  |  |  |  |
| Row['Layer'].match(/Block [0-9]+ (.*) .* [0-9]+/)[1]; |  |  |  |  |  |  |  |  |  |
|                                                       |  |  |  |  |  |  |  |  |  |
|                                                       |  |  |  |  |  |  |  |  |  |
|                                                       |  |  |  |  |  |  |  |  |  |
|                                                       |  |  |  |  |  |  |  |  |  |
|                                                       |  |  |  |  |  |  |  |  |  |
|                                                       |  |  |  |  |  |  |  |  |  |
|                                                       |  |  |  |  |  |  |  |  |  |
|                                                       |  |  |  |  |  |  |  |  |  |
| ОК                                                    |  |  |  |  |  |  |  |  |  |

In this example, you can see my script is the same and the only difference is that I am choosing to capture a different part of the matched string, which is the material type, indicated by the first .\* in nested brackets:

```
Row['Layer'].match(/Block [0-9]+ (.*) .* [0-9]+/)[1];
```

I can then click OK and my new column with the material type will be added:

| <b>j</b> t                                       | -             |                   |                        | l layer     |                  |             | ħ       | —              |                  | × |           |        |
|--------------------------------------------------|---------------|-------------------|------------------------|-------------|------------------|-------------|---------|----------------|------------------|---|-----------|--------|
|                                                  | ]∗ Mai        | n                 | ı                      |             |                  |             |         |                |                  |   |           |        |
| ✓ Filter Graphics III Inplace ✓ Q. Zoom III High |               |                   |                        | 🧮 Highligh  | 🗮 Highlight All  |             |         |                |                  |   |           |        |
|                                                  | Columns       | 😣 Delete          | Zoom and Highligh      | t 📘 Un High | light All 🛛 🚺 Un | Highlight S | elected | Topy Html      | _                |   |           |        |
| Ċ                                                | Refresh       | 🔓 Properti        | es 👋 Pan               | 💦 Highlight | t Selected       |             |         | Export to Exce | Pivot            |   |           |        |
|                                                  | Filter        | Edit              |                        | Selec       | tion             |             |         | Output         |                  |   |           | ^      |
| Dra                                              | g a column he | ader here to grou | ip by that column      |             |                  |             |         |                |                  |   |           | Q      |
|                                                  | ElementID     | Block             | Layer                  | Block ID    | Material         | ntityID     | MSLink  | ElementType    | Volume           |   | Area      |        |
| т                                                | =             | RBC               | RBC                    | RBC         | R B C            | -           | =       | R B C          | =                |   | =         |        |
| •                                                | 1139245       | *Model_Space      | Block 14 COAL Strip 26 | 14          | COAL             | 0           |         | 0 PolyFaceMesh | 27724,3998221003 |   | 10464,512 | 643598 |
|                                                  |               |                   |                        |             |                  |             |         |                |                  |   |           |        |
|                                                  |               |                   |                        |             |                  |             |         |                |                  |   |           |        |
|                                                  |               |                   |                        |             |                  |             |         |                |                  |   |           |        |
|                                                  |               |                   |                        |             |                  |             |         |                |                  |   |           |        |
|                                                  |               |                   |                        |             |                  |             |         |                |                  |   |           |        |
|                                                  |               |                   |                        |             |                  |             |         |                |                  |   |           |        |
|                                                  |               |                   |                        |             |                  |             |         |                |                  |   |           |        |

Finally, I will extract the strip number at the end and put it into a new column that I will call "Strip Number". I will add a stored column as above and then I will use the following script this time, all the same except that I am capturing the final part of the original string, as indicated by where I put the nested brackets, which is the strip number:

| Column Properties                                     | x  |
|-------------------------------------------------------|----|
| Column Properties Initial Values                      |    |
| Insert Column    Insert Calculation    Check          |    |
| Row['Layer'].match(/Block [0-9]+ .* .* ([0-9]+)/)[1]; |    |
|                                                       |    |
|                                                       |    |
|                                                       |    |
|                                                       |    |
|                                                       |    |
|                                                       |    |
|                                                       | ОК |

I then click OK and my new column is added with the Strip Number:

| jî.   | ] -             |                  |                        |                | Laye        | er Data: Pasted layer |       |          |              |              | <b>F</b> -      |            | ×        |
|-------|-----------------|------------------|------------------------|----------------|-------------|-----------------------|-------|----------|--------------|--------------|-----------------|------------|----------|
| [     | ]∗ Main         |                  | ı                      |                |             |                       |       |          |              |              |                 |            |          |
| ~     | Filter Graphics | Inplace          | ✓ Q Zoom               | 🧮 Highligl     | ht All      |                       |       | Ď (      | Сору         | Print        |                 |            |          |
|       | Columns         | 😢 Delete         | Q Zoom and Highligh    | nt 🛛 🙀 Un Higl | hlight All  | 🚦 Un Highlight Select | ted   | <b>6</b> | Copy Html    | _            |                 |            |          |
| iii c | Refresh         | 🔒 Propertie      | es 👋 Pan               | 🜊 Highligi     | ht Selected |                       |       | ausa E   | Export to Ex | kcel Evot    |                 |            |          |
|       | Filter          | Edit             |                        | Sele           | ection      |                       |       |          | Outp         | out          |                 |            | ^        |
| Dra   | g a column head | der here to grou | p by that column       |                |             |                       |       |          |              |              |                 |            | Q        |
|       | ElementID       | Block            | Layer                  | Block ID       | Material    | Strip Number          | intit | yID      | MSLink       | ElementType  | Volume          | Area       |          |
| т     | =               | R B C            | 8 8 C                  | 8 8 C          | RBC         | R 🖪 C                 | =     |          | =            | R B C        | =               | =          |          |
| . ►   | 1139245         | *Model_Space     | Block 14 COAL Strip 26 | 14             | COAL        | 26                    |       | 0        | 0            | PolyFaceMesh | 27724,399822100 | 3 10464,51 | 12643598 |
|       |                 |                  |                        |                |             |                       |       |          |              |              |                 |            |          |
|       |                 |                  |                        |                |             |                       |       |          |              |              |                 |            |          |
|       |                 |                  |                        |                |             |                       |       |          |              |              |                 |            |          |
|       |                 |                  |                        |                |             |                       |       |          |              |              |                 |            |          |
|       |                 |                  |                        |                |             |                       |       |          |              |              |                 |            |          |
|       |                 |                  |                        |                |             |                       |       |          |              |              |                 |            |          |

Further data on how to use regular expressions can be found online for example on the W3 Schools website: <u>https://www.w3schools.com/js/js\_regexp.asp</u>.

#### Add Calculated Column

In the Layer Data Grid you are also able to add a **Calculated Column** which is a column that dynamically calculates values according to some calculation you have specified for it:

| + Add Stored Column     |
|-------------------------|
| 👪 Add Calculated Column |
| 📝 Edit Column           |
| 😵 Delete Column         |

| Column Name:       |                            |
|--------------------|----------------------------|
| Туре:              | Number                     |
| Format:            | ~                          |
| Initial Value Expr | ression                    |
| Insert Colu        | Insert Calculation - Check |
|                    |                            |
|                    |                            |

Type in the **Column Name**, **Type** and **Format** and then you can specify your expression below. Dropping down on **Insert Column** you can choose a column from the Layer Data Grid to insert in the expression to get values from, and dropping

down on **Insert Calculation** you can insert a predefined calculation into the expression, these expressions use JavaScript:

| Calculated Colu     | umn Properties ×               |  |  |  |  |  |  |  |
|---------------------|--------------------------------|--|--|--|--|--|--|--|
| Column Name:        | Indicator                      |  |  |  |  |  |  |  |
| Туре:               | String -                       |  |  |  |  |  |  |  |
| Format:             | ✓                              |  |  |  |  |  |  |  |
| -Initial Value Expr | ression                        |  |  |  |  |  |  |  |
| Insert Colu         | umn  Insert Calculation  Check |  |  |  |  |  |  |  |
| geometry            | y ume') > 500) {"Good"}        |  |  |  |  |  |  |  |
| geometry            | y.GetValue('ActualGeometry')   |  |  |  |  |  |  |  |
| geometry            | y.GetValue('Row')              |  |  |  |  |  |  |  |
| geometry            | y.GetValue('ID')               |  |  |  |  |  |  |  |
| geometry            | y.GetValue('Description')      |  |  |  |  |  |  |  |
| geometry            | y.GetValue('Total Volume') 🛛 🔓 |  |  |  |  |  |  |  |
| geometry            | y.GetValue('Long')             |  |  |  |  |  |  |  |
| geometry            | y.GetValue('Lat')              |  |  |  |  |  |  |  |
| geometry            | y.GetValue('Customers')        |  |  |  |  |  |  |  |
|                     | OK                             |  |  |  |  |  |  |  |

| Calculated Colu     | Calculated Column Properties |                    |                 |    |  |  |  |  |  |  |  |
|---------------------|------------------------------|--------------------|-----------------|----|--|--|--|--|--|--|--|
| Column Name:        | Indicator                    |                    |                 |    |  |  |  |  |  |  |  |
| Туре:               | String                       |                    |                 |    |  |  |  |  |  |  |  |
| Format:             |                              | ~                  |                 |    |  |  |  |  |  |  |  |
| -Initial Value Expr | Initial Value Expression     |                    |                 |    |  |  |  |  |  |  |  |
| Insert Colu         | imn 👻                        | Insert Calculation | Check           |    |  |  |  |  |  |  |  |
| if ( geom           | etry.Get                     | Selected           | > 500) {"Good"} |    |  |  |  |  |  |  |  |
| else {"Bad          | 1"}                          | Visible            |                 |    |  |  |  |  |  |  |  |
|                     |                              | Length (m)         |                 |    |  |  |  |  |  |  |  |
|                     |                              | Length (km)        |                 |    |  |  |  |  |  |  |  |
|                     |                              | Area (m2)          |                 |    |  |  |  |  |  |  |  |
|                     |                              | Area (km2)         |                 |    |  |  |  |  |  |  |  |
|                     |                              | Volume (m3)        |                 |    |  |  |  |  |  |  |  |
|                     |                              | Distance (m)       |                 |    |  |  |  |  |  |  |  |
|                     |                              | VertexCount        |                 |    |  |  |  |  |  |  |  |
|                     |                              | lsClosed           |                 |    |  |  |  |  |  |  |  |
|                     |                              | GeometryType       |                 | ОК |  |  |  |  |  |  |  |

In this example you will see I have made a column called **Indicator** and the expression I have specified for it says if the value of the **Total Volume** column in my Layer Data Grid is greater than 500 then say "Good", if not then say "Bad":

| Calculated Colu     | umn Properties                                               |  |
|---------------------|--------------------------------------------------------------|--|
| Column Name:        | Indicator                                                    |  |
| Type:               | String                                                       |  |
| type.               |                                                              |  |
| Format:             | ~                                                            |  |
| -Initial Value Expr | ression                                                      |  |
| Insert Colu         | mn 🔻 Insert Calculation 🝷 Check                              |  |
| if ( geom           | <pre>netry.GetValue('Total Volume') &gt; 500) {"Good"}</pre> |  |
| else ("Bad          | 1"1                                                          |  |
|                     |                                                              |  |
|                     |                                                              |  |
|                     |                                                              |  |
|                     |                                                              |  |
|                     |                                                              |  |
|                     |                                                              |  |
|                     |                                                              |  |
|                     |                                                              |  |
|                     |                                                              |  |
|                     | ОК                                                           |  |

I can then click **Check** to see if this expression is correct and it will let me know:

| Calculated Colu         | umn Properties ×                                                  |
|-------------------------|-------------------------------------------------------------------|
| Column Name:            | Indicator                                                         |
| Туре:                   | String                                                            |
| Format:                 | ~                                                                 |
| -Initial Value Expr     | mn The Insert Calculation Check                                   |
| if ( geom<br>else {"Bac | <pre>uetry.GetValue('Total Volume') &gt; 500) {"Good"}  ["]</pre> |
|                         | ОК                                                                |

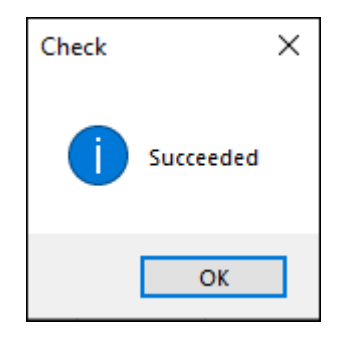

I can then click **OK** on this and the dialogue and my calculated column has been added, any time the values in the **Total Volume** column are changed or any time a new row is added and a value for **Total Volume** is put this column will update accordingly:

| Dra | Drag a column header here to group by that column |    |             |                  |                   |           |              |           |  |  |
|-----|---------------------------------------------------|----|-------------|------------------|-------------------|-----------|--------------|-----------|--|--|
|     | Row                                               | ID | Description | Long             | Lat               | Customers | Total Volume | Indicator |  |  |
| •   | 2                                                 | 3  | Point1      | 28.1537048541408 | -26.3059967637583 | 347       | 694          | Good      |  |  |
|     | 3                                                 | 4  | Point2      | 28.1723580461311 | -26.3169973641628 | 413       | 826          | Good      |  |  |
|     | 4                                                 | 5  | Point3      | 28.16757517639   | -26.3284762515414 | 234.5     | 469          | Bad       |  |  |
|     | 5                                                 | 6  | Point4      | 28.1393562449176 | -26.3193887990334 | 324.5     | 649          | Good      |  |  |
|     | 6                                                 | 7  | Point5      | 28.1398345318917 | -26.3313459733861 | 172.5     | 345          | Bad       |  |  |
|     | 7                                                 | 8  | Point6      | 28.1427042537364 | -26.348564304454  | 382       | 764          | Good      |  |  |
|     | 8                                                 | 9  | Point7      | 28.1728363331052 | -26.3509557393245 | 128       | 256          | Bad       |  |  |
|     | 9                                                 | 10 | Point8      | 28.1910112381213 | -26.3456945826093 | 267       | 534          | Good      |  |  |
|     | 10                                                | 11 | Point9      | 28.1972289687847 | -26.3179539381111 | 267       | 765          | Good      |  |  |
|     | 11                                                | 12 | Point10     | 28.189576377199  | -26.2916481545351 | 500       | 1000         | Good      |  |  |
|     | 12                                                | 13 | Point11     | 28.207272995241  | -26.291169867561  | 232       | 464          | Bad       |  |  |
|     |                                                   |    |             |                  |                   |           |              |           |  |  |

# Edit Column

Edit Column will bring up a dialogue where you can edit the columns properties whether it is a calculated or stored column. This dialogue is the same dialogue you see in adding a new stored or calculated column (see section on Add Stored Column and Add Calculated Column to see how this dialogue works):

| +  | Add Stored Column     |
|----|-----------------------|
| 4  | Add Calculated Column |
| Z  | Edit Column           |
| 83 | Delete Column         |

| Total Volun | ne   |
|-------------|------|
|             | 694  |
|             | 826  |
|             | 469  |
|             | 649  |
|             | 345  |
|             | 764  |
|             | 256  |
|             | 534  |
|             | 765  |
|             | 1000 |
|             | 464  |

| Column Properties | Initial Values                                    |
|-------------------|---------------------------------------------------|
| Column Name:      | Total Volume                                      |
| Туре:             | Double Precision *                                |
| Width:            | -1                                                |
| Format:           |                                                   |
|                   | <br>Read Only 🔽 Visible 🗌 Required 🔲 Key 🔲 Unique |
|                   | Lookup values from a layer or list                |
|                   |                                                   |
|                   |                                                   |
|                   |                                                   |
|                   |                                                   |
|                   |                                                   |

As an example of editing, if a column was read only and I wanted to change this I could tick off **Read Only** here.
Delete Column

To delete any column in the Layer Data Grid, click **Delete Column** (Note: if your column is set as a key column, you will not be able to delete it, unless you tick off **Key** in the Edit Column dialogue):

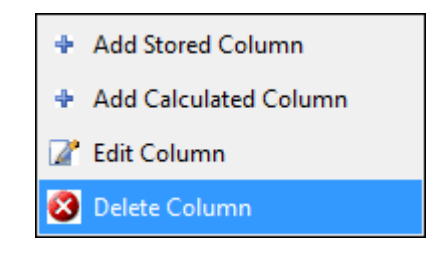

## Grid Context Menu

Right clicking in the grid will bring up the following context menu:

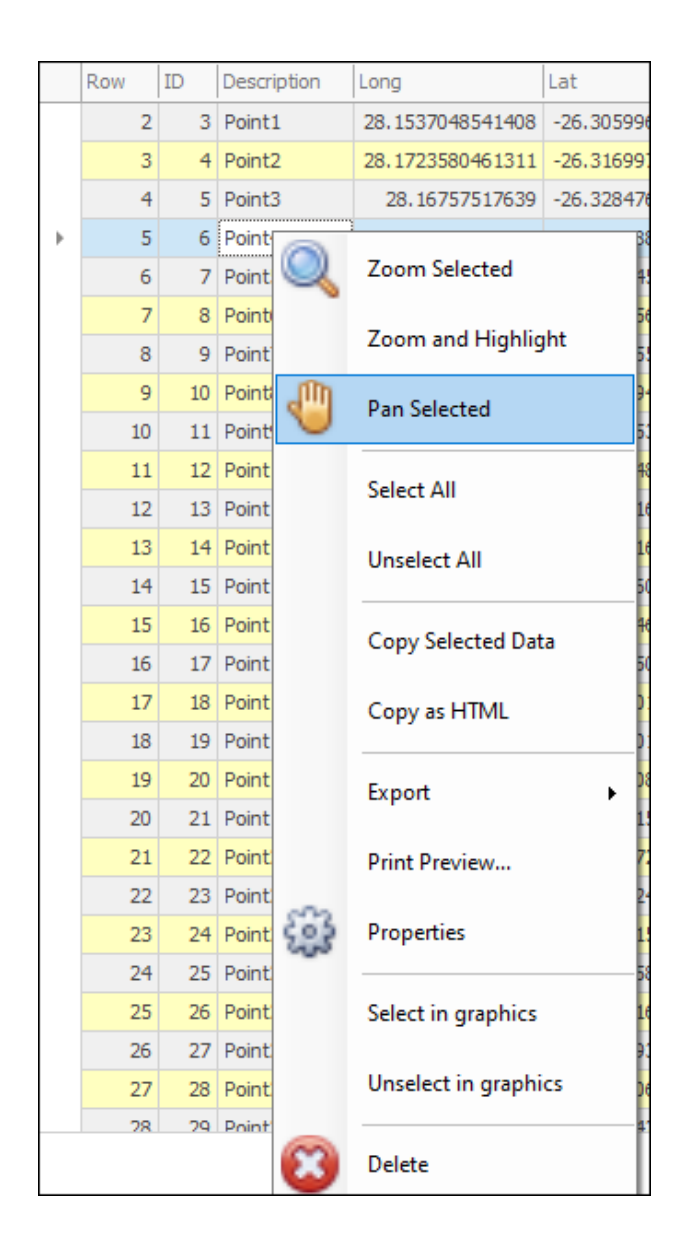

## Zoom/Highlight/Pan Selected

**Zoom Selected** will zoom to the selected row/s in your scene, **Zoom and Highlight** will zoom to and highlight the currently selected row/s in your scene and **Pan Selected** will pan to the currently selected row/s:

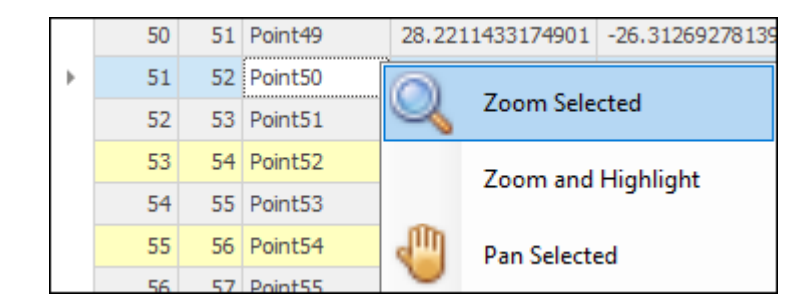

#### Zoom:

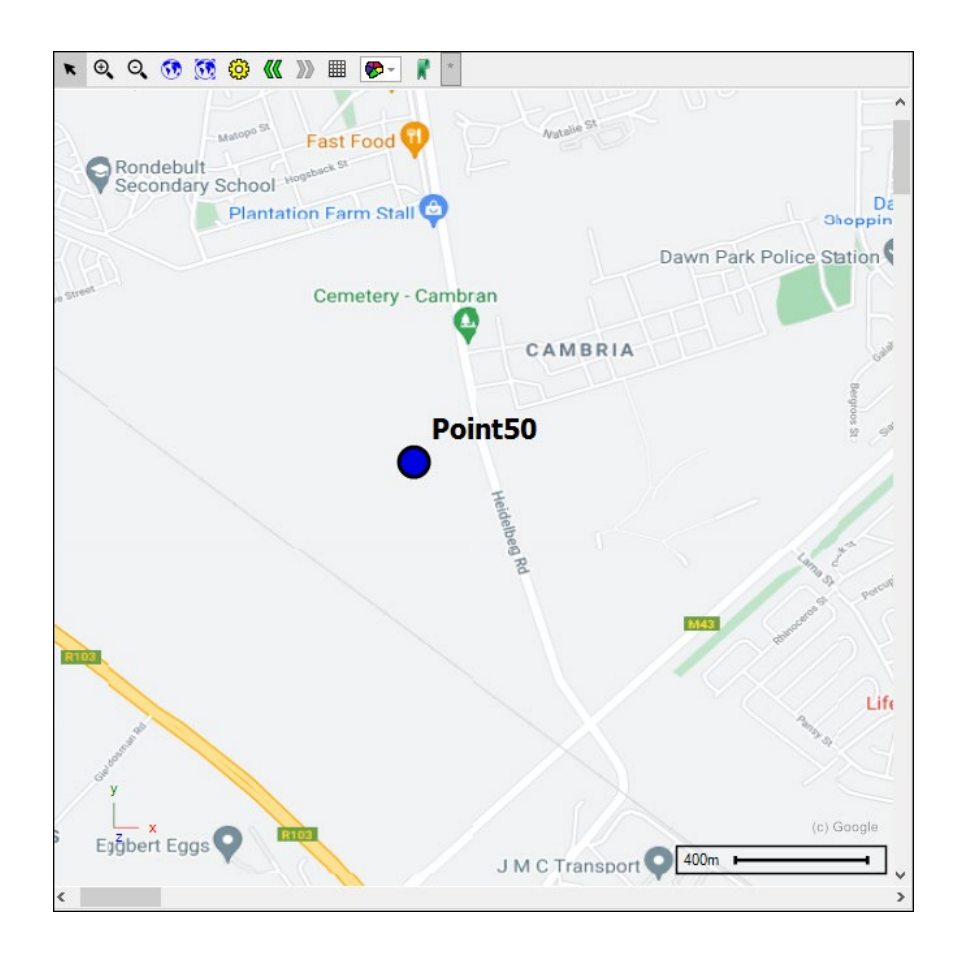

Zoom and Highlight:

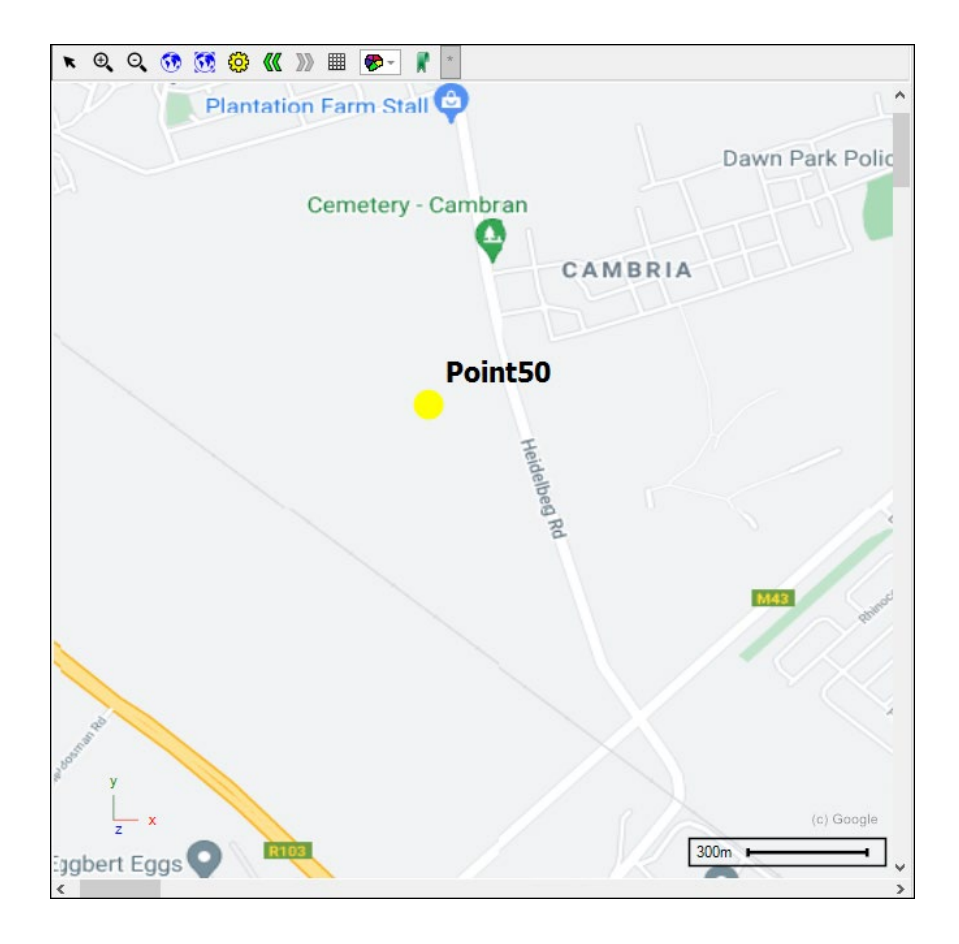

Pan:

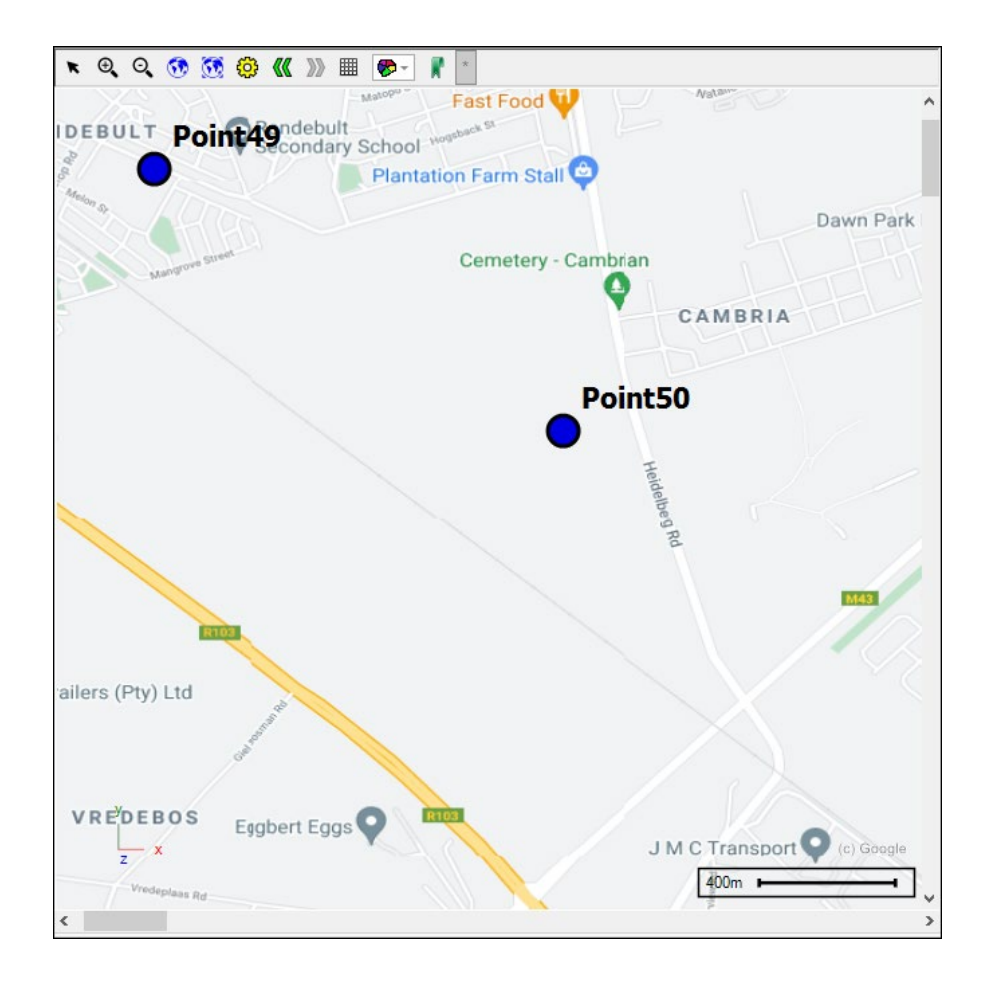

#### Select/Unselect All

Select All will select all the elements in the scene, and Unselect All will unselect all selected items in the scene:

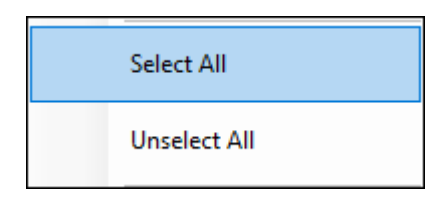

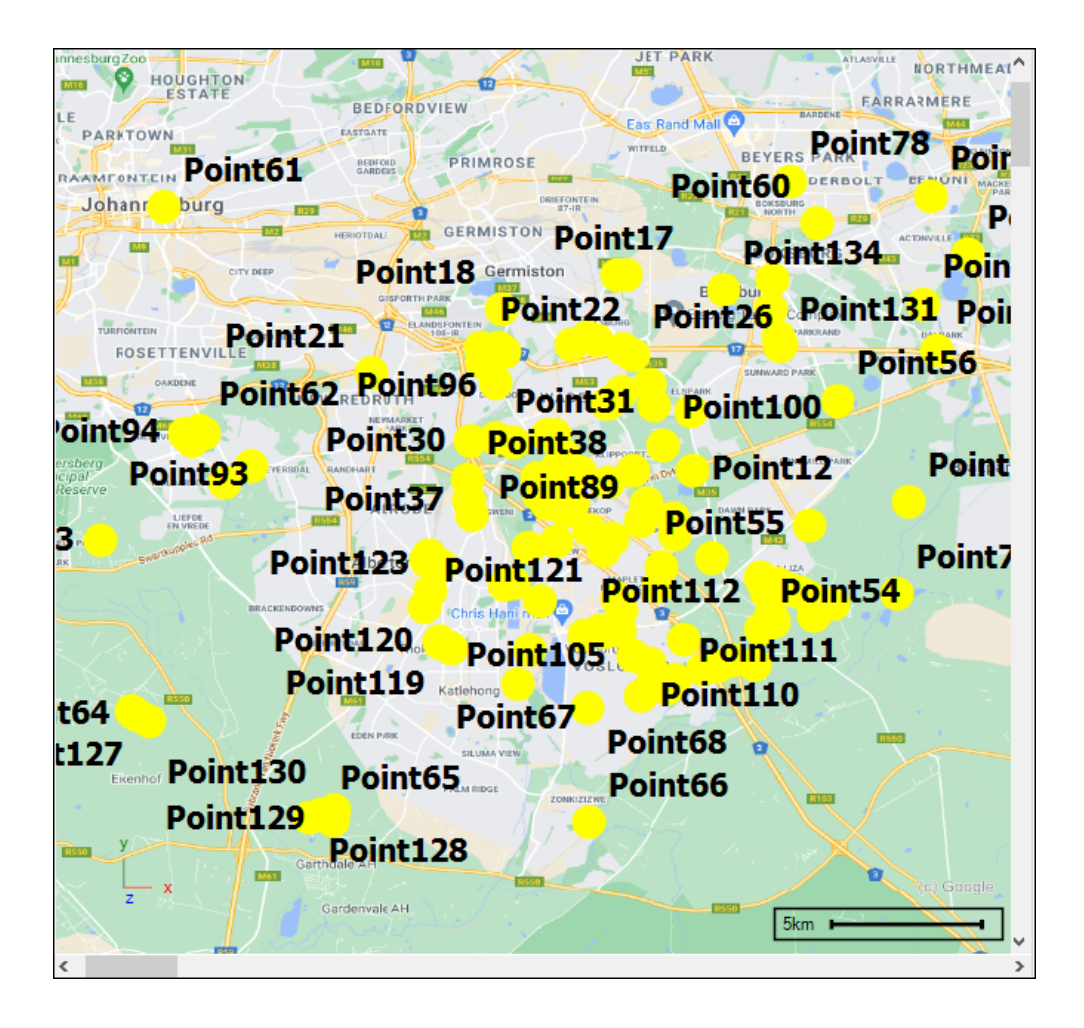

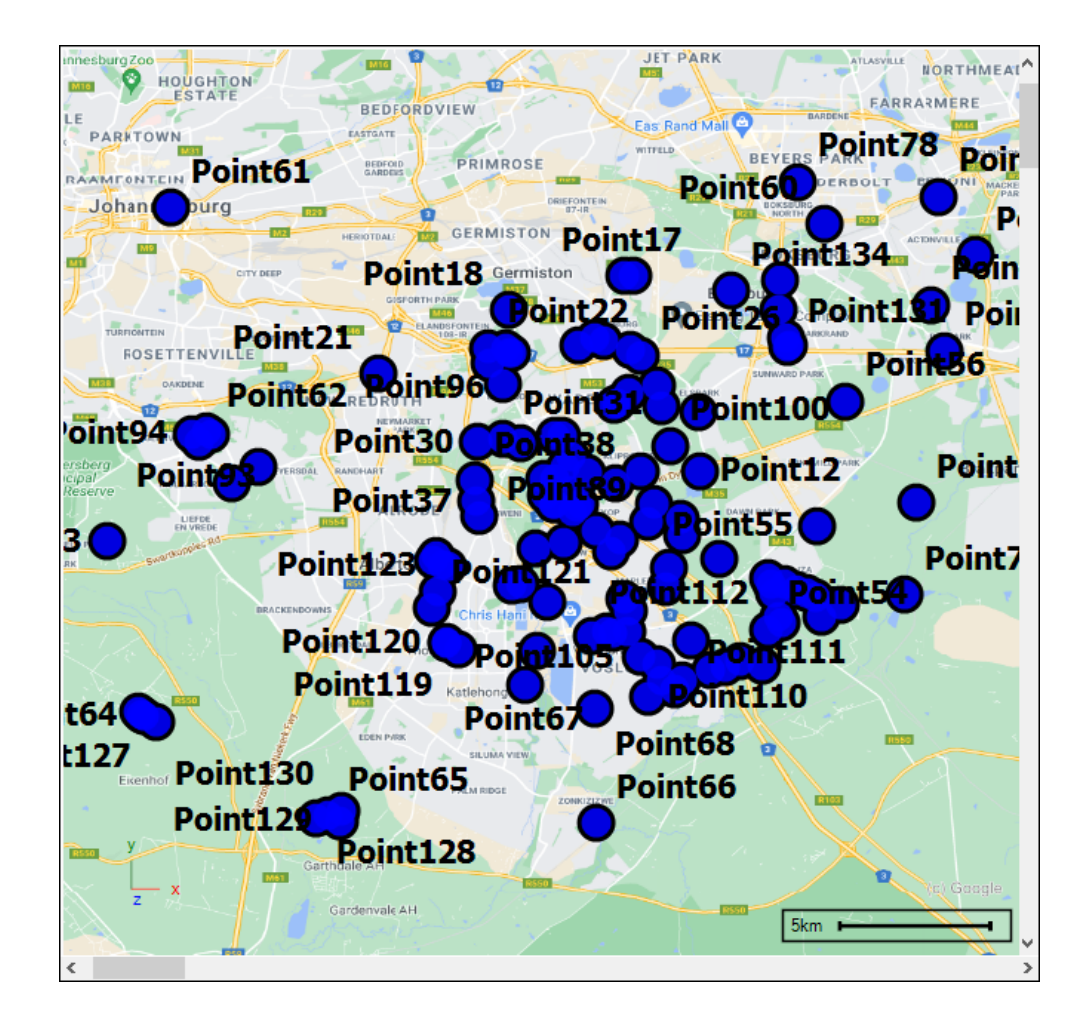

## Copy Selected Data/Copy as HTML

**Copy Selected Data** will copy the currently selected row/s to the clipboard, to select all rows you can use **ctrl A**. You will then be prompted to choose which columns you would like copied out, then click **OK** and your data has been copied to the clipboard and can be pasted elsewhere:

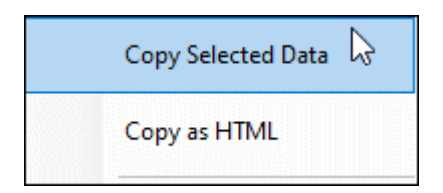

| Choose columns ×                                                                                                    |
|----------------------------------------------------------------------------------------------------|
| <ul> <li>ActualGeometry</li> <li>Row</li> <li>ID</li> <li>✓ Description</li> <li>✓ Total Volume</li> <li>✓ Long</li> <li>✓ Lat</li> <li>✓ Customers</li> <li>✓ Area</li> <li>✓ Selected</li> </ul> |
| OK Cancel                                                                                                    |

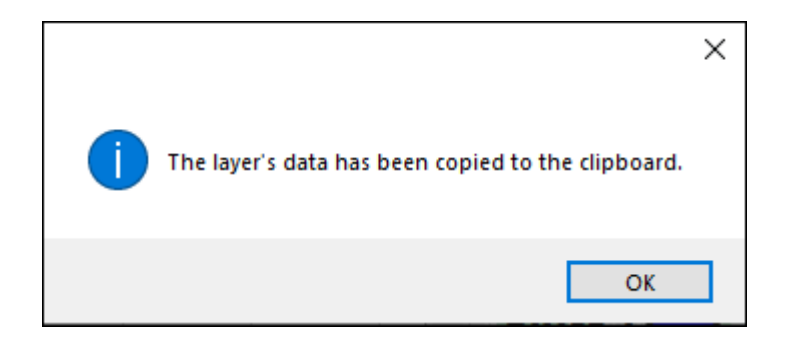

You can also copy out data as HTML by selecting Copy as HTML:

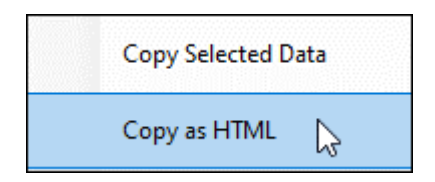

#### Export

The Layer Data Grid can be exported to Excel with **Export** > **Microsoft Excel**:

| Export •         | RUS | Micro | osoft Excel ( | (lsx) 🔀 |
|------------------|-----|-------|---------------|---------|
| Print Preview    |     |       |               |         |
| \$<br>Properties |     |       |               |         |

#### Print Preview

You can see a print preview of your grid and edit and adjust this to your liking before printing:

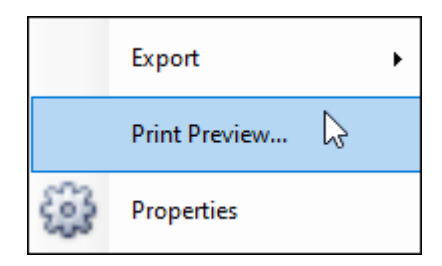

|               |       |        |                     |                       |                            | Preview                            |                                         |                  |                | A                 |            |       | ×  |
|---------------|-------|--------|---------------------|-----------------------|----------------------------|------------------------------------|-----------------------------------------|------------------|----------------|-------------------|------------|-------|----|
| 🍃 Open 💾 Save | Print | Heade  | r/Foot<br>~<br>is ~ | er 🔁 Orientatio       | n ~<br>Find<br>Find<br>Edi | umbnails<br>okmarks<br>ting Fields | Previous Page<br>Next Page<br>Last Page | Many Pages       | 0<br>0 ~<br>;€ | <b>∳</b> ] ~<br>∭ | ₩ ~<br>₩ ~ | Close |    |
| Document      | Print |        | Page                | e Setup               | Fai                        | Navigation                         |                                         | Zoom             |                | Page              | Exp        | Close | ^  |
|               |       |        |                     |                       |                            |                                    |                                         |                  | •              |                   |            |       |    |
|               |       | KOW 2  | 201                 | Description<br>Point1 | Long<br>28 1537048541408   | Lat                                | Iotal Volume                            | Customers<br>347 | Area           |                   |            |       |    |
|               |       | 2      | 4                   | Point2                | 28.1723580461311           | -26.3169973641628                  | 876                                     | 413              | 2              |                   |            |       |    |
|               |       | 4      | 5                   | Point3                | 28 16757517639             | -26 3284762515414                  | 460                                     | 234.5            | 3              |                   |            |       |    |
|               |       |        | 5                   | Point4                | 28 1303562440176           | -26.3267/02313414                  | 640                                     | 374.5            | 2              |                   |            |       |    |
|               |       |        |                     | Points<br>Daiats      | 20.1393302779170           | -20.3193007990334                  | 245                                     | 172 5            | 2              |                   |            |       |    |
|               |       | 7      | ,                   | Points                | 20.1390343510917           | -20.3313435733001                  | 764                                     | 207              | 2              |                   |            |       |    |
|               |       | /<br>0 | 0                   | Point7                | 28.1729262221052           | -26.2500557202245                  | 256                                     | 179              | 2              |                   |            |       |    |
|               |       | 0      | 10                  | Point/                | 20.1/20303331032           | -20.3509557595245                  | 230                                     | 120              | 2              |                   |            |       |    |
|               |       | 10     | 10                  | Pointo                | 20.1910112501215           | -20.3430543020053                  | 765                                     | 207              |                |                   |            |       |    |
|               |       | 10     | 11                  | Points<br>Deiet10     | 20.19/220900/04/           | -20.31/9559501111                  | 1000                                    | 207              | 2              |                   |            |       |    |
|               |       | 11     | 12                  | Point10               | 28.1095/05//199            | -20.2910401545551                  | 1000                                    | 222              | د<br>•         |                   |            |       |    |
|               |       | 12     | 13                  | Point12               | 20.207272995241            | -20.291169867561                   | 404                                     | 232              | 3              |                   |            |       |    |
|               |       | 13     | 14                  | Point12               | 20.220002/011/94           | -20.29110900/501                   | 134                                     | 5/               | 3              |                   |            |       |    |
|               |       | 14     | 15                  | Point15               | 28.2204044/42055           | -26.2715601016225                  | 000                                     | 410.5            | 2              |                   |            |       |    |
|               |       | 15     | 10                  | Point14               | 20.2139090128785           | -20.209040953/201                  | 839                                     | 419.5            | 3              |                   |            |       |    |
|               |       | 16     | 1/                  | Point15               | 20.2125341519562           | -20.2029509360886                  | 996                                     | 498              | 3              |                   |            |       |    |
|               |       | 1/     | 18                  | Point16               | 28.2048815603704           | -26.2266011260564                  | 582                                     | 291              | 3              |                   |            |       | -  |
| •             |       | 18     | 10                  | Point17               | 78 7015335515517           | -75 7756011760564                  | 281                                     | 100 51           | 3              |                   |            |       | ×  |
| Page 1 of 4   |       |        |                     |                       |                            |                                    |                                         |                  | 1009           | %                 |            |       | +: |

## Properties

**Properties** will take you to the **Object Properties** box for the selected row where you can see various details about that record and do various things concerning it (this is the same Object Properties box that comes up when using the **Inspector** tool, see <u>SpatialXL Guide</u>, Map Tools section, Inspector):

| • |
|---|
|   |
|   |
|   |

#### Select/Unselect in Graphics

Select in graphics will select the currently selected row (or rows) in graphics and Unselect in graphics will unselect that element:

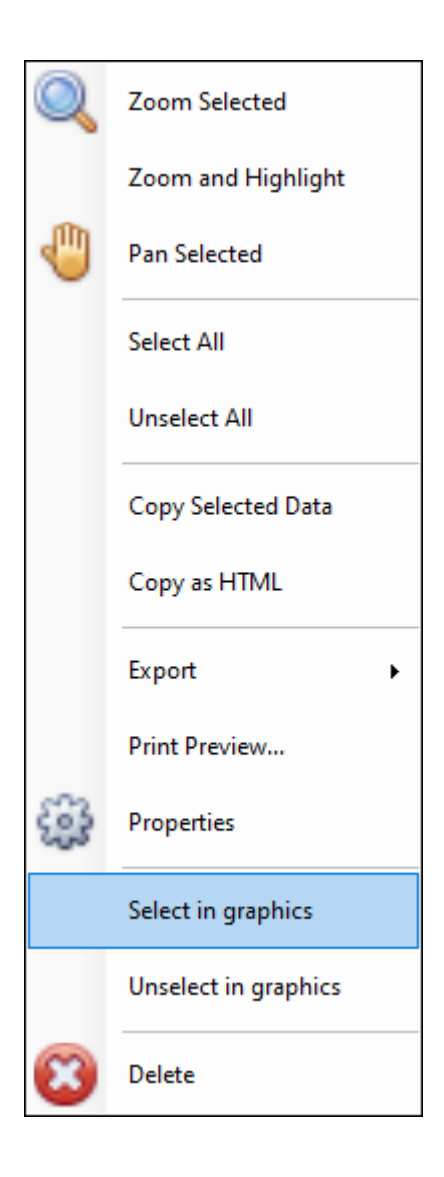

|   | 2 | 3 | Point1 | 28.1537048541408 | -26.3059967637583 | 694 | 347   | 2 |
|---|---|---|--------|------------------|-------------------|-----|-------|---|
| ► | 3 | 4 | Point2 | 28.1723580461311 | -26.3169973641628 | 826 | 413   | 3 |
|   | 4 | 5 | Point3 | 28.16757517639   | -26.3284762515414 | 469 | 234.5 | 3 |

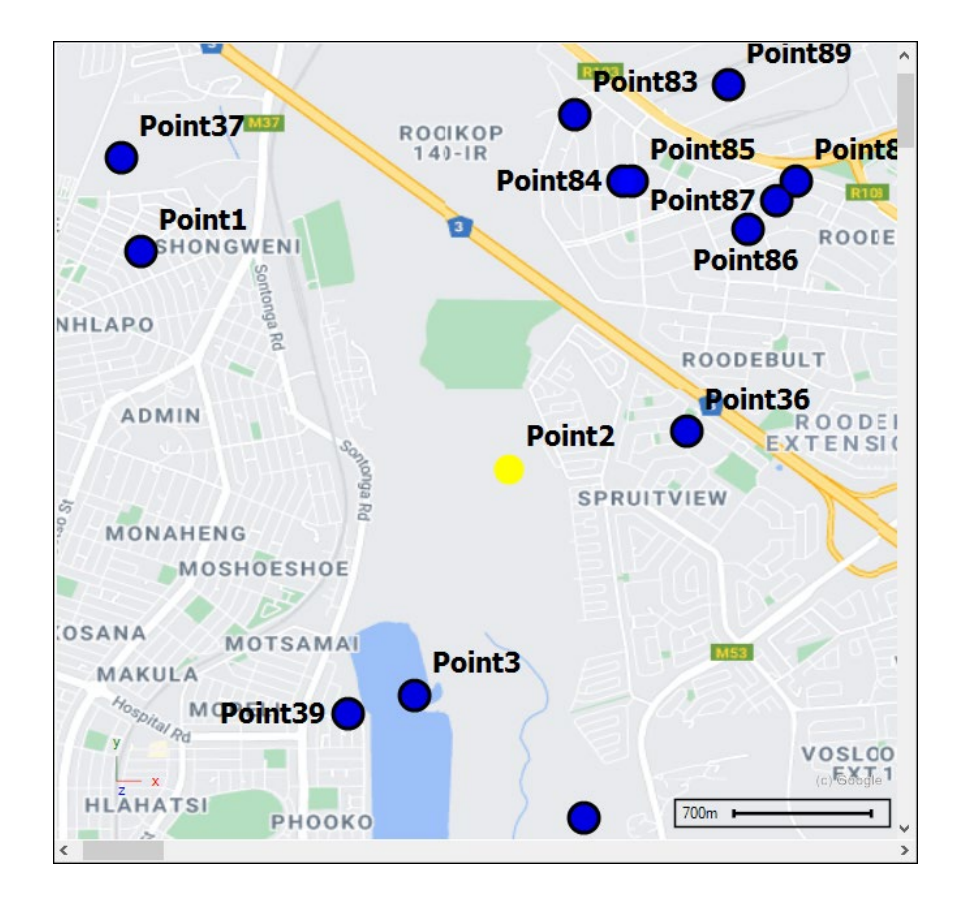

#### **Delete Delete** will delete the currently selected row.

# Bottom Context Menu

Right clicking in the bottom of the window below any column will bring up the following context menu where you can do various calculations for that column:

| Long             | Lat               | Total Volume | Customers | Area   |   |
|------------------|-------------------|--------------|-----------|--------|---|
| =                | =                 | =            | =         | =      |   |
| 28.1537048541408 | -26.3059967637583 | 694          | 347       | 2      |   |
| 28.1723580461311 | -26.3169973641628 | 826          | 413       | 3      |   |
| 28.16757517639   | -26.3284762515414 | 469          | 234.5     | 3      |   |
| 28.1393562449176 | -26.3193887990334 | 649          | 324.5     | 2      |   |
| 28.1398345318917 | -26.3313459733861 | 345          | 172.5     | 2      |   |
| 28.1427042537364 | -26.348564304454  | 764          | 382       | 2      |   |
| 28.1728363331052 | -26.3509557393245 | 256          | 128       | 3      |   |
| 28.1910112381213 | -26.3456945826093 | 534          | 267       | 3      |   |
| 28.1972289687847 | -26.3179539381111 | 765          | 267       | 3      |   |
| 28.189576377199  | -26.2916481545351 | 1000         | 500       | 3      |   |
| 28.207272995241  | -26.291169867561  | 464          | 232       | 3      |   |
|                  |                   |              | Σ         | Sum    |   |
|                  |                   |              |           | Min    |   |
|                  |                   |              | d         | Max    |   |
|                  |                   |              | N         | Count  |   |
|                  |                   |              | ۲/        | Averag | e |
|                  |                   |              | ~         | None   |   |

You can get the **Sum, Min**, **Max**, **Count** and **Average** of the values in that column by clicking on the desired one. In this example I got the sum of my Customers:

| Total Volume | Customers |
|--------------|-----------|
| =            | =         |
| 694          | 347       |
| 826          | 413       |
| 469          | 234.5     |
| 649          | 324.5     |
| 345          | 172.5     |
| 764          | 382       |
| 256          | 128       |
| 534          | 267       |
| 765          | 267       |
| 1000         | 500       |
| 464          | 232       |
|              | SUM=34225 |

To have no calculation showing just click on None:

| Σ   | Sum     |   |
|-----|---------|---|
| .11 | Min     |   |
| al  | Max     |   |
| Ν   | Count   |   |
| Σ/n | Average |   |
| •   | None    | 6 |

# Ribbon

In the ribbon of the Layer Data Grid are various things you can do. We will take up each section of the ribbon:

| 🚛 ·             |              |                      | Layer Data: Point    | S                       | <b>•</b> –     |         | × |
|-----------------|--------------|----------------------|----------------------|-------------------------|----------------|---------|---|
|                 |              |                      |                      |                         |                |         |   |
| Filter Graphics | 🎲 Inplace 🗸  | Q Zoom               | 🛄 Highlight All      |                         | 🖒 Copy         | 🕰 Print |   |
| Columns         | 😢 Delete     | Q Zoom and Highlight | 🕞 Un Highlight All   | 🚦 Un Highlight Selected | Copy Html      | -       |   |
| 🚟 Refresh       | 🄓 Properties | 👑 Pan                | 🛋 Highlight Selected |                         | Export to Exce | Pivot   |   |
| Filter          | Edit         |                      | Selection            |                         | Output         |         | ^ |

# Filter

In the **Filter** section you have the option to **Filter Graphics** or not, this means that when you filter in the grid this will reflect in the graphics as well, this is ticked on by default:

| ✓ Filter Graphics |
|-------------------|
| Columns           |
| 🗒 Refresh         |
| Filter            |

|   | Row | ID | Description 📍 | Long             | Lat               | Total Volume | Customers | Area | Selected |
|---|-----|----|---------------|------------------|-------------------|--------------|-----------|------|----------|
| т | =   | =  | = Point5      | =                | =                 | =            | =         | =    |          |
|   | 6   | 7  | Point5        | 28.1398345318917 | -26.3313459733861 | 345          | 172.5     | 2    |          |
|   |     |    |               |                  |                   |              |           |      |          |

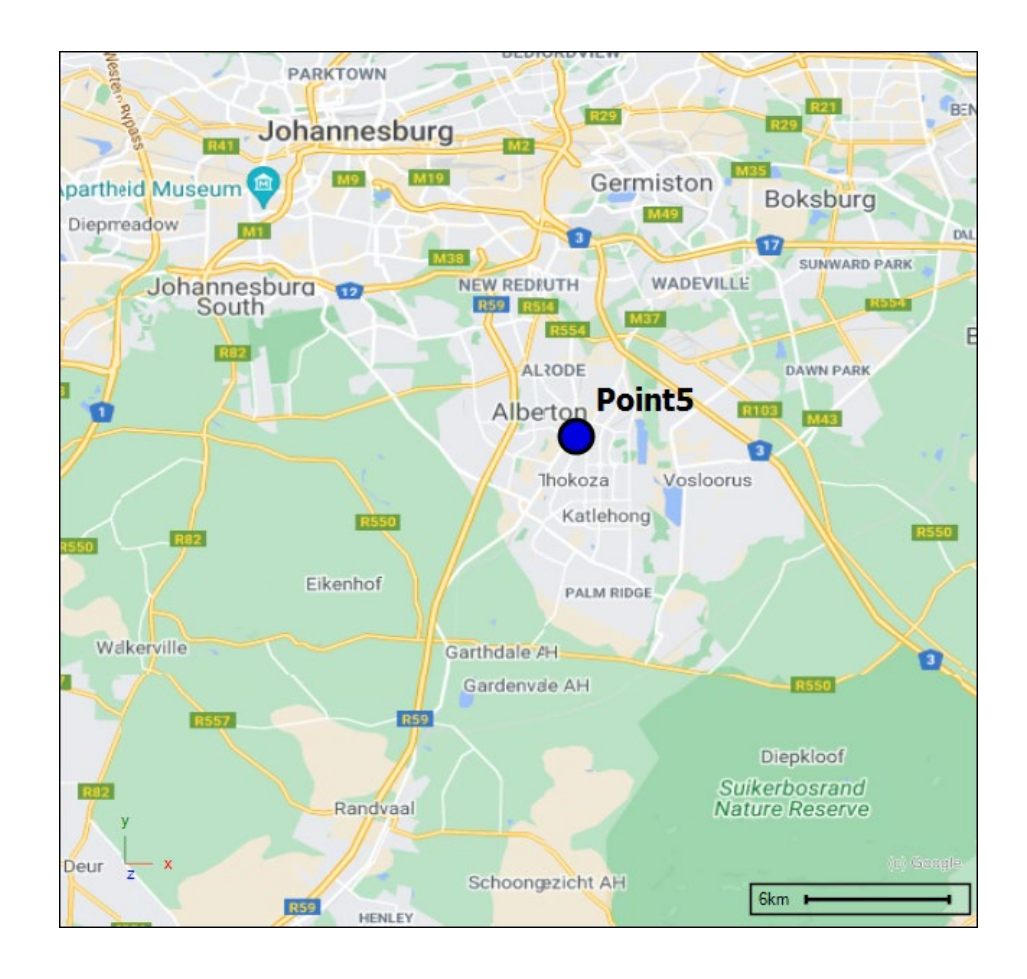

Clicking on **Columns** will bring up the **Manage Columns** dialogue where you can tick on or off what columns you would like to have showing or not and whether they are **Visible**. You can also see whether they are **Read Only**:

|   | Row            | ID      | Description | Long             | Lat               | Total Volume                                                                                                    | Customers | Area         | Selected |    |              |  |  |
|---|----------------|---------|-------------|------------------|-------------------|----------------------------------------------------------------------------------------------------|-----------|--------------|----------|----|--------------|--|--|
| т | =              | =       | =           | =                | =                 | =                                                                                                    | =         | -            |          |    |              |  |  |
|   |                | 2 3     | B Point1    | 28.1537048541408 | -26.3059967637583 | 694                                                                                                    | 347       | 2            |          |    | _            |  |  |
|   |                | 3 4     | Point2      | 28.1723580461311 | -26.3169973641628 | 826                                                                                                    | 413       | 3            |          |    |              |  |  |
|   |                | 4 !     | i Point3    | 28.16757517639   | -26.3284762515414 | 469                                                                                                    | 234.5     | 3            |          |    |              |  |  |
|   |                | 5 6     | o Point4    | 28.1393562449176 | -26.3193887990334 | 649                                                                                                    | 324.5     | 2            |          |    |              |  |  |
|   |                |         | D-C-AF      | 20.1200245210017 | 20.2242450722004  | 245                                                                                                    | 170 5     | -            |          |    | 🔀 Close      |  |  |
|   | Manage Columns |         |             |                  |                   |                                                                                                    |           |              |          |    |              |  |  |
|   | Name           |         |             | Format           |                   | Visible                                                                                                    |           | Visible Inde |          |    | ReadOnly     |  |  |
| Ŧ | RBC            |         |             | =                |                   |                                                                                                    |           |              |          |    |              |  |  |
| ► | ÷              | Actual  | Geometry    |                  |                   |                                                                                                    |           |              |          | -1 |              |  |  |
|   |                | Row     |             |                  |                   | ✓                                                                                                    |           |              |          | 0  | ✓            |  |  |
|   |                | ID      |             | Numeric "G"      |                   | <ul> <li>Image: A set of the set of the</li></ul> |           |              |          | 1  |              |  |  |
|   |                | Descrip | ition       |                  |                   | $\checkmark$                                                                                                    |           |              |          | 2  |              |  |  |
|   |                | Long    |             | Numeric "G"      |                   |                                                                                                    |           | 3            |          |    |              |  |  |
|   |                | Lat     |             | Numeric "G"      |                   | <ul> <li>Image: A set of the set of the</li></ul> |           | 4            |          | 4  |              |  |  |
|   |                | Custor  | ners        | Numeric "G"      |                   | $\checkmark$                                                                                                    |           |              |          | 6  |              |  |  |
|   | 🗄 Selected     |         |             |                  |                   | $\checkmark$                                                                                                    |           |              |          | 8  | $\checkmark$ |  |  |
|   | Total Volume   |         |             | Numeric "G"      |                   | $\checkmark$                                                                                                    |           |              |          | 5  |              |  |  |
|   | 🗄 Area         |         |             | Numeric "G"      |                   | $\checkmark$                                                                                                    |           |              |          | 7  |              |  |  |
|   |                |         |             |                  |                   |                                                                                                    |           |              |          |    |              |  |  |
|   |                |         |             |                  |                   |                                                                                                    |           |              |          |    |              |  |  |

**Refresh** will refresh the grid if you have made any changes and this is needed:

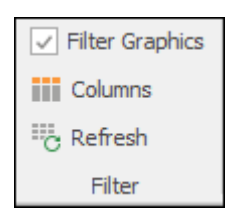

#### Edit

In the **Edit** section you can choose how you would like to edit the grid; **Inplace** will let you edit the grid in the grid itself:

| 💵 Inplace 🗸 |  |
|-------------|--|
| 😢 Delete    |  |
| Properties  |  |
| Edit        |  |

| 1 | 2 | 3 | Point1 | 28.1537048 |
|---|---|---|--------|------------|
|   | 3 | 4 | Point2 | 28.1723580 |

**Form Inplace** will bring up an edit form in the grid when you edit double click in the grid to edit:

| 📑 Inplace 🗸 | Q Zoor |
|-------------|--------|
| Inplace     |        |
| Form Inp    | lace 🔓 |
| Form Po     | pup    |

|                       |                           | 1                                     | roincz                                           |                                                              | 20.1/25500401511                                                                                              | -26.3169                                                                                                    | 973641628                                                                                                    | 826                                                                                                    | 413                                                                                                    | 3                                                                                                    | POINT(28, 1.                                                                                                    |                                                                                                    |                                                                                                    |
|-----------------------|---------------------------|---------------------------------------|--------------------------------------------------|--------------------------------------------------------------|----------------------------------------------------------------------------------------------------|----------------------------------------------------------------------------------------------------|----------------------------------------------------------------------------------------------------|----------------------------------------------------------------------------------------------------|----------------------------------------------------------------------------------------------------|----------------------------------------------------------------------------------------------------|----------------------------------------------------------------------------------------------------|----------------------------------------------------------------------------------------------------|----------------------------------------------------------------------------------------------------|
| - 4                   |                           | 5                                     | Point3                                           | 28.16757517639                                               |                                                                                                    | -26.3284                                                                                                    | 762515414                                                                                                    | 470                                                                                                    | 234.5                                                                                                    | 3                                                                                                    | POINT(28.1.                                                                                                    |                                                                                                    |                                                                                                    |
| Actual Geometry: POIN |                           |                                       | etry:                                            | POINT(                                                       | INT(28.16757517639 -26.3284762                                                                                |                                                                                                    | Row:                                                                                                    | 4                                                                                                    | 4                                                                                                    |                                                                                                    |                                                                                                    | 5                                                                                                    |                                                                                                    |
| Desc                  | cripti                    | ion:                                  | n: Point3                                        |                                                              |                                                                                                    | Long:                                                                                                    | 28.167575                                                                                                    | 28.16757517639                                                                                                    |                                                                                                    |                                                                                                    | -26.3284762515414                                                                                                    |                                                                                                    |                                                                                                    |
| Cust                  | tome                      | ers:                                  |                                                  | 234.5                                                        |                                                                                                    |                                                                                                    | Total Volume                                                                                                    | : 470                                                                                                    | 470                                                                                                    |                                                                                                    |                                                                                                    | 3                                                                                                    |                                                                                                    |
|                       |                           |                                       |                                                  |                                                              |                                                                                                    |                                                                                                    |                                                                                                    |                                                                                                    |                                                                                                    |                                                                                                    |                                                                                                    | Update                                                                                                    | Cancel                                                                                                    |
|                       | 4<br>Actu<br>Desc<br>Cust | 4<br>Actual G<br>Descripti<br>Custome | 4 5<br>Actual Geom<br>Description:<br>Customers: | 4 5 Point3<br>Actual Geometry:<br>Description:<br>Customers: | 4     5     Point3       Actual Geometry:     POINT(       Description:     Point3       Customers:     234.5 | 4         5         Point3         28.16757517639           Actual Geometry:         POINT(28.16757517639 - 26           Description:         Point3           Customers:         234.5 | 4         5         Point3         28.16757517639         -26.3284           Actual Geometry:         POINT(28.16757517639 -26.328476;         -26.328476;         -26.328476;           Description:         Point3 | 4         5         Point3         28.16757517639         -26.3284762515414           Actual Geometry:         POINT(28.16757517639         -26.3284762         Row:           Description:         Point3         Long:           Customers:         234.5         Total Volume | 4         5         Point3         28.16757517639         -26.3284762515414         470           Actual Geometry:         POINT(28.16757517639 -26.3284762)         Row:         4           Description:         Point3         Long:         28.167575           Customers:         234.5         Total Volume:         470 | 4     5     Point3     28.16757517639     -26.3284762515414     470     234.5       Actual Geometry:     POINT(28.16757517639 - 26.3284762)     Row:     4     4       Description:     Point3     Long:     28.16757517639       Customers:     234.5     Total Volume:     470 | 4       5       Point3       28.16757517639       -26.3284762515414       470       234.5       3         Actual Geometry:       POINT(28.16757517639 - 26.32847625)       Row:       4       4       4       4       4       4       4       4       4       4       4       4       4       4       4       4       4       4       4       4       4       4       4       4       4       4       4       4       4       4       4       4       4       4       4       4       4       4       4       4       4       4       4       4       4       4       4       4       4       4       4       4       4       4       4       4       4       4       4       4       4       4       4       4       4       4       4       4       4       4       4       4       4       4       4       4       4       4       4       4       4       4       4       4       4       4       4       4       4       4       4       4       4       4       4       4       4       4       4       4       4 | 4       5       Point3       28.16757517639       -26.3284762515414       470       234.5       3       POINT(28.1.         Actual Geometry:       POINT(28.16757517639 - 26.3284762)       Row:       4       ID:       ID:         Description:       Point3       Long:       28.16757517639       Lat:         Customers:       234.5       Total Volume:       470       Area: | 4       5       Point3       28.16757517639       -26.3284762515414       470       234.5       3       POINT(28.1 |

And Form Popup will bring up the edit form as a pop-up window:

| InplaceForm ~ C | 2   |
|-----------------|-----|
| Inplace         |     |
| Form Inplace    |     |
| Form Popup 🔓    | · · |

**Delete** will delete the selected column/s and **Properties** will take you to the **Object Properties** box for the selected row where you can see various details about that record and do various things concerning it (this is the same Object Properties box that comes up when using the **Inspector** tool, see <u>SpatialXL Guide</u>, Map Tools section, Inspector):

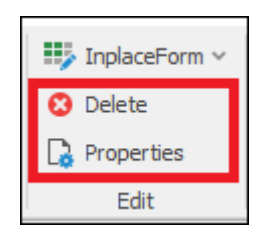

| Object    | Propertie         | S                                                                                                    |  | $\times$ |  |  |  |  |
|-----------|-------------------|----------------------------------------------------------------------------------------------------|--|----------|--|--|--|--|
| Main      | P Sea             | rch                                                                                                    |  |          |  |  |  |  |
| Copy Geom | netry Edi         | Image: Selected       Image: Select Layer       Previous       Next         Image: Select Layer       Select Layer       Previous       Next |  |          |  |  |  |  |
|           | Edit              | Selection Navigation                                                                                                    |  | ^        |  |  |  |  |
| Data Lin  | nked Data         | Measurements Geometry Profile Vertices Images                                                                                                |  |          |  |  |  |  |
| Layer: F  | Points            |                                                                                                    |  |          |  |  |  |  |
| Main (    | Details           |                                                                                                    |  |          |  |  |  |  |
| Row:      |                   | 4                                                                                                    |  |          |  |  |  |  |
| Id:       |                   | 5                                                                                                    |  |          |  |  |  |  |
| Descrip   | ption:            | Point3                                                                                                    |  |          |  |  |  |  |
| Total V   | /olume:           | 470                                                                                                    |  |          |  |  |  |  |
| Long:     |                   | 28.16757517639                                                                                                    |  |          |  |  |  |  |
| Lat:      | -26.3284762515414 |                                                                                                    |  |          |  |  |  |  |
| Custor    | mers:             | 234.5                                                                                                    |  |          |  |  |  |  |
| Area:     |                   | 3                                                                                                    |  |          |  |  |  |  |
|           |                   |                                                                                                    |  |          |  |  |  |  |
| Ready     |                   |                                                                                                    |  | :        |  |  |  |  |

### Selection

In the **Selection** section you can zoom, pan and select etc. a selected row or rows; the row/s will be zoomed/highlighted/panned to in the scene:

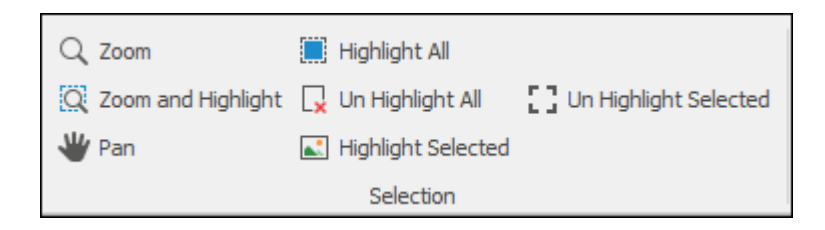

For example, I will **Zoom and Highlight** a row in my grid:

|              | v          | Main                                          |                  |           |            |                             |         |                                      |           |      |  |  |
|--------------|------------|-----------------------------------------------|------------------|-----------|------------|-----------------------------|---------|--------------------------------------|-----------|------|--|--|
| $\checkmark$ | Filter Gr  | aphics                                        | 🎲 Inplace        | Form ~    | Q Zoom     |                             | 🛄 High  | light All                            |           |      |  |  |
|              | Column     | s                                             | 😢 Delete         |           | Q Zoom a   | and High <mark>i</mark> qht | 🔒 Un H  | Highlight All [] Un Highlight Select |           |      |  |  |
| i c          | , Refresh  | fresh 🕞 Properties 💙 Pan 💽 Highlight Selected |                  |           |            |                             |         |                                      |           |      |  |  |
|              | Filter     |                                               | Edit             |           |            |                             | 5       | Gelection                            |           |      |  |  |
| Dra          | ig a colun | nn head                                       | der here to grou | up by tha | at column  |                             |         |                                      |           |      |  |  |
|              | Row        | ID                                            | Description      | Long      |            | Lat                         |         | Total Volume                         | Customers | Area |  |  |
| т            | =          | =                                             | RBC              | =         |            | =                           |         | =                                    | =         | =    |  |  |
|              | 2          | 3                                             | Point1           | 28 153    | 7049541409 | -26 3050067                 | 637583  | 604                                  | 349       | 2    |  |  |
| Þ            | 3          | 4                                             | Point2           | 28.172    | 3580461311 | -26.3169973                 | 8641628 | 826                                  | 413       | 3    |  |  |
|              | 4          | 5                                             | Points           | 20.1      | 0757517059 | -20.3204702                 | 515414  | 470                                  | 204.5     | 3    |  |  |
|              | 5          | 6                                             | Point4           | 28,139    | 3562449176 | -26.3193887                 | 7990334 | 649                                  | 324.5     | 2    |  |  |

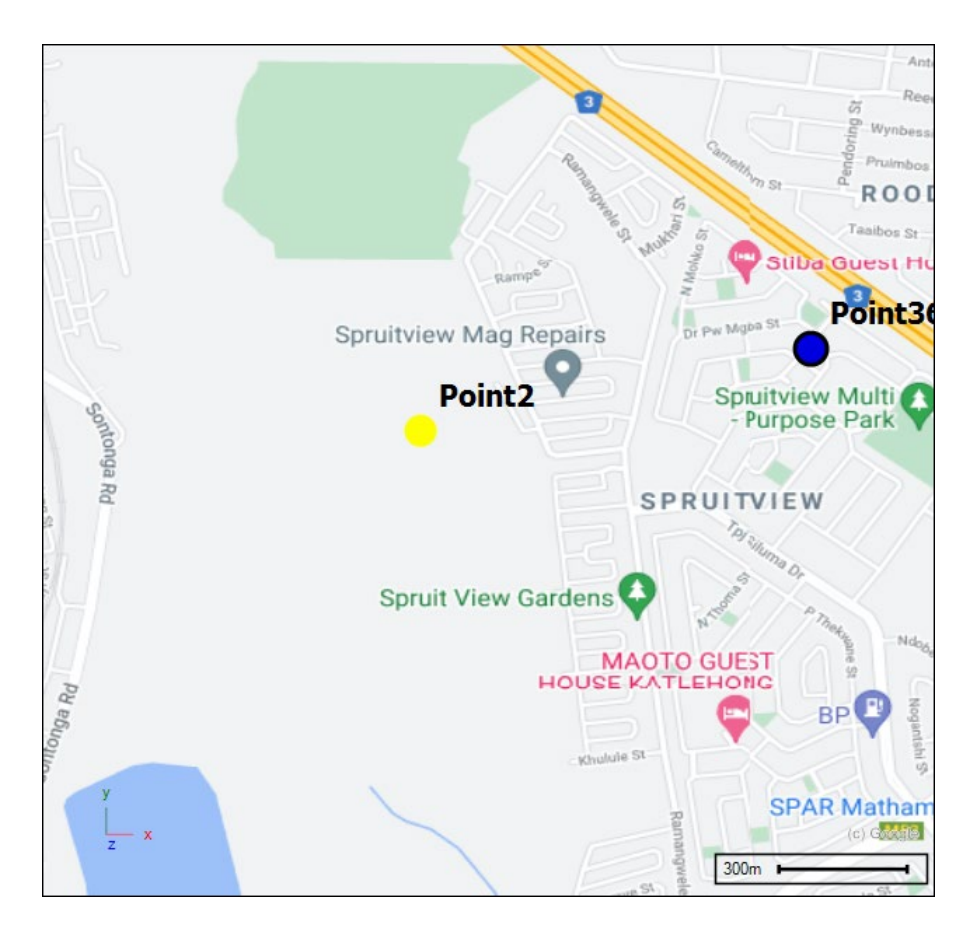

## Output

In the **Output** section you are able to **Copy** selected rows (to select all rows do **ctrl A**), a dialogue will then come up prompting you to choose which columns to copy out, then click **OK** and your data has been copied to clipboard:

|   | ි) Copy<br>🖶 Copy Html | Print            |
|---|------------------------|------------------|
| ę | Export to Excel        | ≣ <u>₽</u> Pivot |
|   | Output                 |                  |

| Choose columns                                                                                                    | x |
|----------------------------------------------------------------------------------------------------|---|
| <ul> <li>ActualGeometry</li> <li>✓ Row</li> <li>✓ ID</li> <li>✓ Description</li> <li>✓ Total Volume</li> <li>✓ Long</li> <li>✓ Lat</li> <li>✓ Customers</li> <li>✓ Area</li> <li>✓ Selected</li> </ul> |   |
| OK Cancel                                                                                                    |   |

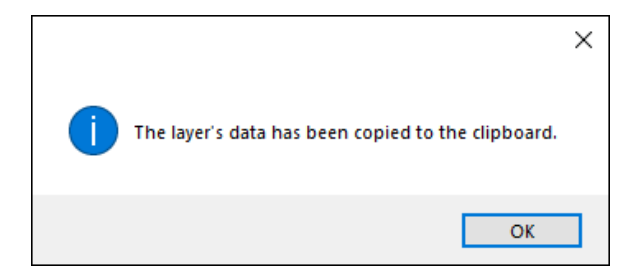

You can also copy out selected rows as HTML with **Copy Html**. The data grid can also be exported to Excel with **Export to Excel** which will export it to a new workbook:

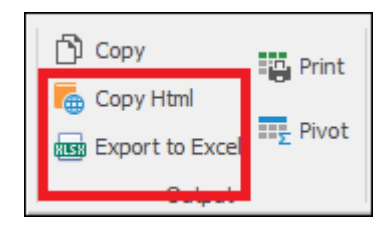

**Print** will bring up a print preview of your data grid where you can edit and do various things before printing it:

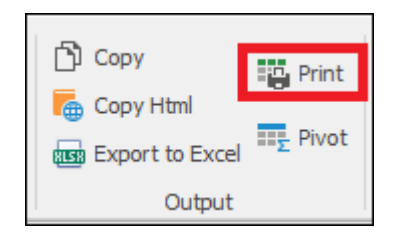

|                  |       |                        |                        |                       |                        | Pre             | view          |                                                                  |                  |             |                          | A         |     |       | ×        |
|------------------|-------|------------------------|------------------------|-----------------------|------------------------|-----------------|---------------|------------------------------------------------------------------|------------------|-------------|--------------------------|-----------|-----|-------|----------|
| i Open<br>■ Save | Print | 📕 Hea<br><u>S</u> Scal | der/F<br>e ヾ<br>gins ヾ | iooter 🕞 Or           | ientation ~            | d Thumbnail     | First<br>Page | <ul> <li>Previous</li> <li>Next Pag</li> <li>Last Pag</li> </ul> | Page<br>ge<br>Ie | Many Pa     | ] Q<br><sup>iges</sup> ⊕ | €) ∨<br>© |     | Close | ~        |
| Document         | Finit |                        | r                      | age setup             | 1 <sub>31</sub>        |                 | vavigadon     |                                                                  |                  | 200         |                          | raye      | Exp | Ciose | -        |
|                  |       | 2                      | 10                     |                       |                        |                 |               |                                                                  |                  |             |                          |           |     |       |          |
|                  |       | KOW 2                  | 3<br>U                 | Description<br>Point1 | Long<br>28 15370485414 | Lat             | 10tal Volume  | Customers<br>249                                                 | Area             | CTUALGEOMET | Selected                 |           |     |       |          |
|                  |       | 2                      | 4                      | Point2                | 28 17235804613         | -26.30333070373 | 876           | 413                                                              | - 3              | POINT(28.1  |                          |           |     |       |          |
|                  |       | 4                      | 5                      | Point3                | 28.16757517639         | -26.32847625154 | 470           | 234.5                                                            | 3                | POINT(28.1  |                          |           |     |       |          |
|                  |       | 5                      | 6                      | Point4                | 28,13935624491         | -26.31938879903 | 649           | 324.5                                                            | 2                | POINT(28.1  |                          |           |     |       |          |
|                  |       | 6                      | 7                      | Point5                | 28,13983453189         | -26.33134597338 | 345           | 172.5                                                            | 2                | POINT(28.1  |                          |           |     |       |          |
|                  |       | 7                      | 8                      | Point6                | 28.14270425373         | -26,34856430445 | 764           | 382                                                              | 2                | POINT(28.1  |                          |           |     |       |          |
|                  |       | 8                      | 9                      | Point7                | 28.17283633310         | -26.35095573932 | 256           | 128                                                              | 3                | POINT(28.1  |                          |           |     |       |          |
|                  |       | 9                      | 10                     | Point8                | 28.19101123812         | -26.34569458260 | 534           | 267                                                              | 3                | POINT(28.1  |                          |           |     |       |          |
|                  |       | 10                     | 11                     | Point9                | 28.19722896878         | -26.31795393811 | 765           | 267                                                              | 3                | POINT(28.1  |                          |           |     |       |          |
|                  |       | 11                     | 12                     | Point10               | 28.18957637719         | -26.29164815453 | 1000          | 500                                                              | 3                | POINT(28.1  |                          |           |     |       |          |
|                  |       | 12                     | 13                     | Point11               | 28.20727299524         | -26.29116986756 | 464           | 232                                                              | 3                | POINT(28.2  |                          |           |     |       |          |
|                  |       | 13                     | 14                     | Point12               | 28.22688276117         | -26.29116986756 | 134           | 67                                                               | 3                | POINT(28.2  |                          |           |     |       |          |
|                  |       | 14                     | 15                     | Point13               | 28.22640447420         | -26.27156010162 | 608           | 304                                                              | 3                | POINT(28.2  |                          |           |     |       |          |
|                  |       | 15                     | 16                     | Point14               | 28.21396901287         | -26.26964695372 | 839           | 419.5                                                            | 3                | POINT(28.2  |                          |           |     |       |          |
|                  |       | 16                     | 17                     | Point15               | 28.21253415195         | -26.26295093608 | 996           | 498                                                              | 3                | POINT(28.2  |                          |           |     |       |          |
|                  |       | 17                     | 18                     | Point16               | 28.20488156037         | -26.22660112605 | 582           | 291                                                              | 3                | POINT(28.2  |                          |           |     |       |          |
|                  |       | 18                     | 10                     | Doint17               | 28 20153355155         | -76 77660117605 | 281           | 100 5                                                            | 3                | DUINIT(28.2 |                          | 1         |     |       | <b>•</b> |
| Page 1 of 4      |       |                        |                        |                       |                        |                 |               |                                                                  |                  |             | 100                      | %         | -   |       | +        |

**Pivot** will create a pivot of your data grid for you in Excel in a new worksheet, it will first bring up a dialogue where you will specify the row and column values etc. of the pivot and the new worksheet name:

| 🗗 Сору    | Print   |
|-----------|---------|
| Copy Html | E Pivot |
| Output    |         |

| Pivot Data    | ×                         |
|---------------|---------------------------|
| Row Value:    | Description $\checkmark$  |
| Column Value: | Area $\checkmark$         |
| Result Value: | Total Volume $\checkmark$ |
| Sheet Name:   | Pivot<br>OK Cancel        |

| đ  | Α                        | В     | С      | D   | E   | F | G | н | 1 | J | К   | L | М | N | 0 | Р | Q | - |
|----|--------------------------|-------|--------|-----|-----|---|---|---|---|---|-----|---|---|---|---|---|---|---|
| 1  |                          | 4     | 3      | 2   | 1   |   |   |   |   |   |     |   |   |   |   |   |   |   |
| 2  | Point1                   |       |        | 694 |     |   |   |   |   |   |     |   |   |   |   |   |   |   |
| 3  | Point10                  |       | 1000   |     |     |   |   |   |   |   |     |   |   |   |   |   |   |   |
| 4  | Point100                 |       | 763    |     |     |   |   |   |   |   |     |   |   |   |   |   |   |   |
| 5  | Point101                 |       | 946    |     |     |   |   |   |   |   |     |   |   |   |   |   |   |   |
| 6  | Point102                 |       | 761    |     |     |   |   |   |   |   |     |   |   |   |   |   |   |   |
| 7  | Point103                 |       | 938    |     |     |   |   |   |   |   |     |   |   |   |   |   |   |   |
| 8  | Point104                 |       | 798    |     |     |   |   |   |   |   |     |   |   |   |   |   |   |   |
| 9  | Point105                 |       | 444    |     |     |   |   |   |   |   |     | - |   |   |   |   |   |   |
| 10 | Point106                 | 605   |        |     |     |   |   |   |   |   |     | ÷ |   |   |   |   |   |   |
| 11 | Point107                 | 362   |        |     |     |   |   |   |   |   |     |   |   |   |   |   |   |   |
| 12 | Point108                 | 349   |        |     |     |   |   |   |   |   |     |   |   |   |   |   |   |   |
| 13 | Point109                 | 186   |        |     |     |   |   |   |   |   |     |   |   |   |   |   |   |   |
| 14 | Point11                  |       | 464    |     |     |   |   |   |   |   |     |   |   |   |   |   |   |   |
| 15 | Point110                 | 292   |        |     |     |   |   |   |   |   |     |   |   |   |   |   |   |   |
| 16 | Point111                 | 878   |        |     |     |   |   |   |   |   |     |   |   |   |   |   |   |   |
| 17 | Point112                 | 161   |        |     |     |   |   |   |   |   |     |   |   |   |   |   |   |   |
| 18 | Point113                 | 38    |        |     |     |   |   |   |   |   |     |   |   |   |   |   |   |   |
| 19 | Point114                 | 44    |        |     |     |   |   |   |   |   |     |   |   |   |   |   |   |   |
| 20 | Point115                 | 229   |        |     |     |   |   |   |   |   |     |   |   |   |   |   |   |   |
| 21 | Point116                 | 817   |        |     |     |   |   |   |   |   |     |   |   |   |   |   |   |   |
| 22 | Point117                 | 626   |        |     |     |   |   |   |   |   |     |   |   |   |   |   |   |   |
| 23 | Point118                 | 235   |        |     |     |   |   |   |   |   |     |   |   |   |   |   |   |   |
| 24 | Point119                 |       |        | 10  |     |   |   |   |   |   |     |   |   |   |   |   |   |   |
| 25 | Point12                  |       | 134    |     |     |   |   |   |   |   |     |   |   |   |   |   |   |   |
| 26 | Point120                 |       |        | 766 |     |   |   |   |   |   |     |   |   |   |   |   |   |   |
| 27 | Point121                 |       |        | 648 |     |   |   |   |   |   |     |   |   |   |   |   |   |   |
| 28 | Point122                 |       |        | 405 |     |   |   |   |   |   |     |   |   |   |   |   |   | - |
| 29 | Point123                 |       |        | 392 |     |   |   |   |   |   |     |   |   |   |   |   |   |   |
| 30 | Point124                 |       |        | 675 |     |   |   |   |   |   |     |   |   |   |   |   |   |   |
| 31 | Point125                 |       |        |     | 673 |   |   |   |   |   |     |   |   |   |   |   |   |   |
| 32 | Point126                 |       |        |     | 904 |   |   |   |   |   |     |   |   |   |   |   |   |   |
| 33 | Point127                 |       |        |     | 856 |   |   |   |   |   |     |   |   |   |   |   |   |   |
| 34 | Point128                 |       |        |     | 728 |   |   |   |   |   |     |   |   |   |   |   |   | - |
| 35 | Point129                 |       |        |     | 911 |   |   |   |   |   |     |   |   |   |   |   |   |   |
| 36 | Point13                  |       | 608    |     |     |   |   |   |   |   |     |   |   |   |   |   |   | - |
| 37 | Point130                 |       |        |     | 520 |   |   |   |   |   |     |   |   |   |   |   |   |   |
| 38 | Point131                 |       | 571    |     |     |   |   |   |   |   |     |   |   |   |   |   |   |   |
|    | $\leftarrow \rightarrow$ | Pivot | Points | +   |     |   |   |   |   |   | : 4 |   |   |   |   |   |   | Þ |

Support

T: +27871354351

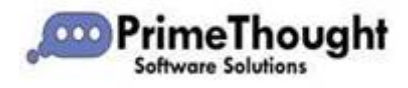

<u>support@primethought.biz</u> - <u>primethought.biz</u> Kyalami Estate, Midrand, Johannesburg, 1684, South Africa

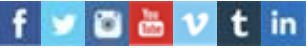